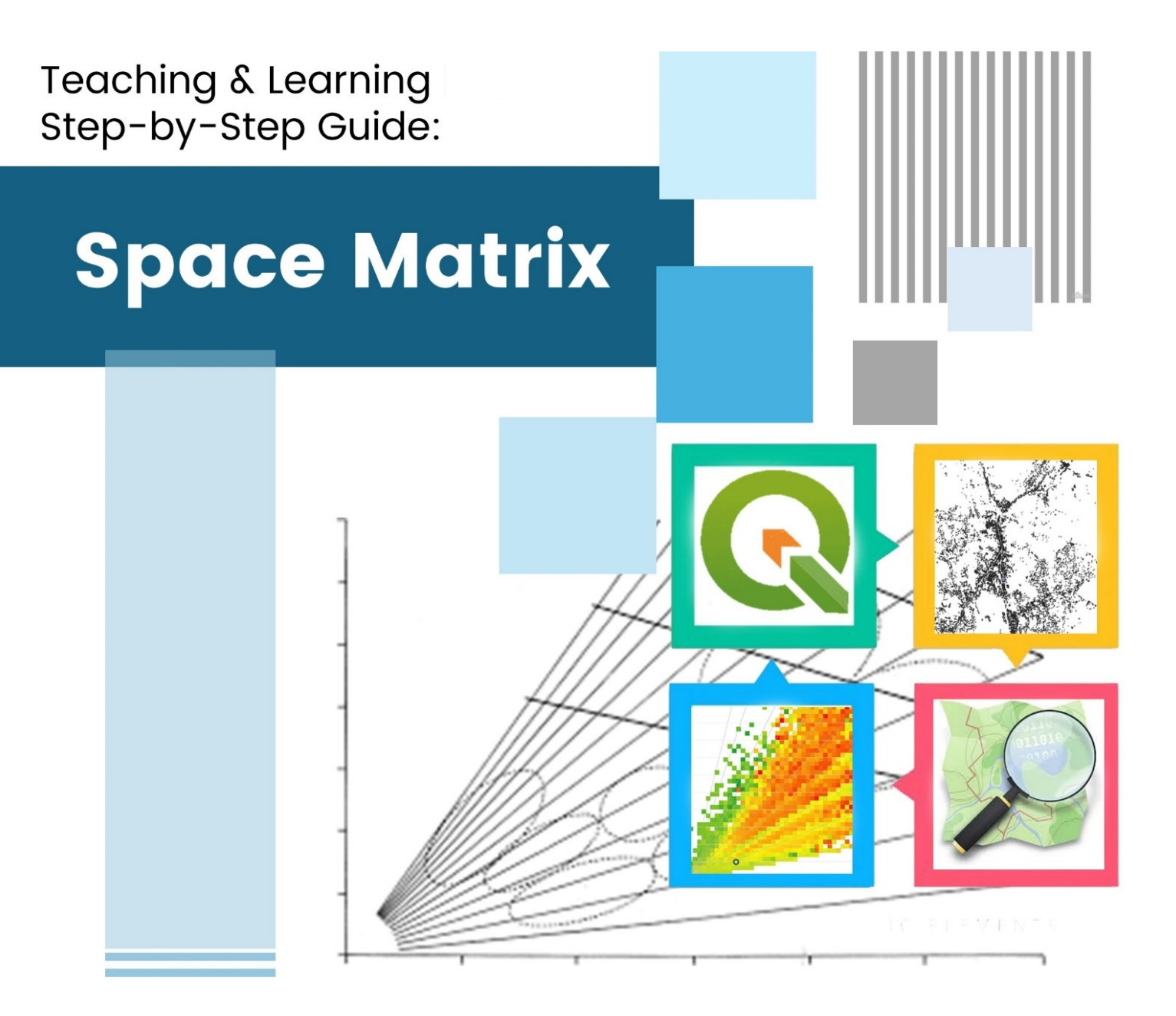

Amila Jayasinghe Sanduni Dharmakeerthi Samith Madusanka

# Teaching & Learning Step by -Step Guide: Space Matrix

## Authors

Amila Jayasinghe Sanduni Dharmakeerthi Samith Madusanka

# Publisher

University of Moratuwa

#### Author contribution

- 1. Amila Jayasinghe (Supervision, Conceptualisation, Methodology, Validation), Department of Town & Country Planning, University of Moratuwa, Sri Lanka.
- 2. Sanduni Dharmakeerthi (Formal Analysis, Writing—original draft preparation), Department of Town & Country Planning, University of Moratuwa, Sri Lanka.
- 3. Samith Madusanka (Project Administration, Review and Editing), Department of Town & Country Planning, University of Moratuwa, Sri Lanka.

All authors have read and agreed to the published version of the book.

Contact authors amilabj@uom.lk

This book was produced with the valuable support of the Erasmus+ Capacity Building in Higher Education (CBHE) project 'Curricula Enrichment for Sri Lankan Universities delivered through the application of Location-Based Services to Intelligent Transport Systems' (LBS2ITS <a href="https://lbs2its.net/">https://lbs2its.net/</a>)

Project Number: 618657-EPP-1-2020-1-AT-EPPKA2-CBHE-JP Programme: Erasmus+ Key Action: Cooperation for innovation and the exchange of good practices Action Type: Capacity Building in Higher Education Co-funding: Erasmus+ Programme of the European Union

This book was reviewed as an Open Education Resource for university students by Prof. Retscher Günther (Vienna University of Technology, Austria) under the LBS2ITS project.

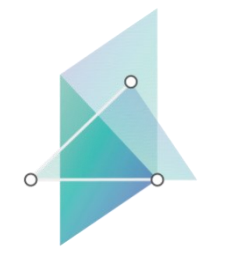

# LBS2ITS

Curricula Enrichment delivered through the Application of Location-based Services to Intelligent Transport Systems

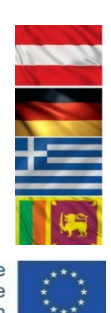

Co-funded by the Erasmus+ Programme of the European Union

lbs2its.net

iii | Page

#### Edition

First Edition - May 2025

#### Copyright

Teaching & Learning Step by -Step Guide: Space Matrix © 2025 by Amila Jayasinghe, Sanduni Dharmakeerthi, Samith Madusanka is licensed under Creative Commons Attribution-NonCommercial-NoDerivatives 4.0 International. To view a copy of this license, visit <a href="https://creativecommons.org/licenses/by-nc-nd/4.0/">https://creativecommons.org/licenses/by-nc-nd/4.0/</a>

Some Rights Reserved

ISBN 978-955-9027-94-2 (ebook)

#### Citation

Jayasinghe, A., Dharmakeerthi, S., & Madusanka, S. (2025). *Teaching & learning step-by-step Guide: Space matrix* (1st ed.). University of Moratuwa.

#### Disclaimer

This publication is designed to provide accurate and authoritative information in regard to the subject matter covered. The contents and views in this publication do not necessarily reflect the views of the publisher.

#### Publisher

University of Moratuwa

# PREFACE

This book serves as open educational material for both undergraduate and postgraduate degree programs, offering a step-by-step guide to analyzing building density utilizing GIS technology. Designed to equip readers with not only theoretical but also practical skills, this guide provides sequential instructions for conducting building density analysis for beginners and advanced users alike.

This Offers in-depth guidance on data collection employing an open street map, utilizing the qgis software for data preparation and data analysis, and interpreting the data to understand the building density category of the city as well as use it as one layer to analyze the urbanity level of the city. This book serves as an invaluable resource for students, researchers, and professionals seeking to understand and analyze building density within urban environments using GIS technologies.

Whether you are a student aiming to study the building density of the built environment or measure the urbanity level of a town area, a teacher looking for robust educational tools, or a practitioner in need of refining your technical expertise, this book offers invaluable guidance and support. It ensures that users at all levels gain proficiency in leveraging modern level technologies to explore the building density category of the city and study the spatial dynamics of its environment effectively.

# TABLE OF CONTENT

| LIST OF FIGURES                            | vii  |
|--------------------------------------------|------|
| LIST OF TABLES                             | xi   |
| 1. INTRODUCTION                            | 1    |
| 2. PROCESS                                 | 2    |
| 3. REQUIRED TOOLS / SOFTWARE AND EQUIPMENT | 3    |
| 4. SPACE MATRIX METHOD                     | 4    |
| 5. STEPS                                   | 5    |
| 5.1 Data Preparation                       | 5    |
| 5.1.1. Preparation of the building layer   | 5    |
| 5.2 Data Analysis                          | . 64 |
| 6. MAP OUTPUT                              | . 99 |
| 7. PREPARATION OF MAPS                     | 100  |

# LIST OF FIGURES

| Figure 1: Space Matrix Map                                                               | 12 |
|------------------------------------------------------------------------------------------|----|
| Figure 2: Process.                                                                       | 13 |
| Figure 3: The FSI-GSI chart of Space Matrix (Left) and examples of density types (Right) | 15 |
| Figure 4 - OpenStreetMap                                                                 | 16 |
| Figure 5 – Open Street Map                                                               | 17 |
| Figure 6 -Export                                                                         | 18 |
| Figure 7 - Download the data.                                                            | 19 |
| Figure 8 -Map.OSM                                                                        | 20 |
| Figure 9: QGIS icon                                                                      | 21 |
| Figure 10 - New project in QGIS.                                                         | 21 |
| Figure 11 - Add the downloaded data                                                      | 22 |
| Figure 12 -Find your downloaded data file                                                | 23 |
| Figure 13 -Add                                                                           | 23 |
| Figure 14 - Add building layer                                                           | 24 |
| Figure 15: The downloaded polygon layer from the open street map                         | 24 |
| Figure 16 - Save features                                                                | 25 |
| Figure 17: Save the layer as a shapefile                                                 | 26 |
| Figure 18 -Building Layer                                                                | 27 |
| Figure 19 - Clip the building layer                                                      | 28 |
| Figure 20 - Shapefile boundary                                                           | 29 |
| Figure 21: Flow chart for clipping the building layer with the boundary layer            | 30 |
| Figure 22 -Vector layer                                                                  | 30 |
| Figure 23: Clip the building layer with the boundary layer                               | 31 |
| Figure 24 - Delete the other unwanted data layers                                        | 32 |
| Figure 25 - Select features using an expression                                          | 33 |
| Figure 26: Select the features that are not buildings                                    | 34 |
| Figure 27: Selection of the features that are not buildings                              | 35 |
| Figure 28 -Stop Editing                                                                  | 35 |
| Figure 29: The shape of the building layer                                               | 36 |

| Figure 30 - Manage and Install Plugins              | 37 |
|-----------------------------------------------------|----|
| Figure 31: Install QuickMapServices plugin          | 38 |
| Figure 32 - QuickMapServices                        | 39 |
| Figure 33: Add the "Google Satelite Hybrid" map     | 40 |
| Figure 34 - Base map layer                          | 41 |
| Figure 35 - Toggle editing mode                     | 42 |
| Figure 36: Zoom in to a location                    | 43 |
| Figure 37 -Zoom-In                                  | 44 |
| Figure 38 - Add Polygon Feature                     | 45 |
| Figure 39: Drawing a Building                       | 46 |
| Figure 40 -Building Layer                           | 46 |
| Figure 41- Building layer                           | 48 |
| Figure 42 - Toggle editing                          | 49 |
| Figure 43: Add a new field for several floors       | 50 |
| Figure 44: Google Maps                              | 51 |
| Figure 45 - Google Maps                             | 52 |
| Figure 46: Select a building                        | 53 |
| Figure 47 - Google Maps                             | 54 |
| Figure 48: Street view of Google Maps               | 54 |
| Figure 49: Open the attribute table                 | 55 |
| Figure 50 - Toggle editing Mode                     | 55 |
| Figure 51: Move the selection to the top            | 56 |
| Figure 52: Assign the floor number                  | 56 |
| Figure 53 - Toggle editing Mode                     | 57 |
| Figure 54 - Save                                    | 57 |
| Figure 55 - Calculate the building height.          | 58 |
| Figure 56 -Building Layer                           | 58 |
| Figure 57: Add a new field for building height      | 59 |
| Figure 58: Open the "Open field Calculator"         | 59 |
| Figure 59: Calculate and assign the building height | 60 |
|                                                     |    |

| Figure 60 - Toggle editing Mode                                                | 61 |
|--------------------------------------------------------------------------------|----|
| Figure 61 -Save                                                                | 61 |
| Figure 62 - Toggle editing mode                                                | 62 |
| Figure 63 -New Field                                                           | 62 |
| Figure 64: Add a new field to update the building type                         | 63 |
| Figure 65: Point type buildings                                                | 63 |
| Figure 66: Strip type buildings                                                | 64 |
| Figure 67: Block type buildings                                                | 64 |
| Figure 68 - Toggle editing Mode                                                | 65 |
| Figure 69 - Select features by area                                            | 65 |
| Figure 70 - Building layer                                                     | 66 |
| Figure 71 - Move the selection to the top                                      | 67 |
| Figure 72: Assign the building type                                            | 67 |
| Figure 73 - Toggle editing Mode                                                | 68 |
| Figure 74 -Save                                                                | 68 |
| Figure 75: Add a new field to assign the density type                          | 71 |
| Figure 76 - Select features using an expression                                | 71 |
| Figure 77: Select the "low rise point" buildings                               | 72 |
| Figure 78: The Selection of the "Low rise point" buildings                     | 73 |
| Figure 79: Assign the selected buildings as "Low Rise Point"                   | 74 |
| Figure 80 - Toggle editing mode                                                | 74 |
| Figure 81 -Save                                                                | 75 |
| Figure 82: The flow chart for converting the building layer into a point layer | 76 |
| Figure 83 - Centroids                                                          | 77 |
| Figure 84: Run the Centroids                                                   | 78 |
| Figure 85: The error in centroids                                              | 79 |
| Figure 86 - Processing                                                         | 80 |
| Figure 87 - Fix Geometries                                                     | 81 |
| Figure 88: Run the fix geometries                                              | 82 |
| Figure 89 - Run the Centroids                                                  | 83 |
|                                                                                |    |

| Figure 91 - Add a new field86Figure 92: Add a new field to assign a code87Figure 93 - Select features using an expression87Figure 94: Select the Low rise point buildings88Figure 95: The selection of the rise point buildings88Figure 96 - Open Field Calculator86Figure 97 - Field Calculator90Figure 98 - Toggle editing mode97Figure 99 - Save97Figure 100 - IDW interpolation tool92Figure 101: The IDW Interpolation92Figure 102: The IDW Interpolation92Figure 103: The Interpolated Density layer92Figure 104 - Change the Properties and classify the layer92Figure 105: Layer Properties93Figure 106: Change the layer properties94Figure 107 - Legend settings94Figure 108 - Legend settings94Figure 109: The Categorized Density layer100Figure 110 - Reclassify the interpolated raster layer100Figure 111 - Reclassify by table100Figure 112 - Fill the reclassification102Figure 113 - Add the row102Figure 114: Reclassification table104Figure 115 - Save to File104Figure 116: The Reclassified density layer100Figure 117 - Clip the reclassified density layer of the study area100Figure 118: Clip the reclassified density layer of the study area100                                      | Figure 90: The point layer                                              | 84  |
|----------------------------------------------------------------------------------------------------|-------------------------------------------------------------------------|-----|
| Figure 92: Add a new field to assign a code83Figure 93 - Select features using an expression83Figure 94: Select the Low rise point buildings84Figure 95: The selection of the rise point buildings85Figure 96 - Open Field Calculator86Figure 97 - Field Calculator90Figure 98 - Toggle editing mode97Figure 99 - Save97Figure 100 - IDW interpolation tool92Figure 101: The IDW Interpolation92Figure 102: The IDW Interpolation94Figure 103: The Interpolated Density layer96Figure 104 - Change the Properties and classify the layer96Figure 105: Layer Properties97Figure 106: Change the layer properties98Figure 107 - Legend settings98Figure 108 - Legend settings98Figure 109: The Categorized Density layer100Figure 110 - Reclassify the interpolated raster layer102Figure 111 - Reclassify by table102Figure 112 - Fill the reclassification102Figure 113 - Add the row102Figure 114: Reclassification table104Figure 115: Save to File104Figure 116: The Reclassified density layer with the Boundary layer104Figure 117 - Clip the reclassified density layer with the Boundary layer104Figure 118: Clip the reclassified density layer of the study area104                                      | Figure 91 - Add a new field                                             | 86  |
| Figure 93 - Select features using an expression85Figure 94: Select the Low rise point buildings86Figure 95: The selection of the rise point buildings86Figure 96 - Open Field Calculator86Figure 97 - Field Calculator97Figure 98 - Toggle editing mode97Figure 99 - Save97Figure 100 - IDW interpolation tool92Figure 101: The IDW Interpolation92Figure 102: The IDW Interpolation94Figure 103: The Interpolated Density layer92Figure 104 - Change the Properties and classify the layer96Figure 105: Layer Properties93Figure 106: Change the layer properties94Figure 107 - Legend settings95Figure 108 - Legend settings94Figure 109: The Categorized Density layer100Figure 111 - Reclassify by table102Figure 112 - Fill the reclassification102Figure 113 - Add the row102Figure 114: Reclassification table104Figure 115 - Save to File104Figure 116: The Reclassified density layer104Figure 117 - Clip the reclassified density layer104Figure 118: Clip the reclassified density layer with the Boundary layer104Figure 118: Clip the reclassified density layer of the study area104                                                                                                    | Figure 92: Add a new field to assign a code                             | 87  |
| Figure 94: Select the Low rise point buildings88Figure 95: The selection of the rise point buildings88Figure 96 - Open Field Calculator89Figure 97 - Field Calculator90Figure 98 - Toggle editing mode91Figure 99 - Save92Figure 100 - IDW interpolation tool92Figure 101: The IDW Interpolation92Figure 102: The IDW Interpolation92Figure 104 - Change the Properties and classify the layer92Figure 105: Layer Properties93Figure 106: Change the Properties93Figure 107 - Legend settings94Figure 108 - Legend settings93Figure 109: The Categorized Density layer94Figure 109: The Categorized Density layer100Figure 109: The Categorized Density layer100Figure 109: The Categorized Density layer100Figure 109: The Categorized Density layer100Figure 110 - Reclassify the interpolated raster layer100Figure 111 - Reclassify by table100Figure 112 - Fill the reclassification102Figure 113 - Add the row103Figure 114: Reclassification table104Figure 116: The Reclassified density layer100Figure 116: The Reclassified density layer with the Boundary layer100Figure 118: Clip the reclassified density layer of the study area100Figure 118: The Reclassified density layer of the study area100 | Figure 93 - Select features using an expression                         | 87  |
| Figure 95: The selection of the rise point buildings88Figure 96 - Open Field Calculator90Figure 97 - Field Calculator90Figure 98 - Toggle editing mode91Figure 99 - Save92Figure 100 - IDW interpolation tool92Figure 101: The IDW Interpolation92Figure 102: The IDW Interpolation94Figure 103: The Interpolated Density layer92Figure 104 - Change the Properties and classify the layer94Figure 105: Layer Properties93Figure 106: Change the layer properties94Figure 107 - Legend settings94Figure 109: The Categorized Density layer100Figure 110 - Reclassify the interpolated raster layer102Figure 111 - Reclassify by table102Figure 112 - Fill the reclassification102Figure 113 - Add the row103Figure 114: Reclassified density layer104Figure 116: The Reclassified density layer104Figure 116: The Reclassified density layer104Figure 117 - Clip the reclassified density layer of the study area104Figure 118: Clip the reclassified density layer of the study area104                                                                                                    | Figure 94: Select the Low rise point buildings                          | 88  |
| Figure 96 - Open Field Calculator88Figure 97 - Field Calculator90Figure 98 - Toggle editing mode91Figure 99 - Save92Figure 100 - IDW interpolation tool92Figure 101: The IDW Interpolation92Figure 102: The IDW Interpolation92Figure 103: The Interpolated Density layer92Figure 104 - Change the Properties and classify the layer92Figure 105: Layer Properties92Figure 107 - Legend settings92Figure 108 - Legend settings92Figure 110 - Reclassify the interpolated aster layer92Figure 110 - Reclassify the interpolated raster layer93Figure 111 - Reclassify the interpolated raster layer93Figure 112 - Fill the reclassification93Figure 113 - Add the row93Figure 114: Reclassified density layer94Figure 116: The Reclassified density layer94Figure 117 - Clip the reclassified density layer with the Boundary layer94Figure 118: Clip the reclassified density layer of the study area94                                                                                                    | Figure 95: The selection of the rise point buildings                    | 89  |
| Figure 97 - Field Calculator99Figure 98 - Toggle editing mode97Figure 99 - Save97Figure 100 - IDW interpolation tool92Figure 101: The IDW Interpolation92Figure 102: The IDW Interpolation94Figure 103: The Interpolated Density layer92Figure 104 - Change the Properties and classify the layer92Figure 105: Layer Properties93Figure 106: Change the layer properties94Figure 107 - Legend settings93Figure 108 - Legend settings94Figure 110 - Reclassify the interpolated raster layer100Figure 111 - Reclassify the interpolated raster layer102Figure 112 - Fill the reclassification102Figure 113 - Add the row103Figure 115 - Save to File104Figure 116: The Reclassified density layer106Figure 117 - Clip the reclassified density layer with the Boundary layer104Figure 118: Clip the reclassified density layer of the study area104Figure 118: The Reclassified density layer of the study area104                                                                                                    | Figure 96 - Open Field Calculator                                       | 89  |
| Figure 98 - Toggle editing mode97Figure 99 - Save97Figure 100 - IDW interpolation tool92Figure 101: The IDW Interpolation92Figure 102: The IDW Interpolation94Figure 103: The Interpolated Density layer94Figure 104 - Change the Properties and classify the layer96Figure 105: Layer Properties97Figure 106: Change the layer properties97Figure 107 - Legend settings98Figure 108 - Legend settings96Figure 109: The Categorized Density layer100Figure 110 - Reclassify the interpolated raster layer100Figure 111 - Reclassify the interpolated raster layer100Figure 112 - Fill the reclassification102Figure 113 - Add the row103Figure 116: The Reclassified density layer100Figure 117 - Clip the reclassified layer100Figure 118: Clip the reclassified density layer with the Boundary layer100Figure 117 - Stifte the reclassified density layer of the study area100                                                                                                    | Figure 97 -Field Calculator                                             | 90  |
| Figure 99 -Save97Figure 100 - IDW interpolation tool92Figure 101: The IDW Interpolation92Figure 102: The IDW Interpolation94Figure 102: The IDW Interpolation94Figure 103: The Interpolated Density layer94Figure 104 - Change the Properties and classify the layer96Figure 105: Layer Properties97Figure 106: Change the layer properties97Figure 107 - Legend settings98Figure 108 - Legend settings96Figure 109: The Categorized Density layer100Figure 110 - Reclassify the interpolated raster layer100Figure 111 - Reclassify by table102Figure 112 - Fill the reclassification102Figure 113 - Add the row103Figure 114: Reclassification table104Figure 116: The Reclassified density layer106Figure 117 - Clip the reclassified layer107Figure 118: Clip the reclassified density layer with the Boundary layer103Figure 118: Clip the reclassified density layer of the study area103Figure 119: The Reclassified density layer of the study area103Figure 119: The Reclassified density layer of the study area104Figure 119: The Reclassified density layer of the study area105                                                                                                    | Figure 98 - Toggle editing mode                                         | 91  |
| Figure 100 - IDW interpolation tool92Figure 101: The IDW Interpolation93Figure 102: The IDW Interpolation94Figure 103: The Interpolated Density layer95Figure 104 - Change the Properties and classify the layer96Figure 105: Layer Properties97Figure 106: Change the layer properties96Figure 107 - Legend settings96Figure 108 - Legend settings96Figure 109: The Categorized Density layer100Figure 110 - Reclassify the interpolated raster layer107Figure 111 - Reclassify by table102Figure 112 - Fill the reclassification102Figure 114: Reclassification table104Figure 115 - Save to File105Figure 116: The Reclassified density layer with the Boundary layer106Figure 118: Clip the reclassified density layer with the Boundary layer106Figure 118: The Reclassified density layer of the study area106                                                                                                    | Figure 99 -Save                                                         | 91  |
| Figure 101: The IDW Interpolation93Figure 102: The IDW Interpolation94Figure 103: The Interpolated Density layer95Figure 104 - Change the Properties and classify the layer96Figure 105: Layer Properties97Figure 106: Change the layer properties98Figure 107 - Legend settings98Figure 108 - Legend settings98Figure 109: The Categorized Density layer100Figure 110 - Reclassify the interpolated raster layer100Figure 111 - Reclassify by table102Figure 112 - Fill the reclassification102Figure 113 - Add the row103Figure 114: Reclassified density layer100Figure 116: The Reclassified density layer100Figure 117 - Clip the reclassified density layer with the Boundary layer103Figure 118: Clip the reclassified density layer of the study area103                                                                                                    | Figure 100 - IDW interpolation tool                                     | 92  |
| Figure 102: The IDW Interpolation94Figure 103: The Interpolated Density layer95Figure 104 - Change the Properties and classify the layer96Figure 105: Layer Properties97Figure 106: Change the layer properties96Figure 107 - Legend settings96Figure 108 - Legend settings96Figure 109: The Categorized Density layer100Figure 110 - Reclassify the interpolated raster layer100Figure 111 - Reclassify the interpolated raster layer100Figure 112 - Fill the reclassification102Figure 113 - Add the row103Figure 115 - Save to File104Figure 116: The Reclassified density layer106Figure 117 - Clip the reclassified layer107Figure 118: Clip the reclassified density layer with the Boundary layer106Figure 118: The Reclassified density layer of the study area106                                                                                                    | Figure 101: The IDW Interpolation                                       | 93  |
| Figure 103: The Interpolated Density layer98Figure 104 - Change the Properties and classify the layer96Figure 105: Layer Properties97Figure 106: Change the layer properties98Figure 107 - Legend settings98Figure 108 - Legend settings98Figure 109: The Categorized Density layer100Figure 110 - Reclassify the interpolated raster layer100Figure 111 - Reclassify by table102Figure 112 - Fill the reclassification102Figure 113 - Add the row103Figure 115 - Save to File104Figure 116: The Reclassified density layer106Figure 117 - Clip the reclassified layer107Figure 118: Clip the reclassified density layer of the study area108Figure 119: The Reclassified density layer of the study area106                                                                                                    | Figure 102: The IDW Interpolation                                       | 94  |
| Figure 104 - Change the Properties and classify the layer96Figure 105: Layer Properties97Figure 106: Change the layer properties98Figure 107 - Legend settings98Figure 108 - Legend settings98Figure 108 - Legend settings98Figure 109: The Categorized Density layer100Figure 110 - Reclassify the interpolated raster layer100Figure 111 - Reclassify by table102Figure 112 - Fill the reclassification102Figure 113 - Add the row103Figure 114: Reclassified tensity layer104Figure 115 - Save to File105Figure 116: The Reclassified density layer106Figure 117 - Clip the reclassified layer107Figure 118: Clip the reclassified density layer with the Boundary layer108Figure 119: The Reclassified density layer of the study area109                                                                                                    | Figure 103: The Interpolated Density layer                              | 95  |
| Figure 105: Layer Properties97Figure 106: Change the layer properties98Figure 107 - Legend settings99Figure 107 - Legend settings99Figure 108 - Legend settings99Figure 109: The Categorized Density layer100Figure 100 - Reclassify the interpolated raster layer100Figure 111 - Reclassify by table102Figure 112 - Fill the reclassification102Figure 113 - Add the row102Figure 114: Reclassification table104Figure 115 - Save to File106Figure 116: The Reclassified density layer106Figure 117 - Clip the reclassified layer106Figure 118: Clip the reclassified density layer with the Boundary layer106Figure 119: The Reclassified density layer of the study area106                                                                                                    | Figure 104 - Change the Properties and classify the layer               | 96  |
| Figure 106: Change the layer properties98Figure 107 - Legend settings99Figure 108 - Legend settings99Figure 109: The Categorized Density layer100Figure 109: The Categorized Density layer100Figure 110 - Reclassify the interpolated raster layer101Figure 111 - Reclassify by table102Figure 112 - Fill the reclassification102Figure 113 - Add the row103Figure 114: Reclassification table104Figure 115 - Save to File104Figure 116: The Reclassified density layer106Figure 117 - Clip the reclassified layer107Figure 118: Clip the reclassified density layer with the Boundary layer108Figure 119: The Reclassified density layer of the study area104                                                                                                    | Figure 105: Layer Properties                                            | 97  |
| Figure 107 - Legend settings99Figure 108 - Legend settings99Figure 109: The Categorized Density layer100Figure 110 - Reclassify the interpolated raster layer100Figure 111 - Reclassify by table102Figure 112 - Fill the reclassification102Figure 113 - Add the row103Figure 114: Reclassification table104Figure 115 - Save to File105Figure 116: The Reclassified density layer106Figure 117 - Clip the reclassified layer106Figure 118: Clip the reclassified density layer with the Boundary layer106Figure 119: The Reclassified density layer of the study area106                                                                                                    | Figure 106: Change the layer properties                                 | 98  |
| Figure 108 - Legend settings99Figure 109: The Categorized Density layer100Figure 109: The Categorized Density layer100Figure 110 - Reclassify the interpolated raster layer100Figure 111 - Reclassify by table100Figure 111 - Reclassify by table100Figure 112 - Fill the reclassification100Figure 113 - Add the row100Figure 114: Reclassification table100Figure 115 - Save to File100Figure 116: The Reclassified density layer100Figure 117 - Clip the reclassified layer100Figure 118: Clip the reclassified density layer with the Boundary layer100Figure 119: The Reclassified density layer of the study area100                                                                                                    | Figure 107 - Legend settings                                            | 99  |
| Figure 109: The Categorized Density layer100Figure 110- Reclassify the interpolated raster layer107Figure 111- Reclassify by table102Figure 111- Reclassification102Figure 112 - Fill the reclassification102Figure 113 - Add the row103Figure 114: Reclassification table104Figure 115 - Save to File105Figure 116: The Reclassified density layer106Figure 117 - Clip the reclassified layer107Figure 118: Clip the reclassified density layer with the Boundary layer108Figure 119: The Reclassified density layer of the study area108                                                                                                    | Figure 108 - Legend settings                                            | 99  |
| Figure 110 - Reclassify the interpolated raster layer107Figure 111 - Reclassify by table102Figure 112 - Fill the reclassification102Figure 113 - Add the row103Figure 113 - Add the row103Figure 114: Reclassification table104Figure 115 - Save to File105Figure 116: The Reclassified density layer106Figure 117 - Clip the reclassified layer107Figure 118: Clip the reclassified density layer with the Boundary layer106Figure 119: The Reclassified density layer of the study area106                                                                                                    | Figure 109: The Categorized Density layer                               | 100 |
| Figure 111 -Reclassify by table102Figure 112 - Fill the reclassification102Figure 113 - Add the row103Figure 113 - Add the row104Figure 114: Reclassification table104Figure 115 - Save to File105Figure 115 - Save to File106Figure 116: The Reclassified density layer106Figure 117 - Clip the reclassified layer107Figure 118: Clip the reclassified density layer with the Boundary layer106Figure 119: The Reclassified density layer of the study area106                                                                                                    | Figure 110 - Reclassify the interpolated raster layer                   | 101 |
| Figure 112 - Fill the reclassification102Figure 113 - Add the row103Figure 113 - Add the row104Figure 114: Reclassification table104Figure 115 - Save to File105Figure 115 - Save to File106Figure 116: The Reclassified density layer106Figure 117 - Clip the reclassified layer107Figure 118: Clip the reclassified density layer with the Boundary layer108Figure 119: The Reclassified density layer of the study area108                                                                                                    | Figure 111 -Reclassify by table                                         | 102 |
| Figure 113 - Add the row103Figure 114: Reclassification table104Figure 115 - Save to File105Figure 116: The Reclassified density layer106Figure 117 - Clip the reclassified layer107Figure 118: Clip the reclassified density layer with the Boundary layer108Figure 119: The Reclassified density layer of the study area108                                                                                                    | Figure 112 - Fill the reclassification                                  | 102 |
| Figure 114: Reclassification table104Figure 115 - Save to File105Figure 116: The Reclassified density layer106Figure 117 - Clip the reclassified layer107Figure 118: Clip the reclassified density layer with the Boundary layer108Figure 119: The Reclassified density layer of the study area108                                                                                                    | Figure 113 - Add the row                                                | 103 |
| Figure 115 - Save to File108Figure 116: The Reclassified density layer106Figure 117 - Clip the reclassified layer107Figure 118: Clip the reclassified density layer with the Boundary layer108Figure 119: The Reclassified density layer of the study area108                                                                                                    | Figure 114: Reclassification table                                      | 104 |
| Figure 116: The Reclassified density layer106Figure 117 - Clip the reclassified layer107Figure 118: Clip the reclassified density layer with the Boundary layer108Figure 119: The Reclassified density layer of the study area108                                                                                                    | Figure 115 - Save to File                                               | 105 |
| Figure 117 - Clip the reclassified layer107Figure 118: Clip the reclassified density layer with the Boundary layer108Figure 119: The Reclassified density layer of the study area108                                                                                                    | Figure 116: The Reclassified density layer                              | 106 |
| Figure 118: Clip the reclassified density layer with the Boundary layer108Figure 119: The Reclassified density layer of the study area109                                                                                                    | Figure 117 - Clip the reclassified layer                                | 107 |
| Figure 119: The Reclassified density layer of the study area 109                                                                                                    | Figure 118: Clip the reclassified density layer with the Boundary layer | 108 |
|                                                                                                    | Figure 119: The Reclassified density layer of the study area            | 109 |

| Figure 120: The final Building density layer of the study area | 110 |
|----------------------------------------------------------------|-----|
| Figure 121: Space Matrix Map                                   | 111 |
| Figure 122: Incorrect formats of maps                          | 113 |

# LIST OF TABLES

| Table 1 -Required tools for the study.      | 11 |
|---------------------------------------------|----|
| Table 2 -Categorization of the Density Type | 67 |
| Table 3 -Code for the Density Type          | 82 |

# **1. INTRODUCTION**

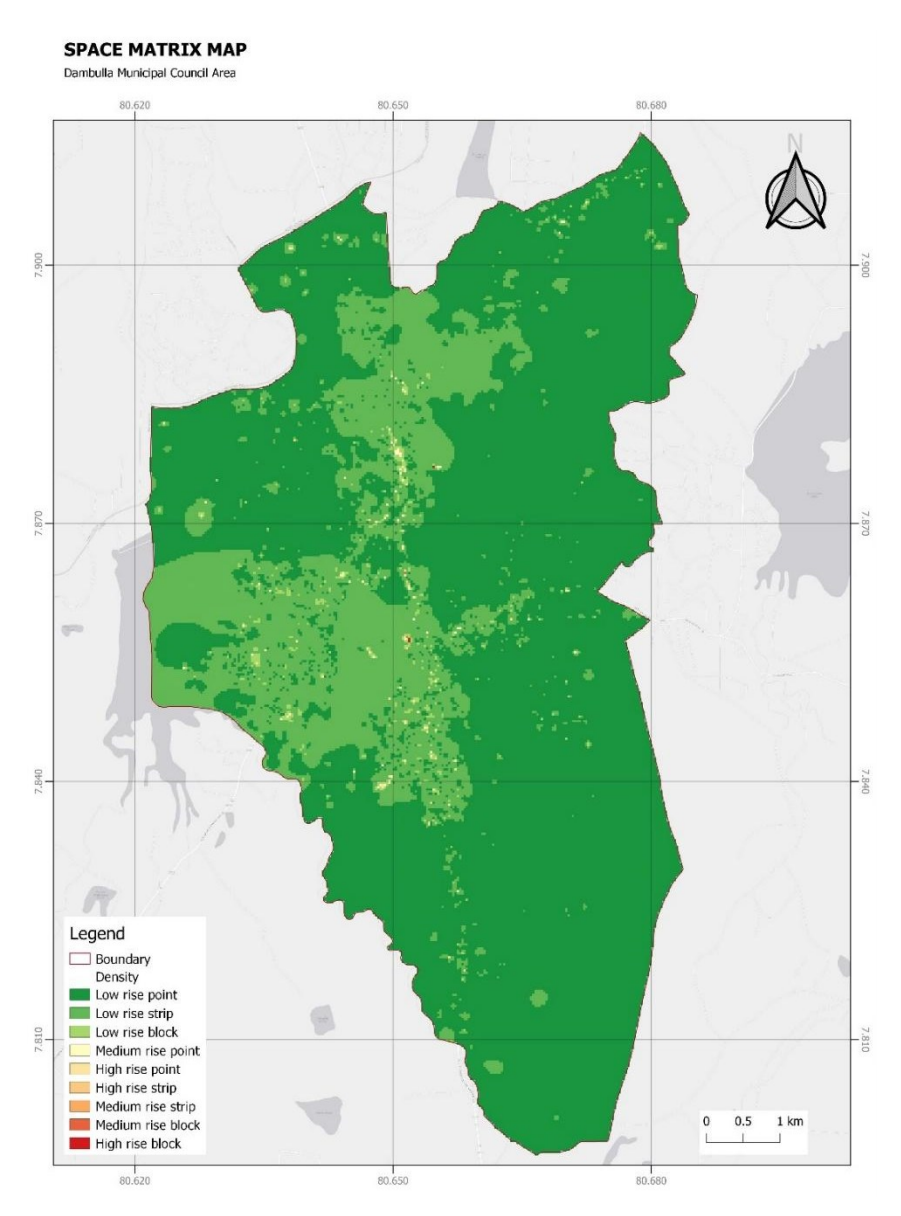

Figure 1: Space Matrix Map

The space matrix map assesses the building density of the selected area by categorizing the built environment into 9 density categories based on the number of floors of the building and the building's form. There, the buildings are divided into low-rise, mid-rise, and high-rise based on the number of floors while it separates different building types as point, strip, and block based on the building's form. In this map, each color indicates a different type of building density as the dark green color indicates the lowest building density while the red color indicates the highest building density. This space matrix map can be used to understand the building density of the selected area as well as to analyze the urbanity level of the particular area as one of the layers.

## 2. PROCESS

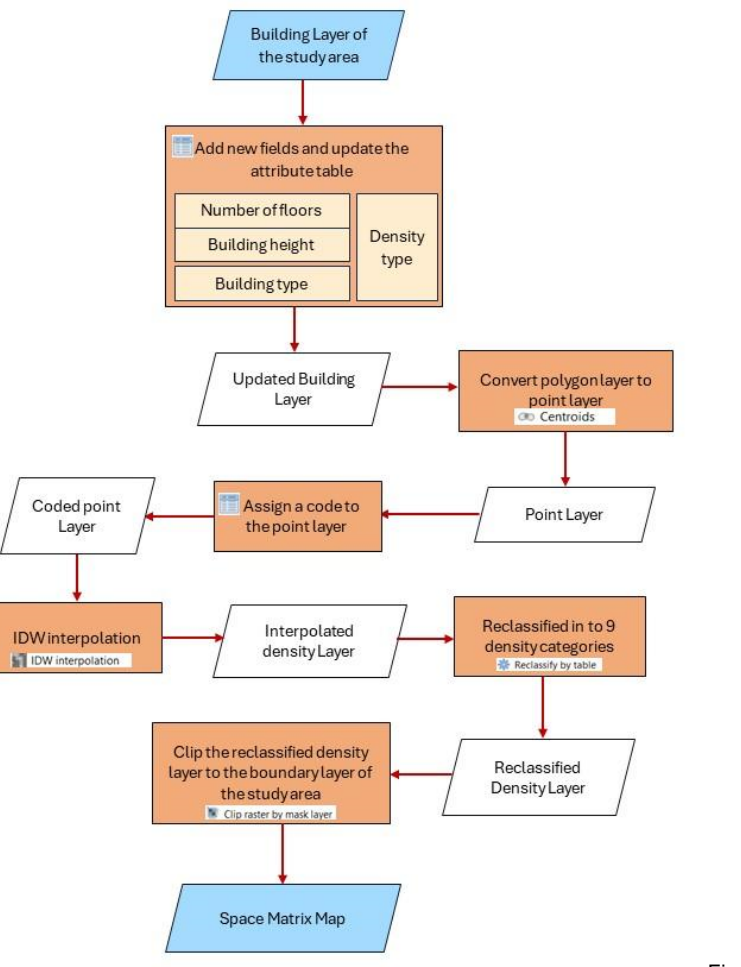

Figure 2: Process.

# 3. REQUIRED TOOLS / SOFTWARE AND EQUIPMENT

| QGIS Software   | <ul> <li>Open-source GIS software</li> <li>Use to analyze and visualize the building density.</li> <li>Internet connection- required for the work with "quickmapservices" tool.</li> </ul> |
|-----------------|----------------------------------------------------------------------------------------------------|
| Open Street Map | <ul> <li>Free open geographic database</li> <li>Use to prepare the dataset of your building layer</li> <li>An Internet connection is required.</li> </ul>                                  |
| Google Maps     | <ul> <li>Web mapping platform</li> <li>Use to collect data about the number of floors.</li> <li>An Internet connection is required.</li> </ul>                                             |

Table 1 -Required tools for the study.

### 4. SPACE MATRIX METHOD

The space matrix method contributes to assessing the building density as well as some other variables such as built intensity, compactness, non-built space, and building height. In this space matrix method, the built environment is categorized into 9 density categories based on the number of floors of the building and the building's form. The correct method of space matrix needs the Plot coverage data (GSI), FAR data (FSI), and Building Height Data with a zoning layer to assess the building density of your study area. If you follow the correct method of space matrix using these data, you can get the following chart as the final output and you can categorize your study area into the following 9 density categories. From that, you can find out what density category your city belongs to.

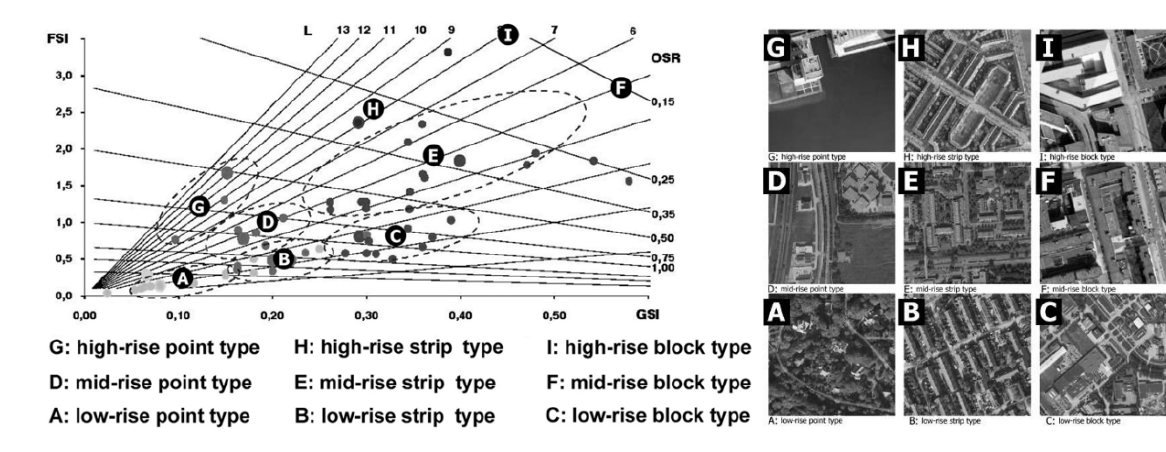

Figure 3: The FSI-GSI chart of Space Matrix (Left) and examples of density types (Right)

#### **Alternative Method for Space Matrix**

For this case study, we used the following alternative method to do the space matrix due to the limitations of the data. This analysis was done without using plot coverage data and FAR data. Here we used the building height data and Building types of data to categorize the building density.

# 5. STEPS

#### 5.1 Data Preparation

Here you need to prepare a dataset of a building layer by updating its attribute table. For that, you can follow the steps given below.

#### 5.1.1. Preparation of the building layer

You can prepare the building layer for your study area in two ways as follows.

- Download the building layer of your case study area from Quick OSM and update it with a base map.
- Take a building layer for your study area from a relevant agency like UDA, DS office, etc., and update the remaining data with a base map.

Download the building layer of your case study area from "OpenStreetMap" and update it with a base map.

#### Step 1

Open the Google Chrome browser and search "OpenStreetMap" as follows. There you can click on the following mentioned name and open it.

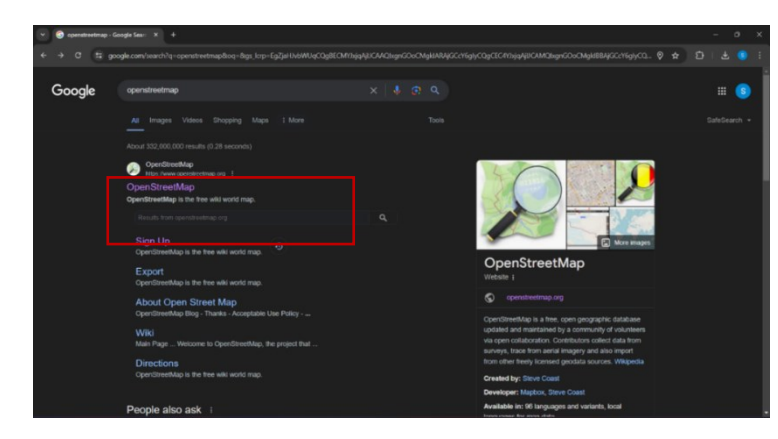

Figure 4 – OpenStreetMap

Then the following page will appear.

#### Step 2 Search your study area as follows.

There, type the name of your study area and click on the "Go" icon to search it.

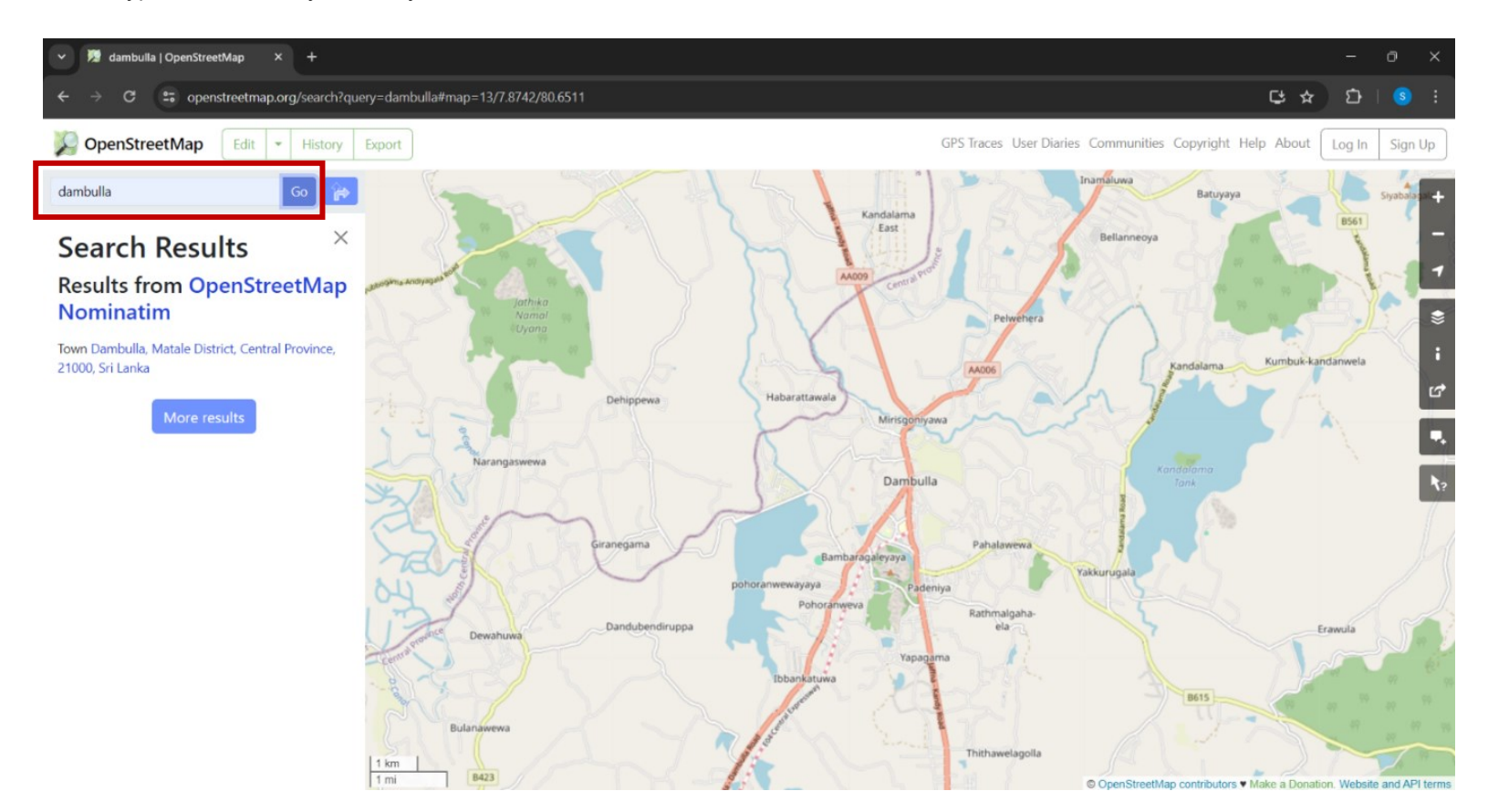

Figure 5 – Open Street Map

#### Step 3

#### Select your study area extent and download the data.

- 1. Click on the "Export" icon.
- 2. Click on the following phrase named "Manually select a different area" to select your area extent.

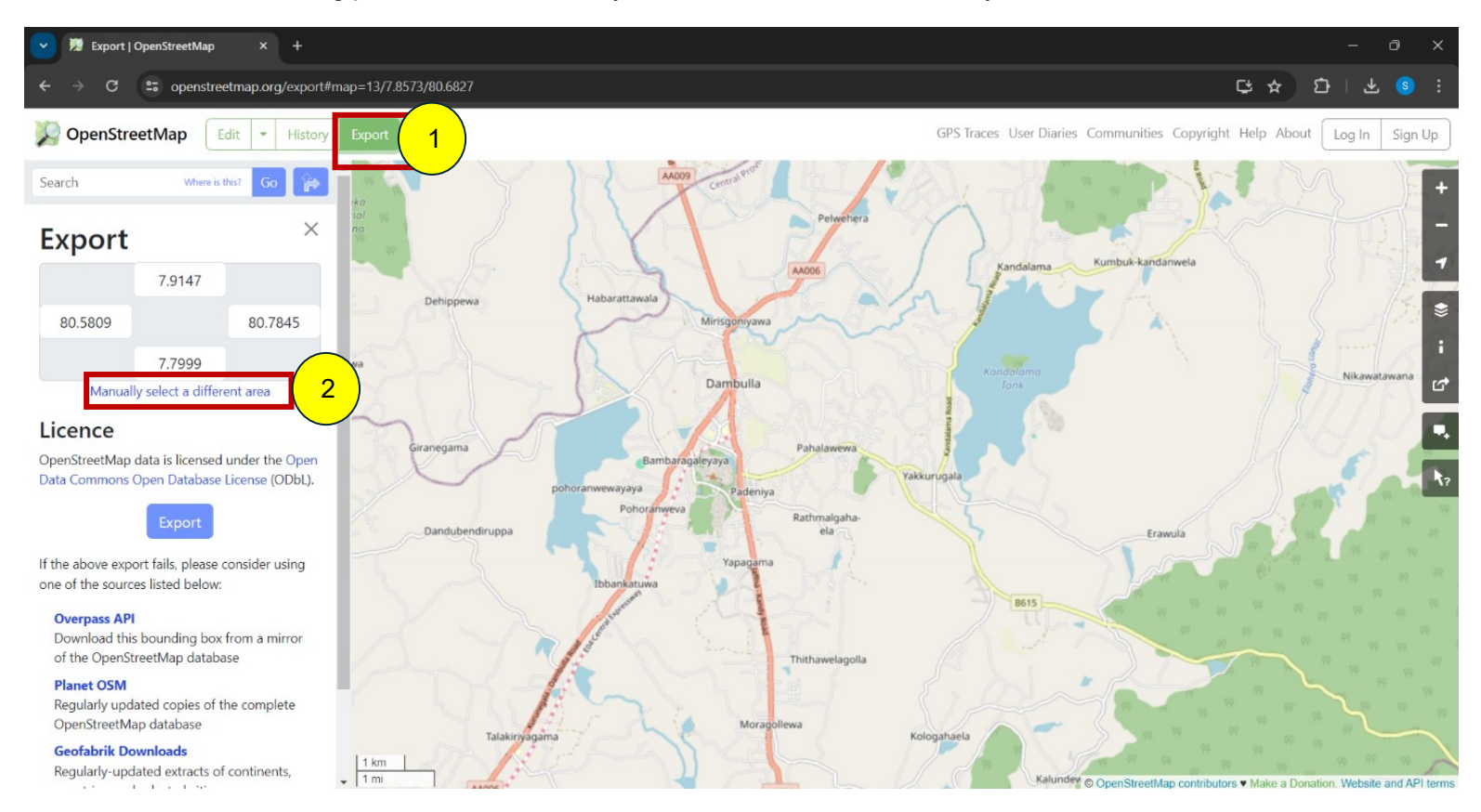

#### Figure 6 -Export

Then a box will appear as follows.

3. There, click and drag the corners of the appeared box to adjust your area extent as you need.

Here, you have to select a smaller area extent as the data that can be downloaded is limited.

4. Click on the "Export" icon to download the data.

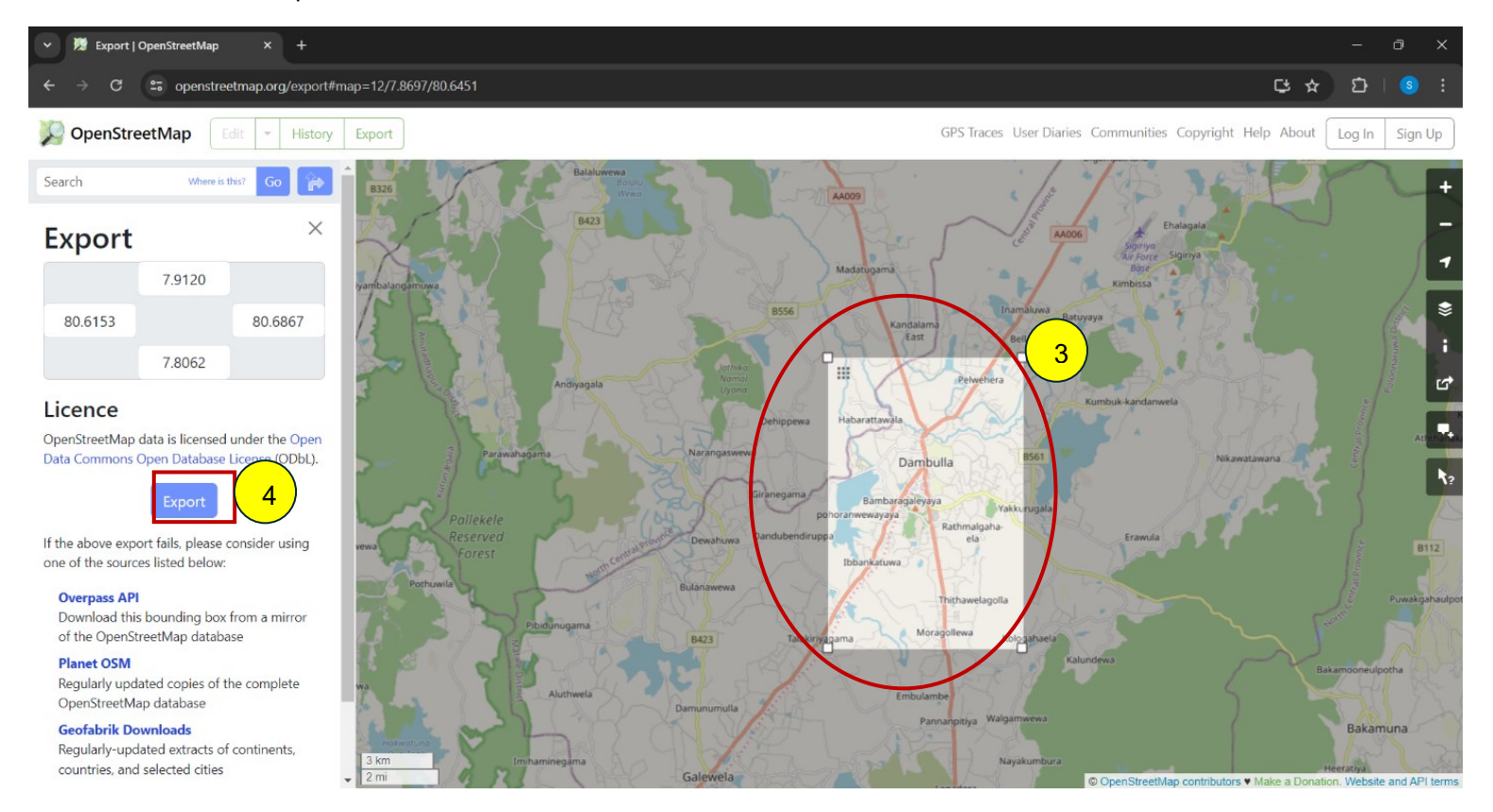

#### Figure 7 - Download the data.

#### Error

There can be occurred an error after clicking on the "Export" icon, due to exceeding the size of the data limit that can be downloaded.

If this error occurs you must select a smaller area than it and click on the "export" icon again to download it.

| ♥ W openstreetmap.org/ap/0.6/ma × +                                                             |   | - | 0 | × |
|-------------------------------------------------------------------------------------------------|---|---|---|---|
| ← → ♂ 🛱 openstreetmap.org/api/0.6/map?bbox=80.5033%2C7.6769%2C80.0777%2C8.0086                  | ☆ | Ð | 8 | : |
| You requested too mamy modes (limit is 50000). Either request a smaller area, or use planet.osm |   |   |   |   |
|                                                                                                 |   |   |   |   |
|                                                                                                 |   |   |   |   |
|                                                                                                 |   |   |   |   |
|                                                                                                 |   |   |   |   |
|                                                                                                 |   |   |   |   |
|                                                                                                 |   |   |   |   |
|                                                                                                 |   |   |   | ļ |

The data will be downloaded in the following format.

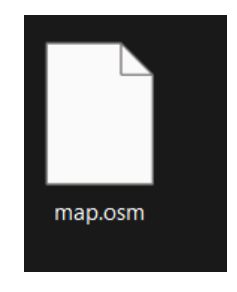

Note

The downloaded data file has not only the building layer but also some other data. You have to select the relevant data when you add it to the project and delete the other unwanted layers from your attribute table.

Figure 8 -Map.OSM

#### Step 4

#### Open a new project in QGIS.

1. Double-click on this Icon to open the QGIS.

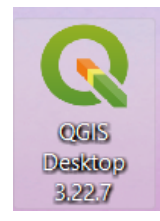

2. Double-click on here to open a new project.

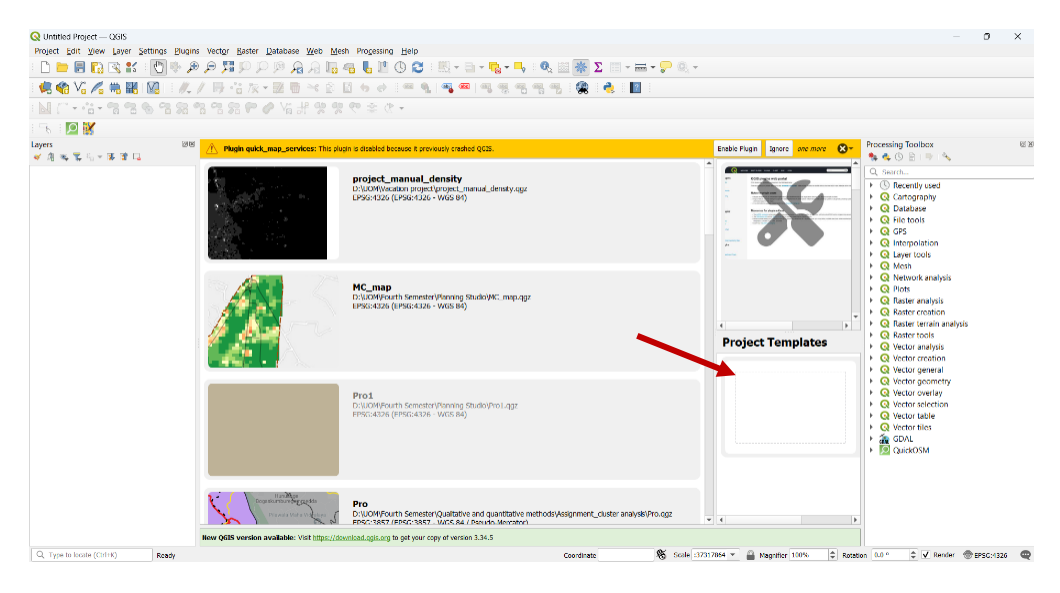

Figure 10 - New project in QGIS.

#### Step 5

#### Add the downloaded data to the project.

**Step 5.1-** Go to Layer>>>Add Layer>>>Add Vector Layer.

| Q Untitled Project — Q                                                                                                    | QGIS                                                                                                    |                             |                                                                                                    |                                                                                                    |             |           |                               | - 0 X                                      |
|----------------------------------------------------------------------------------------------------|----------------------------------------------------------------------------------------------------|-----------------------------|----------------------------------------------------------------------------------------------------|----------------------------------------------------------------------------------------------------|-------------|-----------|-------------------------------|--------------------------------------------|
| Project Edit View                                                                                                    | Layer Settings Plugins Vector Raster Da                                                                                                    | atabase <u>W</u> eb         | Mesh Processing Help                                                                                                    |                                                                                                    |             |           |                               |                                            |
| I 🗋 📛 🔚 🎼 I                                                                                                    | 🧏 Data Source Manager                                                                                                    | Ctrl+L                      | la 🗠 📙 🛯 🕓 😂 🛛 🖳 🗸 I                                                                                                    | i - 🕞 - 🗣                                                                                                    | 🔍 🔤 🌞 Σ 📖 - | - 🖓 🔽 🖬   |                               |                                            |
| i 🦛 😪 Vi 🔏 i                                                                                                    | Create Layer<br>Add Layer                                                                                                    | •<br>•                      | V. Add Vector Layer                                                                                                    | Ctrl+Shift+V                                                                                                 | 🖷 🛛 🛆 🕼 🧟 😤 | n 🤞 🛛 🔽 👘 |                               |                                            |
| Image: Second strange         Image: Second strange         Image: Second strange <td< th=""><th>Add Layer         Add Iayer         Embed Layers and Groups         Add from Layer Definition File         © Copy Style         Paste Style         © Copy Layer         Paste Layer/Group         © Open Attribute Table         If Toggle Editing         Save Layer Clits         Current Edits         Save As         Save As         Save As Layer/Group         Duplicate Layer(s)         Set Scale Visibility of Layer(s)         Set Project CRS from Layer         Layer Coperties         Filter</th><th>→ F6 → Ctrl+D Ctrl+F Ctrl+F</th><th>Add Vector Layer         Add Raster Layer         Add Delimited Text Layer         Add Delimited Text Layer         Add DotsGIS Layers         Add Oracle Spatial Layer         Add Oracle Spatial Layer         Add Oracle Spatial Layer         Add Oracle Spatial Layer         Add Oracle Spatial Layer         Add Oracle Spatial Layer         Add Oracle Spatial Layer         Add Oracle Spatial Layer         Add MSS/WMTS Layer         Add WCS Layer         Add WCS Layer         Add WCS Layer         Add WCS Layer         Add WCS Layer         Add WCS Layer         Add WCS Layer         Add WCS Layer         Add WCS Layer         Add VZ Layer         Add VZ Layer         Add VZ Layer         Add VC Layer         Add Vector Tile Layer         Add Point Cloud Layer         Add Point Cloud Layer</th><th>Ctrl+Shift+V<br/>Ctrl+Shift+R<br/>Ctrl+Shift+D<br/>Ctrl+Shift+D<br/>Ctrl+Shift+U<br/>Ctrl+Shift+O<br/>Ctrl+Shift+W</th><th></th><th></th><th>Enable Plugin Jynore <b>6</b></th><th>Processing Toolbox     28</th></td<> | Add Layer         Add Iayer         Embed Layers and Groups         Add from Layer Definition File         © Copy Style         Paste Style         © Copy Layer         Paste Layer/Group         © Open Attribute Table         If Toggle Editing         Save Layer Clits         Current Edits         Save As         Save As         Save As Layer/Group         Duplicate Layer(s)         Set Scale Visibility of Layer(s)         Set Project CRS from Layer         Layer Coperties         Filter | → F6 → Ctrl+D Ctrl+F Ctrl+F | Add Vector Layer         Add Raster Layer         Add Delimited Text Layer         Add Delimited Text Layer         Add DotsGIS Layers         Add Oracle Spatial Layer         Add Oracle Spatial Layer         Add Oracle Spatial Layer         Add Oracle Spatial Layer         Add Oracle Spatial Layer         Add Oracle Spatial Layer         Add Oracle Spatial Layer         Add Oracle Spatial Layer         Add MSS/WMTS Layer         Add WCS Layer         Add WCS Layer         Add WCS Layer         Add WCS Layer         Add WCS Layer         Add WCS Layer         Add WCS Layer         Add WCS Layer         Add WCS Layer         Add VZ Layer         Add VZ Layer         Add VZ Layer         Add VC Layer         Add Vector Tile Layer         Add Point Cloud Layer         Add Point Cloud Layer | Ctrl+Shift+V<br>Ctrl+Shift+R<br>Ctrl+Shift+D<br>Ctrl+Shift+D<br>Ctrl+Shift+U<br>Ctrl+Shift+O<br>Ctrl+Shift+W |             |           | Enable Plugin Jynore <b>6</b> | Processing Toolbox     28                  |
|                                                                                                    | Show in Overview Show All in Overview Hide All from Overview                                                                                                    |                             |                                                                                                    |                                                                                                    |             |           |                               | Q Vector table     Q Vector tiles     GDAL |
|                                                                                                    |                                                                                                    |                             |                                                                                                    |                                                                                                    |             |           |                               |                                            |

Figure 11 - Add the downloaded data

Step 5.2 - Click on the following icon to find your downloaded data file.

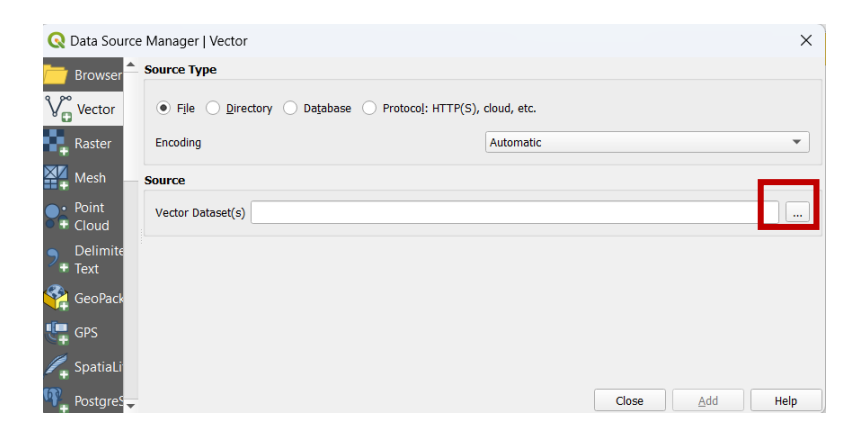

Figure 12 -Find your downloaded data file

Step 5.3 - After finding it you can click on the "Add" icon to add it to the project.

| 🔇 Data Source    | e Manager   Vector        |                                          |        | ×    |
|------------------|---------------------------|------------------------------------------|--------|------|
| 📛 Browser        | Source Type               |                                          |        |      |
| V Vector         | • File O Directory        | Database O Protocol: HTTP(S), cloud      | , etc. |      |
| Raster           | Encoding                  | Auto                                     | omatic | •    |
| Mesh             | Source                    |                                          |        |      |
| Point<br>Cloud   | Vector Dataset(s) C:\Use  | s\S N Dharmakeerthi\Downloads\map.osm    | 1      |      |
| Delimite         | ▼ Options                 |                                          |        |      |
| + Text           | Consult OSM driver help p | age for detailed explanations on options |        |      |
| 🥰 GeoPack        | CONFIG_FILE               |                                          |        |      |
| GPS              | USE_CUSTOM_INDEXING       | <default></default>                      |        | Ŧ    |
| Spatial in       | COMPRESS_NODES            | <default></default>                      |        | •    |
| <b>1</b>         | MAX_TMPFILE_SIZE          |                                          |        |      |
| Postgres         | INTERLEAVED_READING       | <default></default>                      |        | •    |
| MS SQL<br>Server |                           |                                          |        |      |
|                  |                           |                                          |        |      |
|                  |                           |                                          | Close  | Help |

Figure 13 -Add

**Step 5.4** - Then a Box will appear as follows. As you need to add only the building layer, you can choose its format, Polygon. Therefore, you can select the "MultiPolygon" and click on "Add Layers".

| Q Select Items to Add    | map                            |            | ×      |
|--------------------------|--------------------------------|------------|--------|
| C:\Users\S N Dharmakeert | hi\Downloads\map.osm           |            |        |
| Search                   |                                |            |        |
| Item                     | Description                    |            |        |
| √ <sup>∞</sup> lines     | LineString (Uncounted)         |            |        |
| multilinestrings         | MultiLineString (Uncounted)    |            |        |
| 📁 阿 multipolygons        | MultiPolygon (Uncounted)       |            |        |
| other_relations          | GeometryCollection (Uncounted) |            |        |
| ° points                 | Point (Uncounted)              |            |        |
|                          |                                |            |        |
| Select All Deselect A    | 1                              |            |        |
| Add layers to a group    |                                |            |        |
| Show system and inter    | nal tables                     |            |        |
|                          |                                | Add Layers | Cancel |

Figure 14 - Add building layer

Step 5.5 - The data will be added to the project as follows.

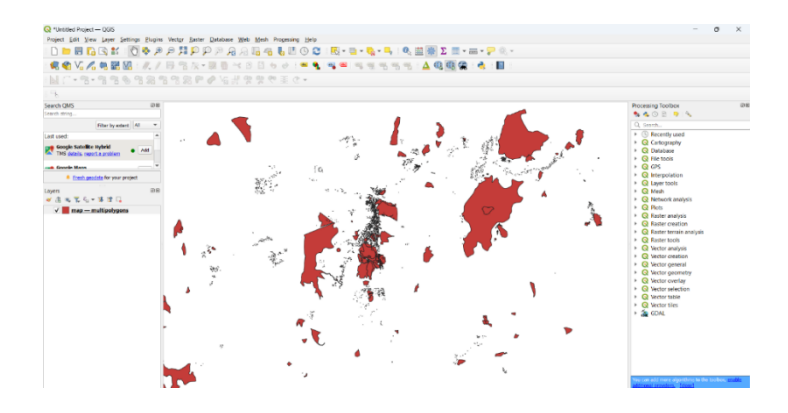

Figure 15: The downloaded polygon layer from the open street map

#### Step 6

#### Export the data as a shapefile.

As the downloaded layer is an OSM file you cannot edit it. Therefore, you have to save it as a shapefile. For that,

Step 6.1- Right-click on the downloaded layer. Go to Export>>>Save features as...

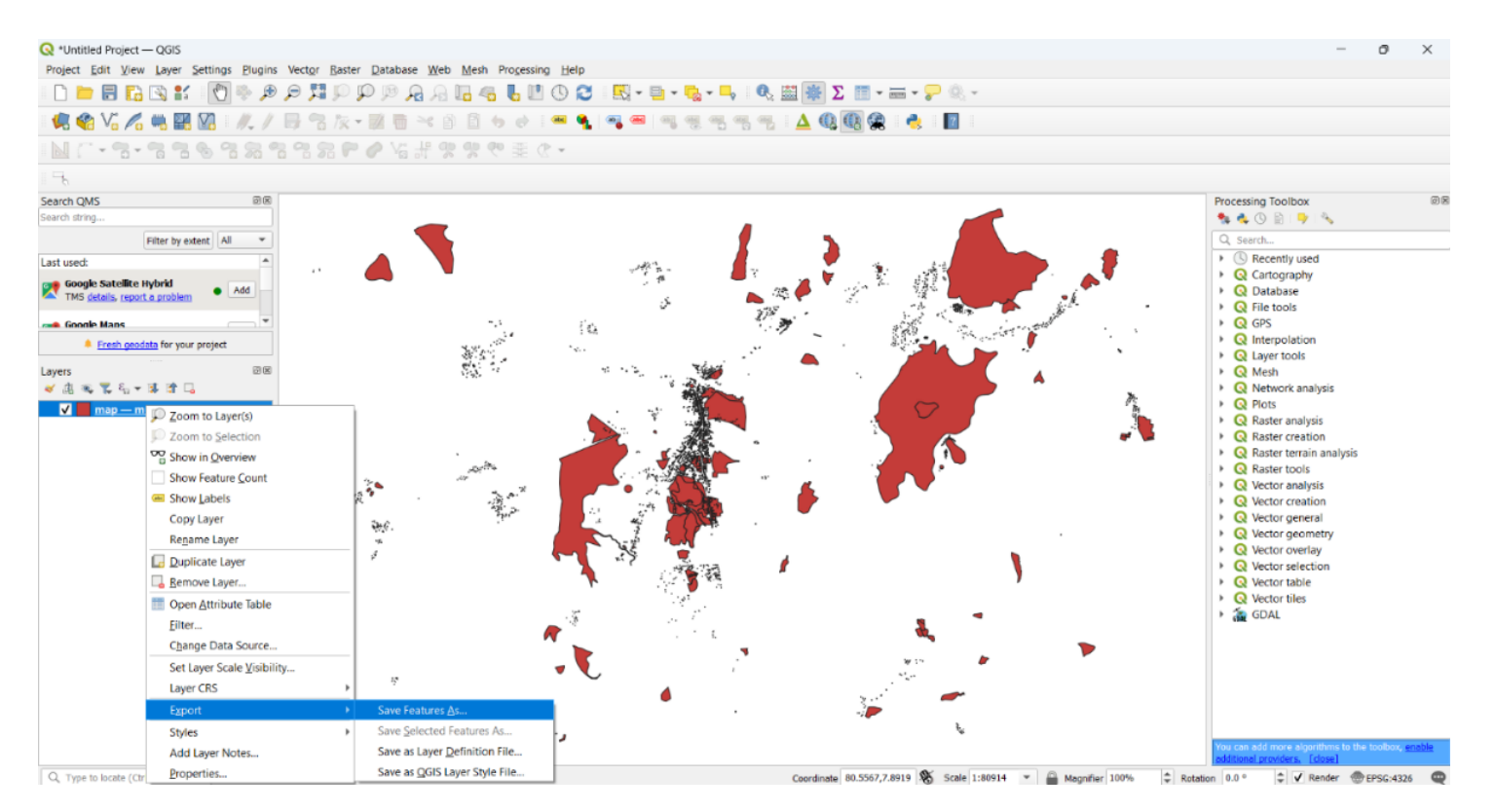

Then the following box will appear.

**Step 6.2** - Fill the box as follows.

- 1. Give the Format as "Esri Shapefile".
- Click on the following icon to give a location and a name to your shapefile of the building layer. Here I save the layer as "Buildings".
   Give the "Polygon" as the Geometry Type. (As the buildings belong to polygon geometry type.)
- 4. Click OK

| Q Save Vector Layer as ×                        |                                                                                                    |       |  |  |  |  |  |  |  |
|-------------------------------------------------|----------------------------------------------------------------------------------------------------|-------|--|--|--|--|--|--|--|
| Format ESRI Shapefile                           |                                                                                                    |       |  |  |  |  |  |  |  |
| File name                                       | File name D:\Manual_density\Buildings.shp                                                            |       |  |  |  |  |  |  |  |
| Layer name                                      |                                                                                                    |       |  |  |  |  |  |  |  |
| CRS EPSG:4326 - WGS 84 💌                        |                                                                                                    |       |  |  |  |  |  |  |  |
| Encoding                                        |                                                                                                    | UTF-8 |  |  |  |  |  |  |  |
| Save on                                         | ly selected features                                                                                 |       |  |  |  |  |  |  |  |
| <ul> <li>Select f</li> <li>Persist I</li> </ul> | <ul> <li>Select fields to export and their export options</li> <li>Persist layer metadata</li> </ul> |       |  |  |  |  |  |  |  |
| ▼ Geomet                                        | try                                                                                                  |       |  |  |  |  |  |  |  |
| Geometry type                                   |                                                                                                    |       |  |  |  |  |  |  |  |
| Force                                           | Force multi-type                                                                                     |       |  |  |  |  |  |  |  |
| Includ                                          | le z-dimension                                                                                       |       |  |  |  |  |  |  |  |
| Ext                                             | Extent (current: none)                                                                               |       |  |  |  |  |  |  |  |
| Layer Options                                   |                                                                                                    |       |  |  |  |  |  |  |  |
| RESIZE NO                                       |                                                                                                    |       |  |  |  |  |  |  |  |
| SHET                                            |                                                                                                    |       |  |  |  |  |  |  |  |
| Add saved file to r 4 OK Cancel Help            |                                                                                                    |       |  |  |  |  |  |  |  |
|                                                 |                                                                                                    |       |  |  |  |  |  |  |  |

#### Note

Note that, you can't have spaces when you give a name to a shapefile. There, you can use "\_"as space.

Eg: building\_Layer

Figure 17: Save the layer as a shapefile

#### Now you can edit the following saved shapefile layer (Buildings).

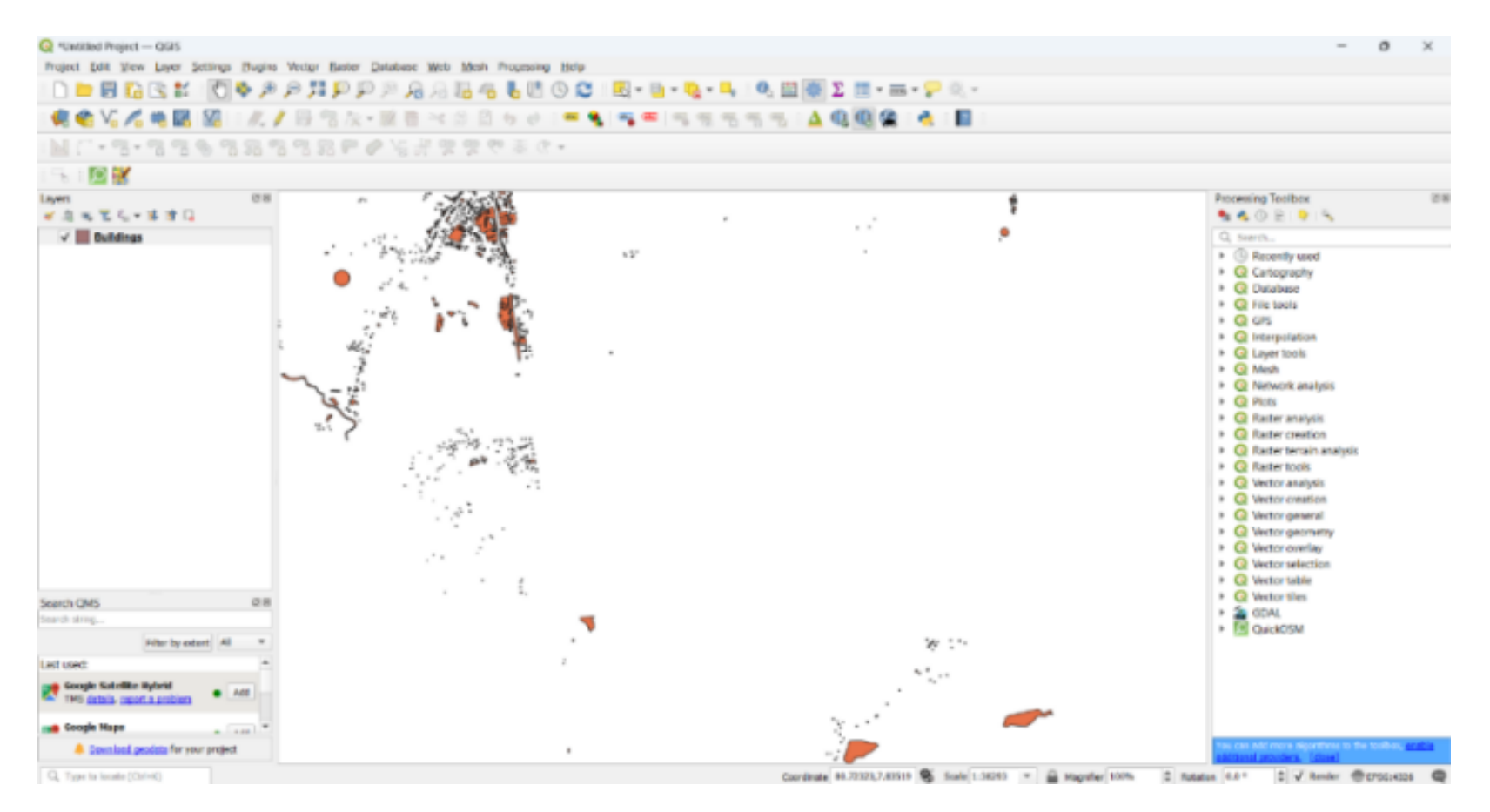

#### Step 7

#### Clip the building layer to the boundary layer of your study area.

You need a shapefile for the boundary of your study area.

**Step 7.1** - Add the shapefile of the boundary to the project.

• Go to Layer>>>Add Layer>>>Add Vector Layer

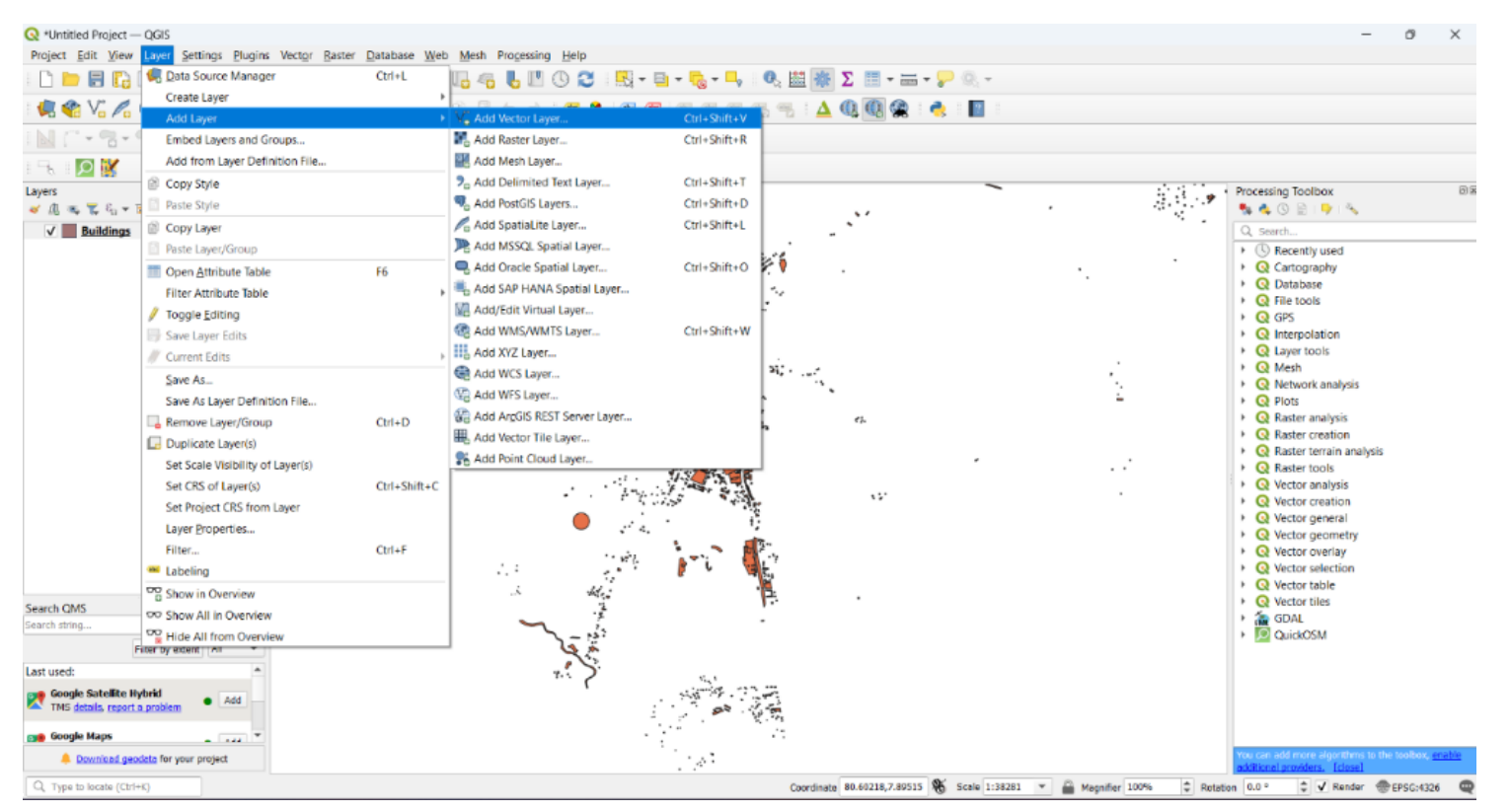

The following box will appear.

- There you can give the location of your shapefile of the boundary by clicking on the following icon. Here, the shapefile of the boundary is "Boundary\_MC\_84"
- Click on "Add"

| 🔇 Data Source Manager   Vector |                                                                |                        |  |
|--------------------------------|----------------------------------------------------------------|------------------------|--|
| 📙 Brows                        | Source Type                                                    |                        |  |
| V Vecto                        | ● File ○ Directory ○ Database ○ Protocol: HTTP(S), cloud, etc. |                        |  |
| Raster                         | Encoding Automatic                                             | •                      |  |
| Mesh                           | Source                                                         |                        |  |
| Point<br>Cloud                 | Vector Dataset(s) D:\Manual_density\Boundary_MC_84.shp         | ☑                      |  |
| Delim                          |                                                                |                        |  |
| 餐 GeoPa                        |                                                                |                        |  |
| 🥊 GPS                          |                                                                |                        |  |
| 🍂 Spatia                       |                                                                |                        |  |
| 🖣 Postgr                       |                                                                |                        |  |
| )) MSSQ                        |                                                                |                        |  |
| 📮 Oracle                       |                                                                |                        |  |
| Virtual<br>Layer               | ▼                                                              | Close <u>A</u> dd Help |  |

Step 7.2 - Clip the building layer with your boundary layer.

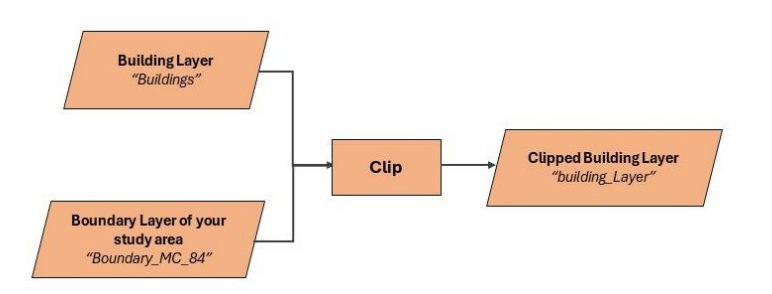

Figure 21: Flow chart for clipping the building layer with the boundary layer

1. Go to Vector>>>Geoprocessing tool>>>Clip

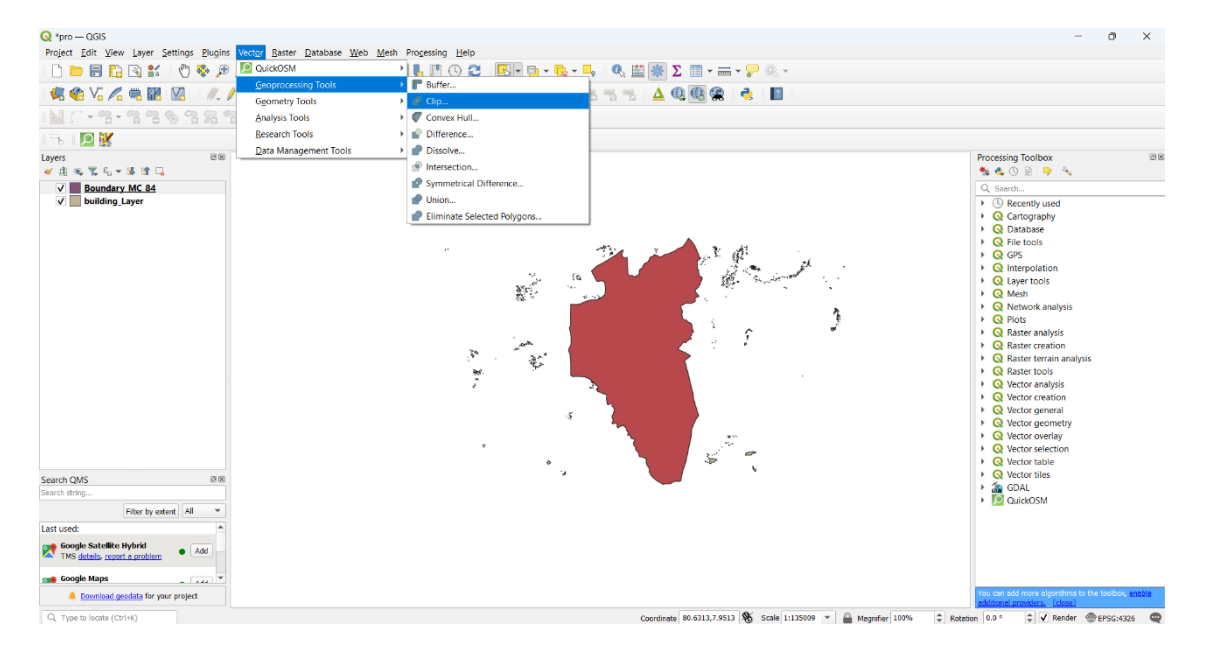

Then the following box will appear. There,

- 2. Give your building layer as the input layer
- 3. Give your boundary layer of the study area as the overlay layer.
- 4. Click on the drop-down icon and then click on "Save to File" to give a location to save the clipped layer.
- 5. Click on "Run"

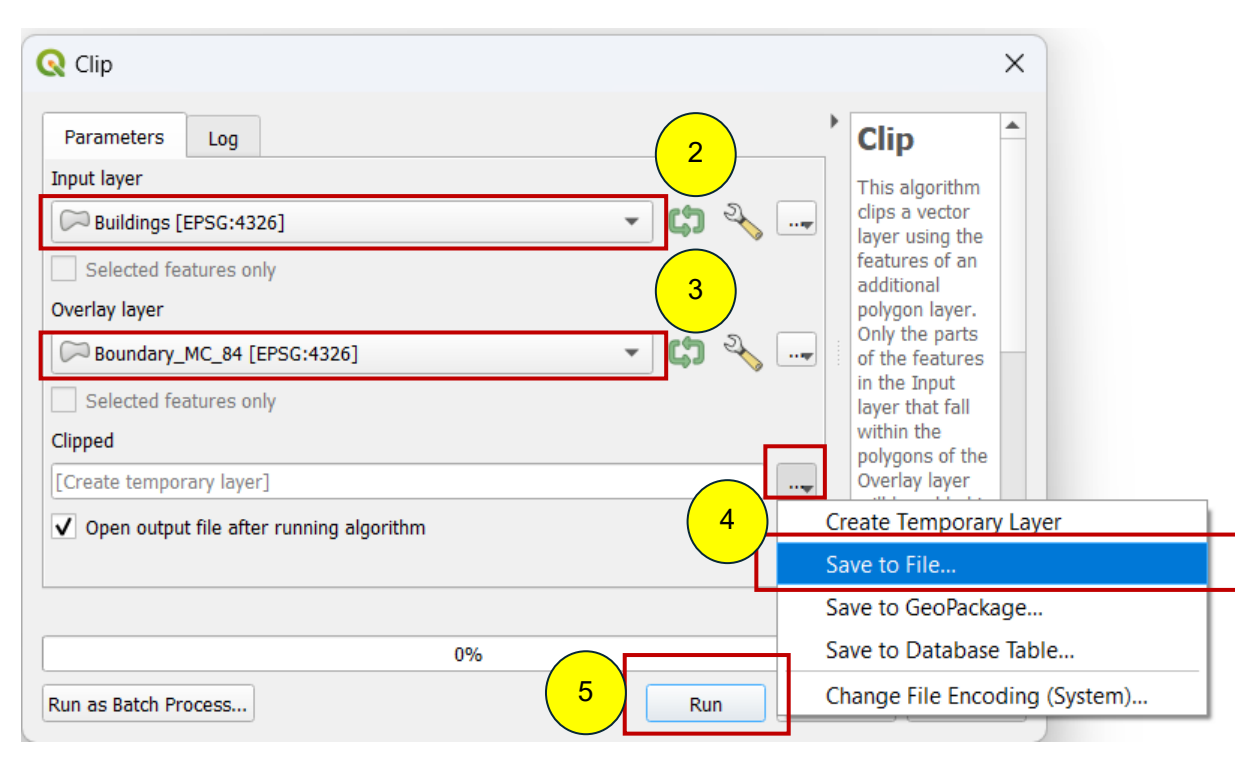

Now you have a shapefile of a building layer for your study area named "building\_Layer"

#### Step 8

#### Delete the other unwanted data layers from your building layer.

The layer has not only the buildings but also some other layers such as natural water bodies, Rock, etc. As you need only the building layer for this analysis you can delete other layers from your attribute table as follows.

Step 8.1 - Right-click on your layer and open the attribute table.

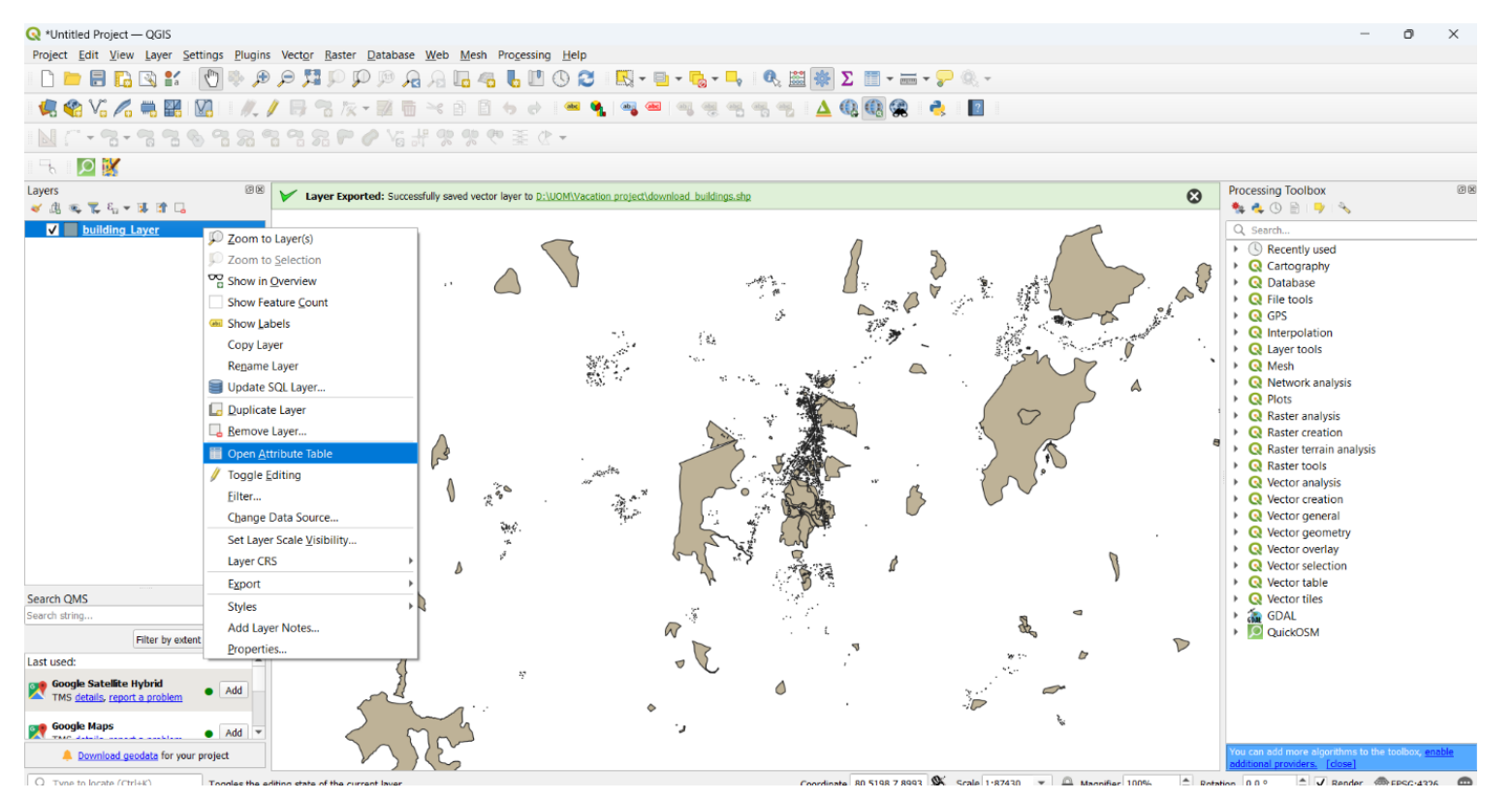

Step 8.2 - Click on the "Toggle editing mode" tool as follows to 'On' the editor mode of the relevant layer.

#### Step 8.3 - Click on the "select features using an expression" tool to select the unwanted features.

| Q     | buil | lding_Layer — Feat | ures Total: 3167, Fil | tered: 3167, Selecte | ed: 0            |          | -        |                  | <    |
|-------|------|--------------------|-----------------------|----------------------|------------------|----------|----------|------------------|------|
| /     | ľ    | 821585             | e 🖻 🛯 🗧 📔             | s 🔩 🝸 🔳 🐥 y          | 0 🔓 🖪 🗶 🗮        | = 🗐 🍳    |          |                  |      |
| abc ( | med  | _id 🔻 = 💌          | abc                   |                      |                  |          | ▼ Update | All Update Selec | cted |
|       |      | amenity            | admin_leve            | barrier              | boundary         | building | craft    | geological       | -    |
| 2     |      | NUL                | NULL                  | NULL                 | NULL             | ves      | NULL     | NULL             |      |
| 3     | T    | oggle editing Mo   | ode                   | Select features      | using an express | sion     | NULL     | NULL             |      |
| 4     |      | NULL               | NULL                  | NULL                 | NULL             | NULL     | NULL     | NULL             |      |
| 5     |      | NULL               | NULL                  | NULL                 | NULL             | yes      | NULL     | NULL             |      |
| 6     |      | NULL               | NULL                  | NULL                 | NULL             | NULL     | NULL     | NULL             |      |
| 7     |      | NULL               | NULL                  | NULL                 | NULL             | NULL     | NULL     | NULL             |      |
| 0     |      | NILILI             | NUUL                  | NILILI               | NILILI           | NUUL     | NUUL     | NILILI           |      |

#### Figure 25 - Select features using an expression

Then the following box will appear. The features that are not buildings have been given as "NULL" in the "building" field of the attribute table. Therefore, you can select them here as follows.for that,

- 1. Click on "Fields and Values"
- 2. Double-click on the "building" field.
- 3. Click on "All Unique"
- 4. Type "is"
- 5. Double-click on "NULL"
- 6. Click on "Select features"

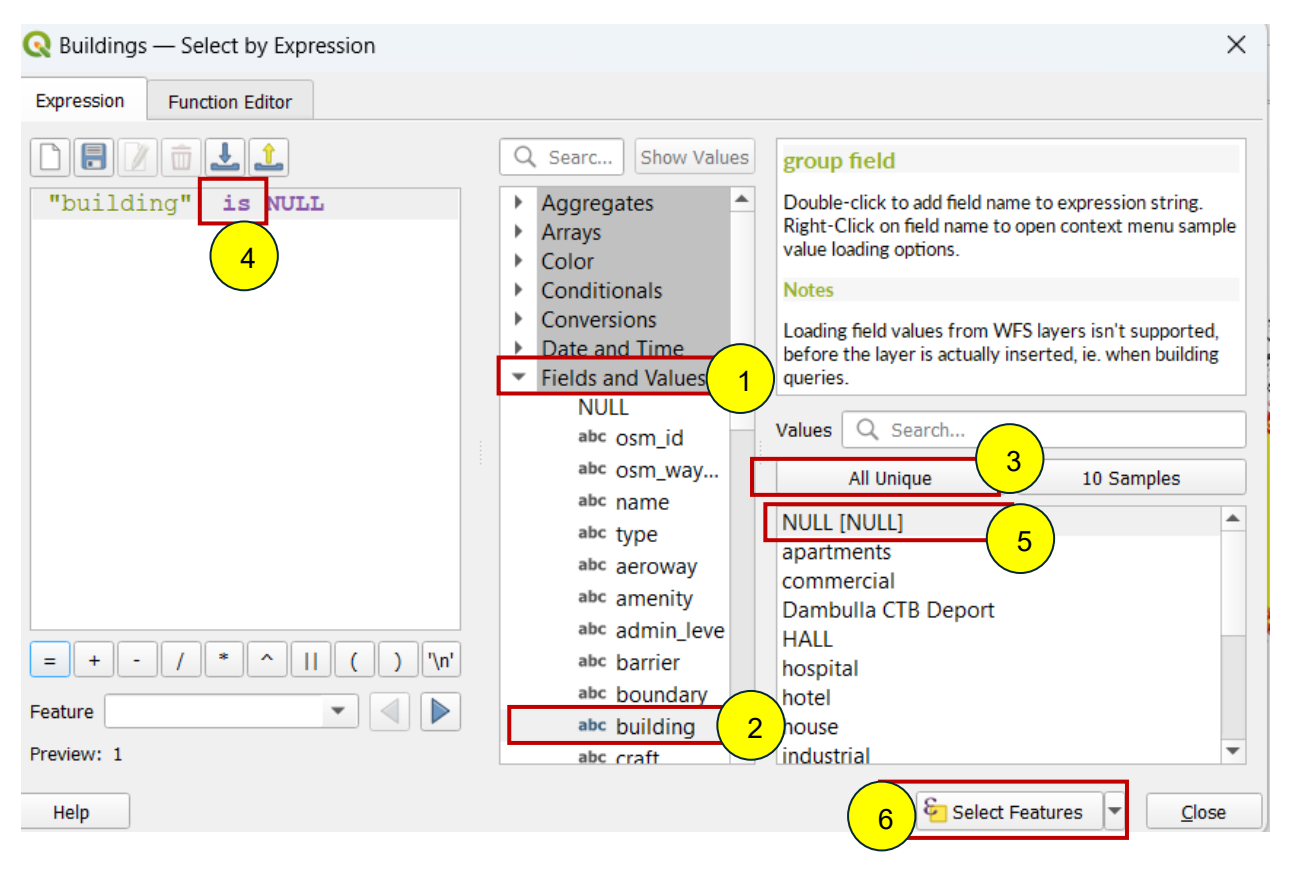

Figure 26: Select the features that are not buildings

Step 8.4 - Click on the "Delete" icon to delete the selected features.

Step 8.5 - Click on the "toggle editing mode" tool to Save the edits.

| Q Buildings — Features Total: 3167, Filtered: 3167, Selected: 130 |                                                     |         |          |          |       |            |          |  |  |  |
|-------------------------------------------------------------------|-----------------------------------------------------|---------|----------|----------|-------|------------|----------|--|--|--|
|                                                                   | 🗾 🗷 🗟 🗇 🛤 🗃 🛰 🖄 🖆 I 😼 🚍 💫 🧏 🍸 🗷 🏶 👂 I 🕼 🐘 🖉 🗮 I 🚍 🍭 |         |          |          |       |            |          |  |  |  |
| abc acm_id Vpdate All Update Selec                                |                                                     |         |          |          |       |            |          |  |  |  |
|                                                                   | admin_leve                                          | barrier | boundany | building | craft | geological | historic |  |  |  |
| 1                                                                 | MILL                                                | NULL    | Delete   | NULL     | NULL  | NULL       | NULL     |  |  |  |
| 2                                                                 | Toggle editing Mode                                 |         | NULL     | yes      | NULL  | NULL       | NULL     |  |  |  |
| 3                                                                 | NULL                                                | NULL    | NULL     | NULL     | NULL  | NULL       | NULL     |  |  |  |
| 4                                                                 | NULL                                                | NULL    | NULL     | NULL     | NULL  | NULL       | NULL     |  |  |  |
| 5                                                                 | NULL                                                | NULL    | NULL     | yes      | NULL  | NULL       | NULL     |  |  |  |
| 6                                                                 | NULL                                                | NULL    | NULL     | NULL     | NULL  | NULL       | NULL     |  |  |  |
| 7                                                                 | NULL                                                | NULL    | NULL     | NULL     | NULL  | NULL       | NULL     |  |  |  |
| 8                                                                 | NULL                                                | NULL    | NULL     | NULL     | NULL  | NULL       | NULL     |  |  |  |
| 9                                                                 | NULL                                                | NULL    | NULL     | yes      | NULL  | NULL       | NULL     |  |  |  |
| 10                                                                | NULL                                                | NULL    | NULL     | NULL     | NULL  | NULL       | NULL     |  |  |  |

Figure 27: Selection of the features that are not buildings

Then a box will appear as follows. There, click on the "Save" icon to save the edits.

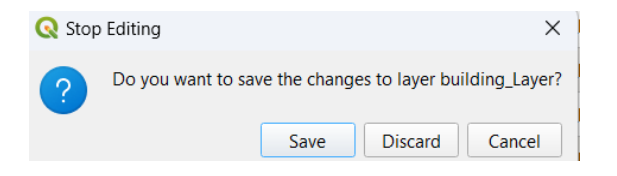

Figure 28 -Stop Editing

Now you have a layer with only the buildings as follows.

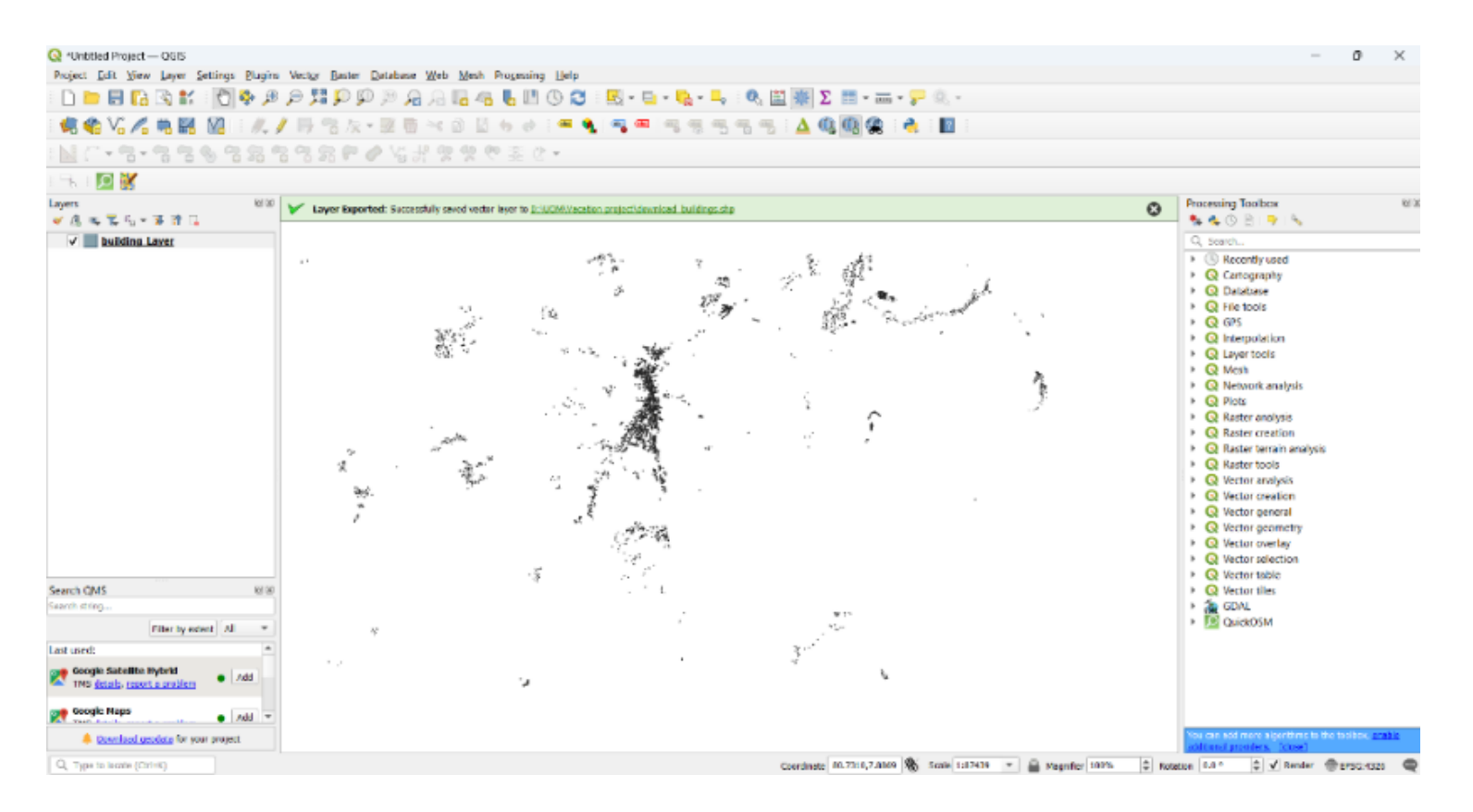

Figure 29: The shape of the building layer
# Step 9

#### Add the relevant buildings and update your building layer.

Step 9.1 - Add a base map to the project.

Here you have to use "QuickMapServices" plugin to add the Base map. For that, install the "QuickMapServices" plugin as follows.

• Go to Plugin>>>Manage and Install Plugins

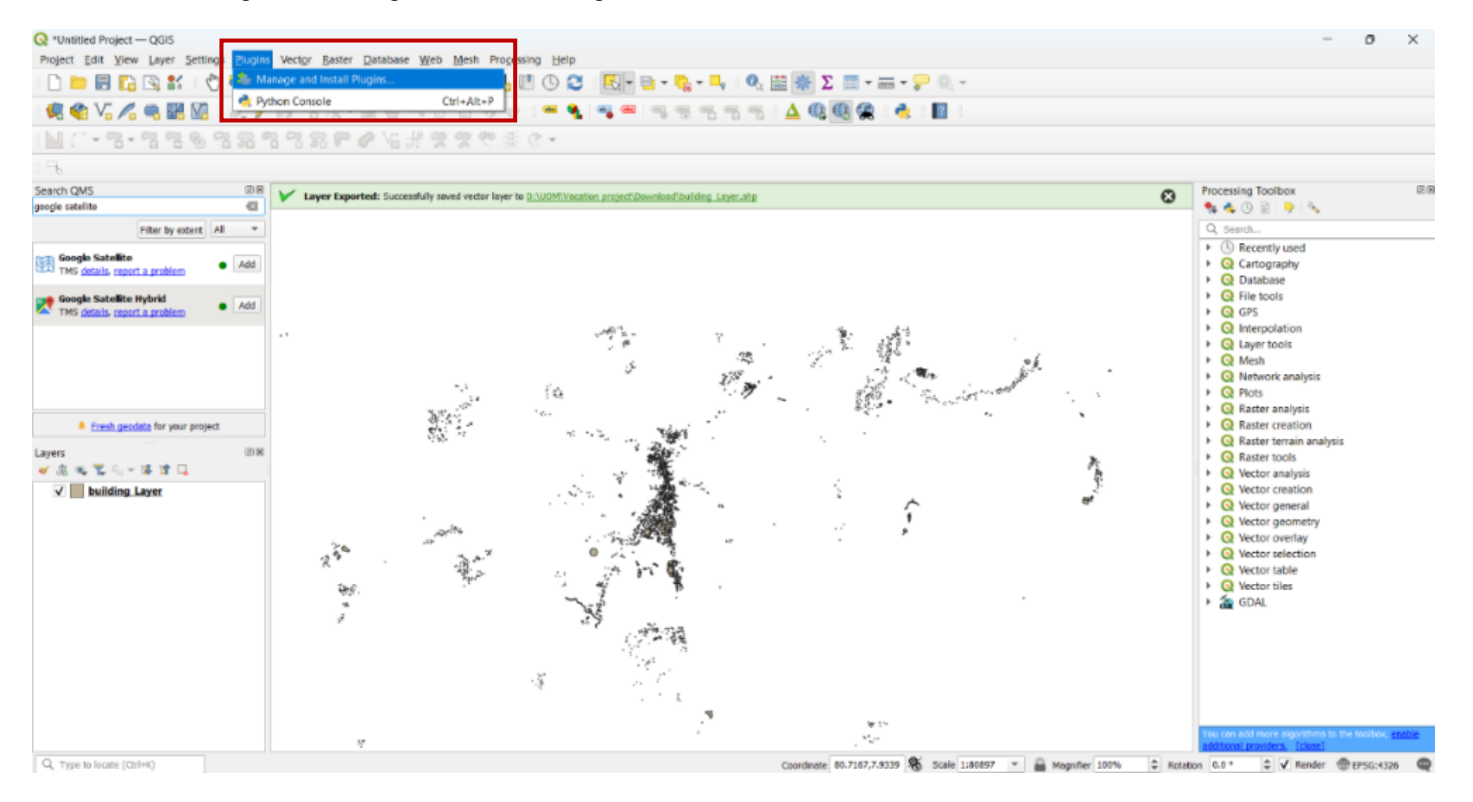

Then the following box will appear. There,

- 1. Type "quickmapsevices" on the search bar.
- 2. Click on the relevant name to open it.
- 3. Click on "Install Plugin" to install that plugin.

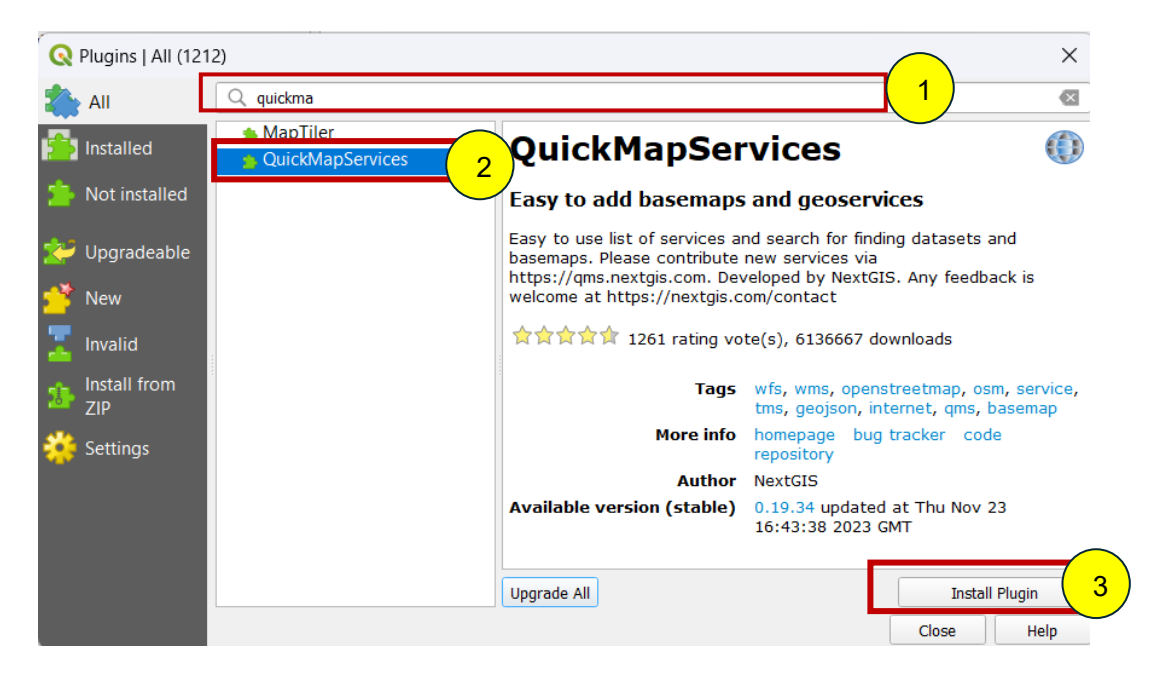

Figure 31: Install QuickMapServices plugin

After installing that plugin, you can follow the steps for adding a base map as given below.

• Go to Web>>>QuickMapServices>>>Search QMS or you can open it by clicking on the following icon in the red color box.

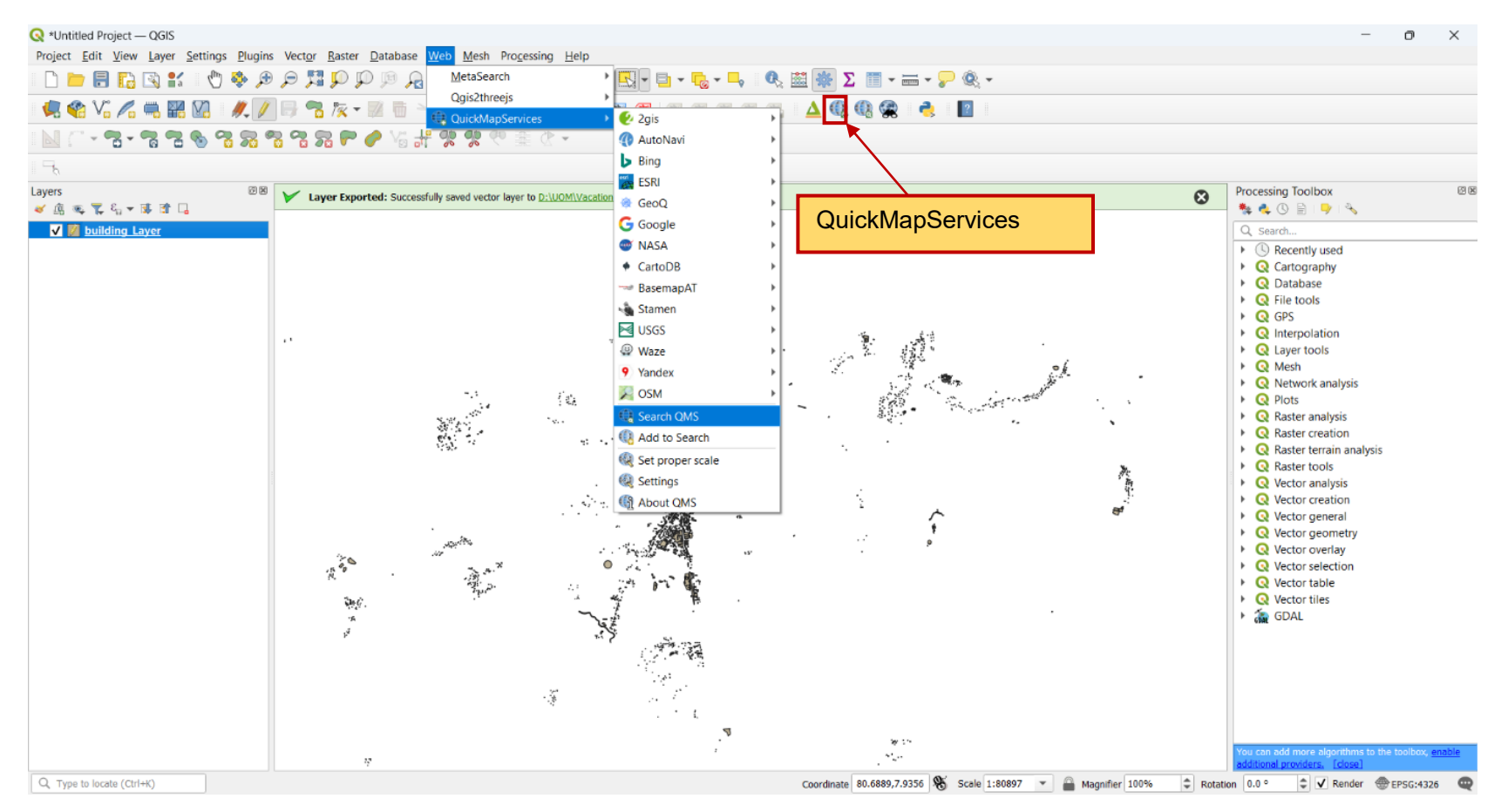

#### Figure 32 - QuickMapServices

• It will appear as follows. You can search the "Google satellite hybrid" map here. There, you can search the "Google Satellite hybrid" map. If you prefer to use the "Google Maps" as your base map you can add that as your base map.

• Click on the "Add" icon to add the relevant map.

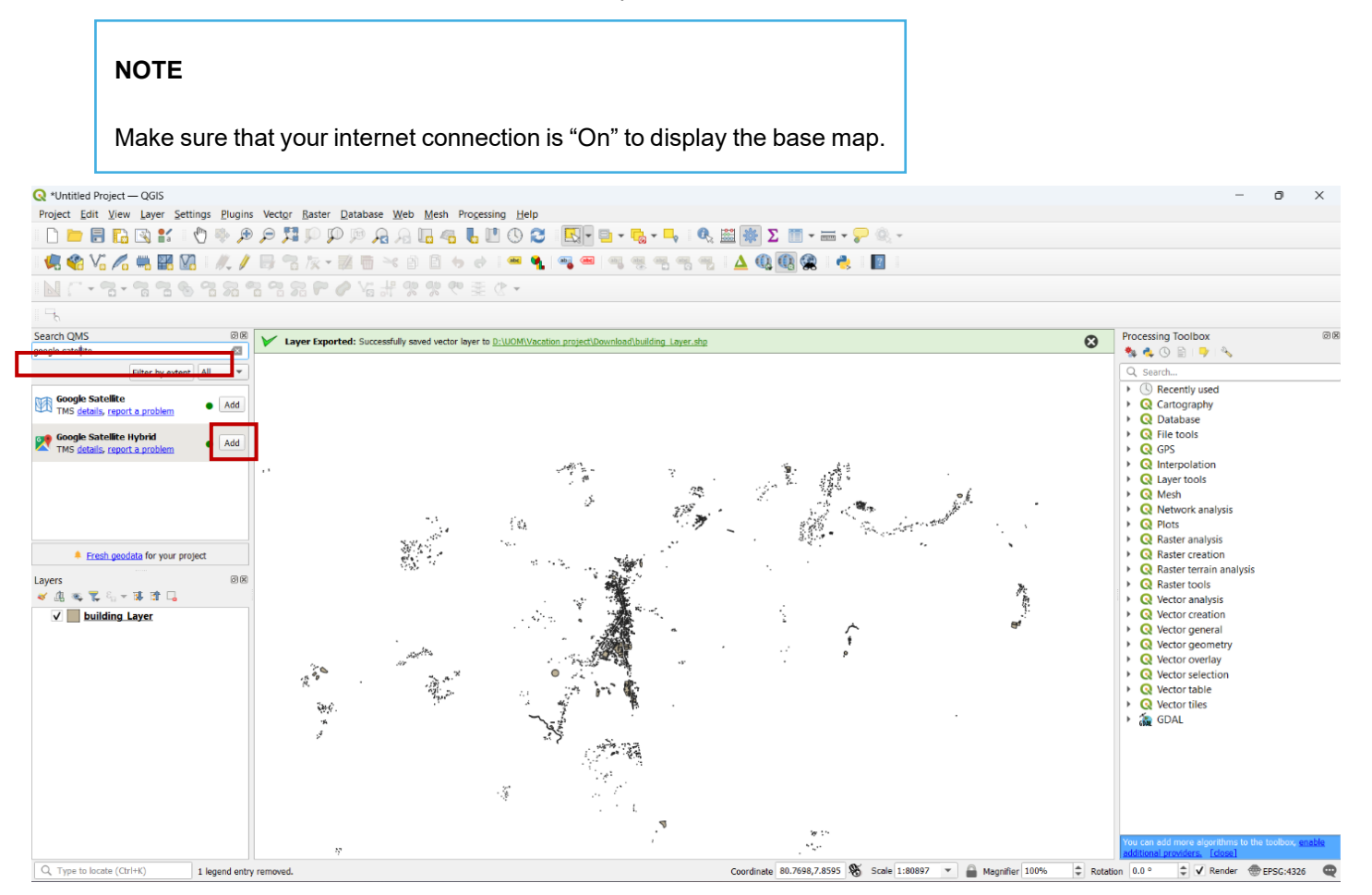

Figure 33: Add the "Google Satelite Hybrid" map

• The Base map layer appears as follows.

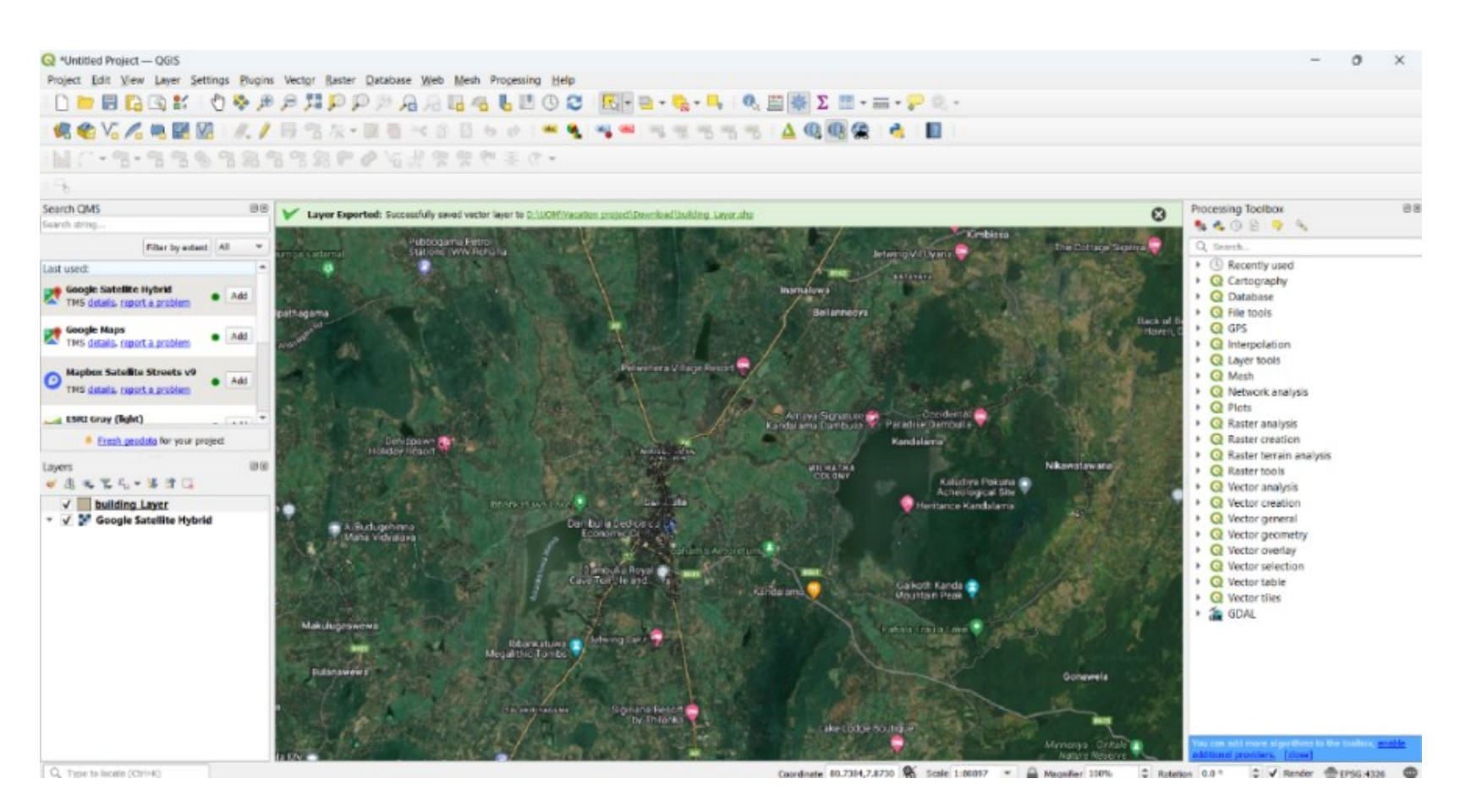

Figure 34 - Base map layer

Step 9.2 - Click on the "Toggle editing mode" tool to "On" the editor mode of your building layer.

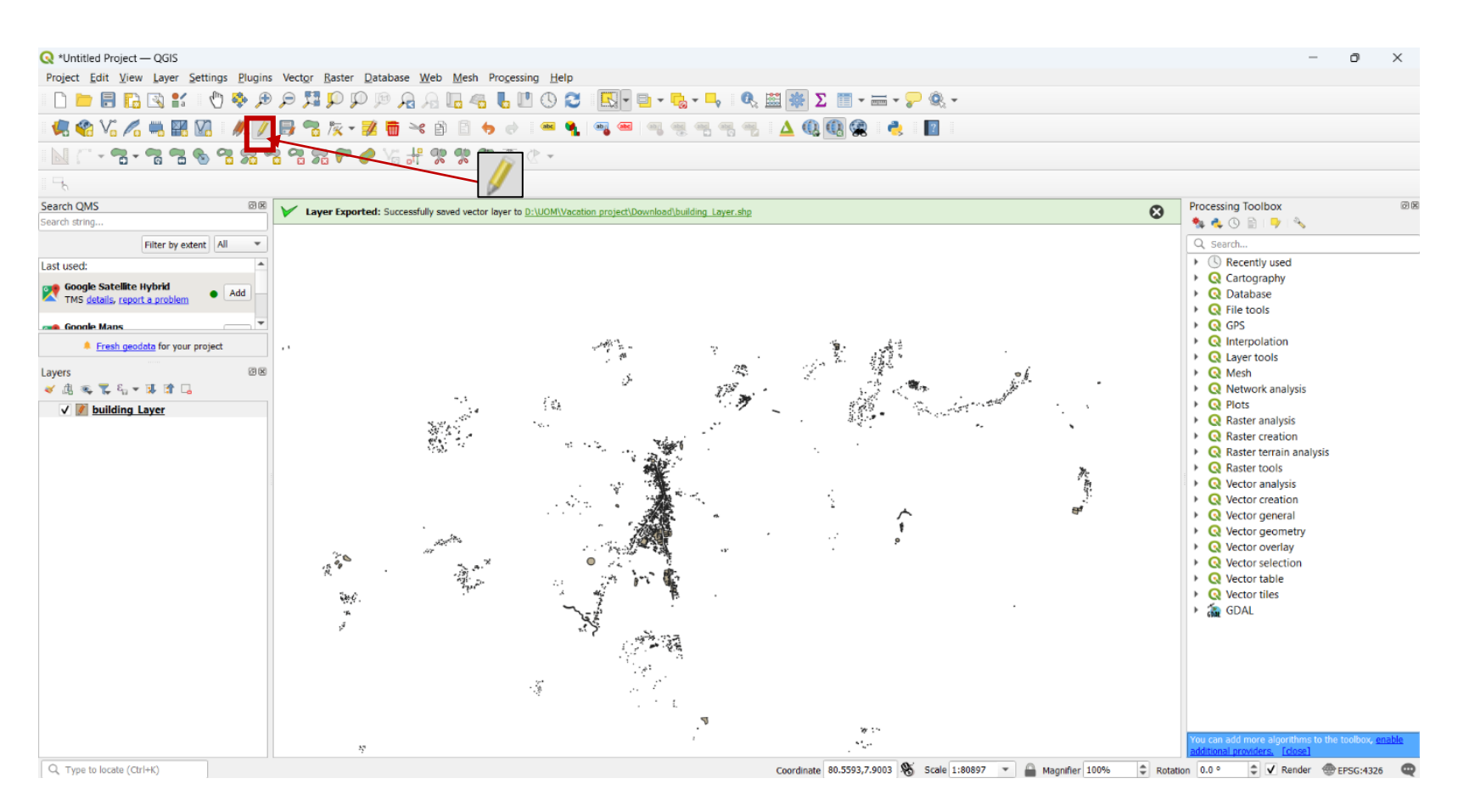

#### Figure 35 - Toggle editing mode

Step 9.3 - Zoom in to a relevant location.

- Click on the "Zoom In" tool.
- Draw a rectangle by clicking on the relevant location that needs to zoom in. The rectangle shown in blue color as follows.

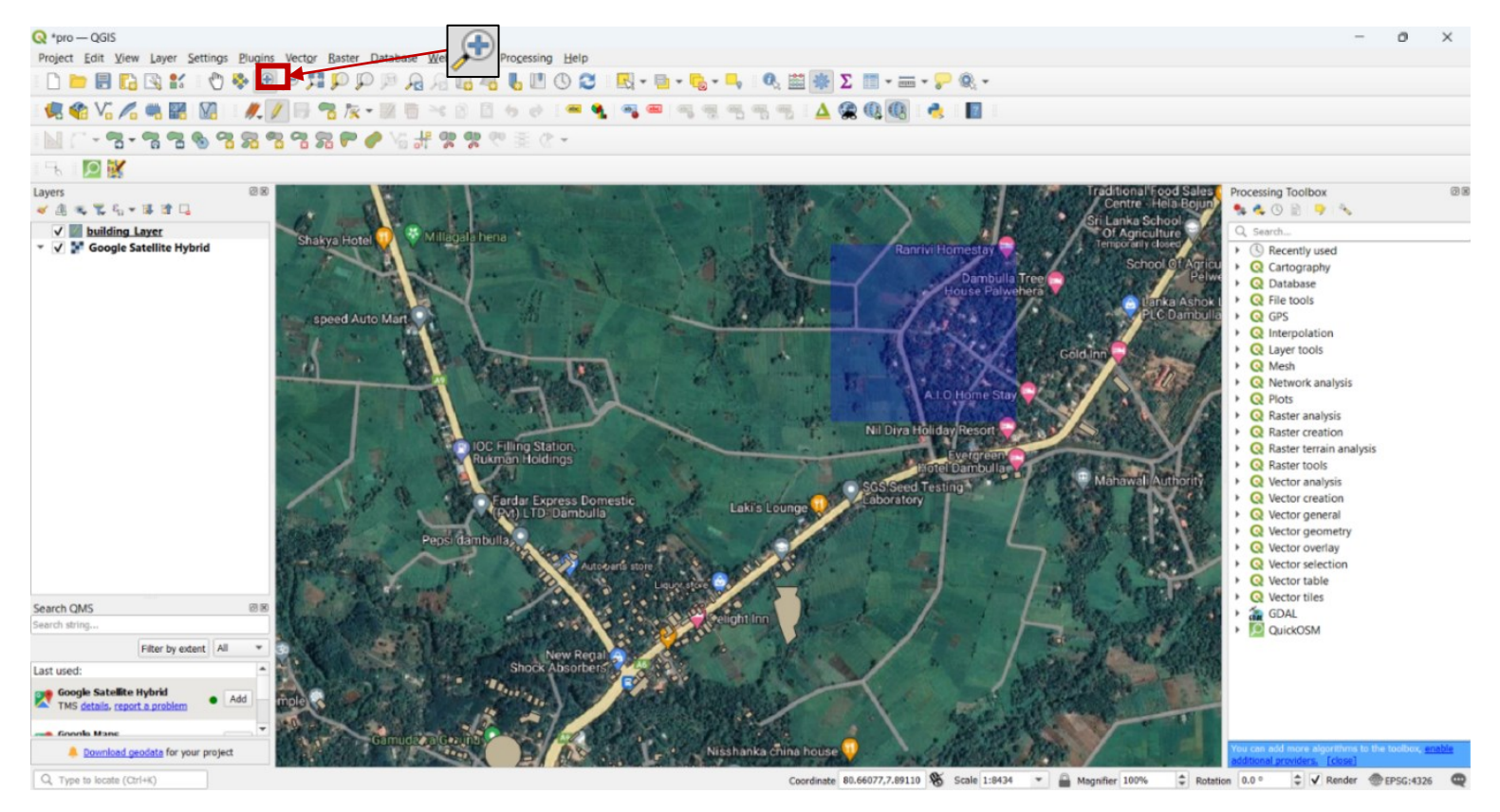

Figure 36: Zoom in to a location

Then it will Zoom in as follows.

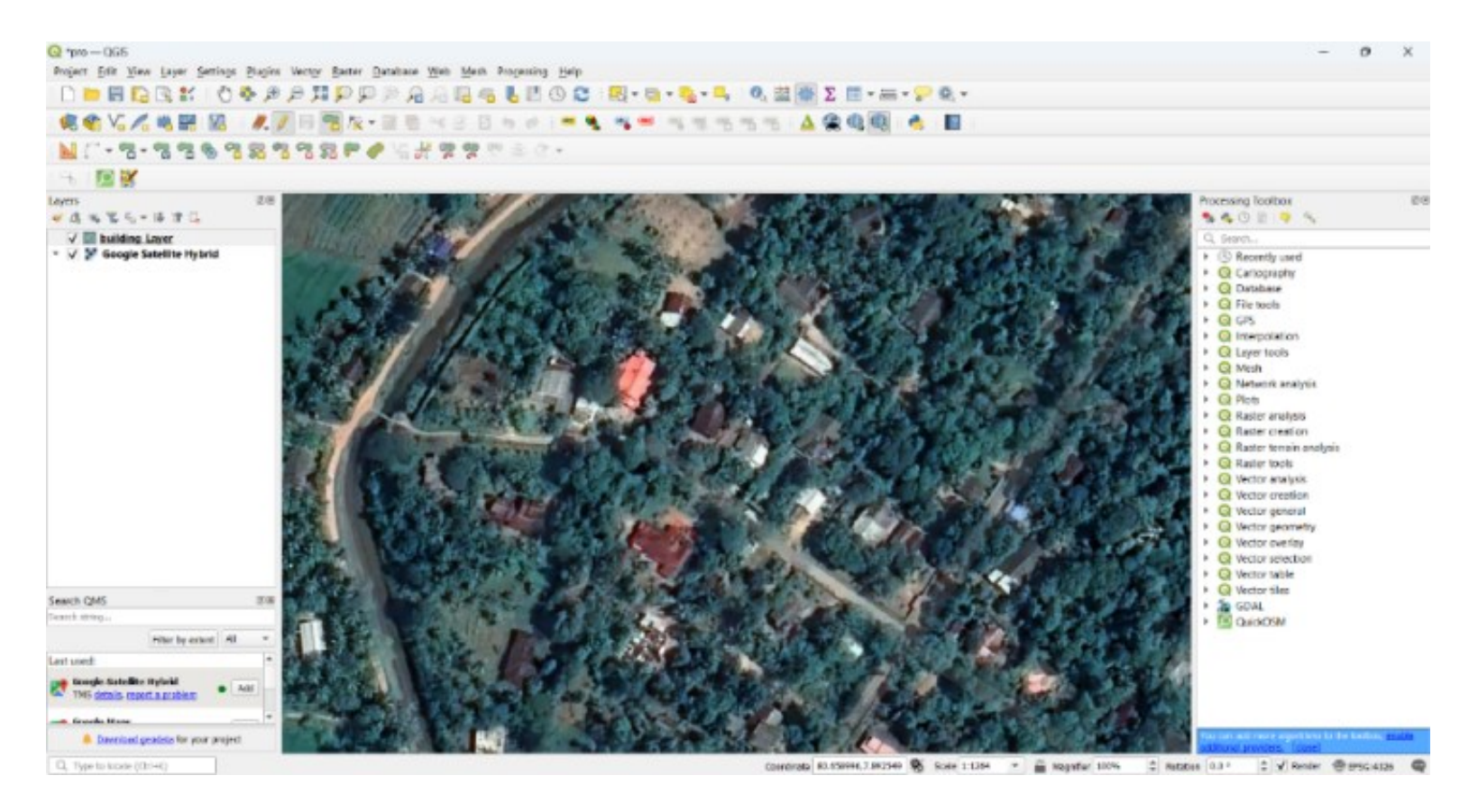

Figure 37 -Zoom-In

#### Step 9.4 - Click on the "Add Polygon Feature" tool to create polygons.

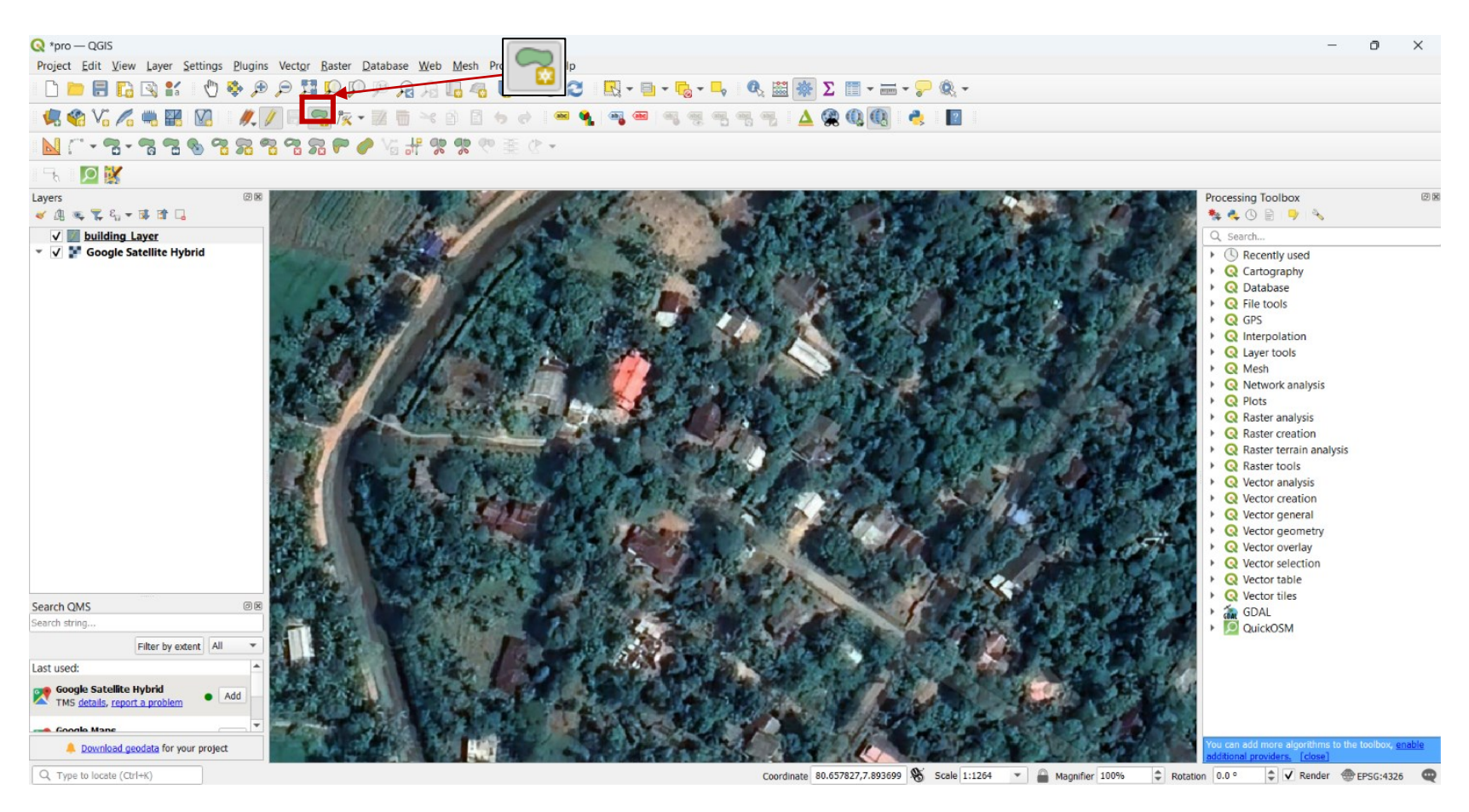

Figure 38 - Add Polygon Feature

Step 9.5 - Click on the corners of the building to draw the shapes and you can stop drawing a building with a right click.

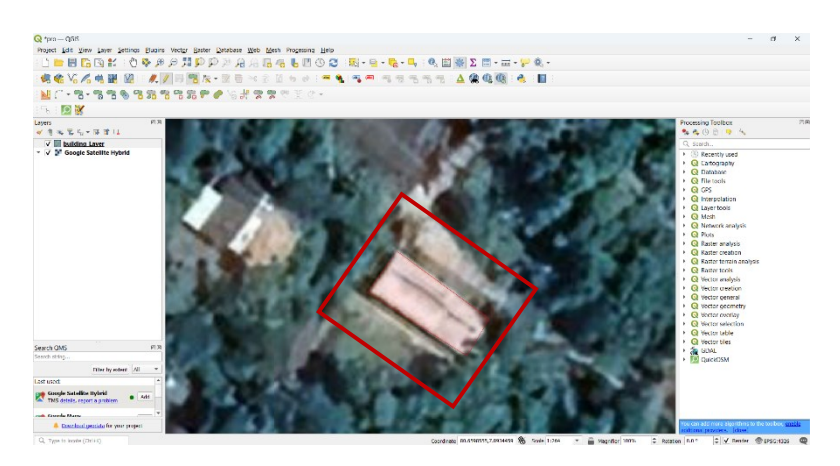

Figure 39: Drawing a Building

After right click, there will appear a box as follows.

| building_Laye | r - Feature Attributes | ×       |
|---------------|------------------------|---------|
| osm_id        | NULL                   | <b></b> |
| osm_way_id    | NULL                   |         |
| name          | NULL                   |         |
|               | OK Cancel              |         |

Figure 40 -Building Layer

There's no need to fill this. Therefore, you can click on "OK".

You can draw all the relevant buildings following that process. Now you have a completed building layer for your study area. ("building\_Layer")

OR

In case you take the building layer from an agency,

You need to follow these steps.

1. Clip the building layer to your shapefile of the study area boundary in QGIS. Refer the *step 7 on page 25.* 

2. Update or edit the building layer in QGIS as you need. Refer the step 9 on page 34.

5.1.2. Update the attribute table of the building layer.

Here, you have to add and update the fields of your building layer for the number of floors, building height, building type, and density type.

# Step 1

#### Add a new field to update the number of Floors.

**Step 1.1 -** Right-click on the building layer to open the attribute table.

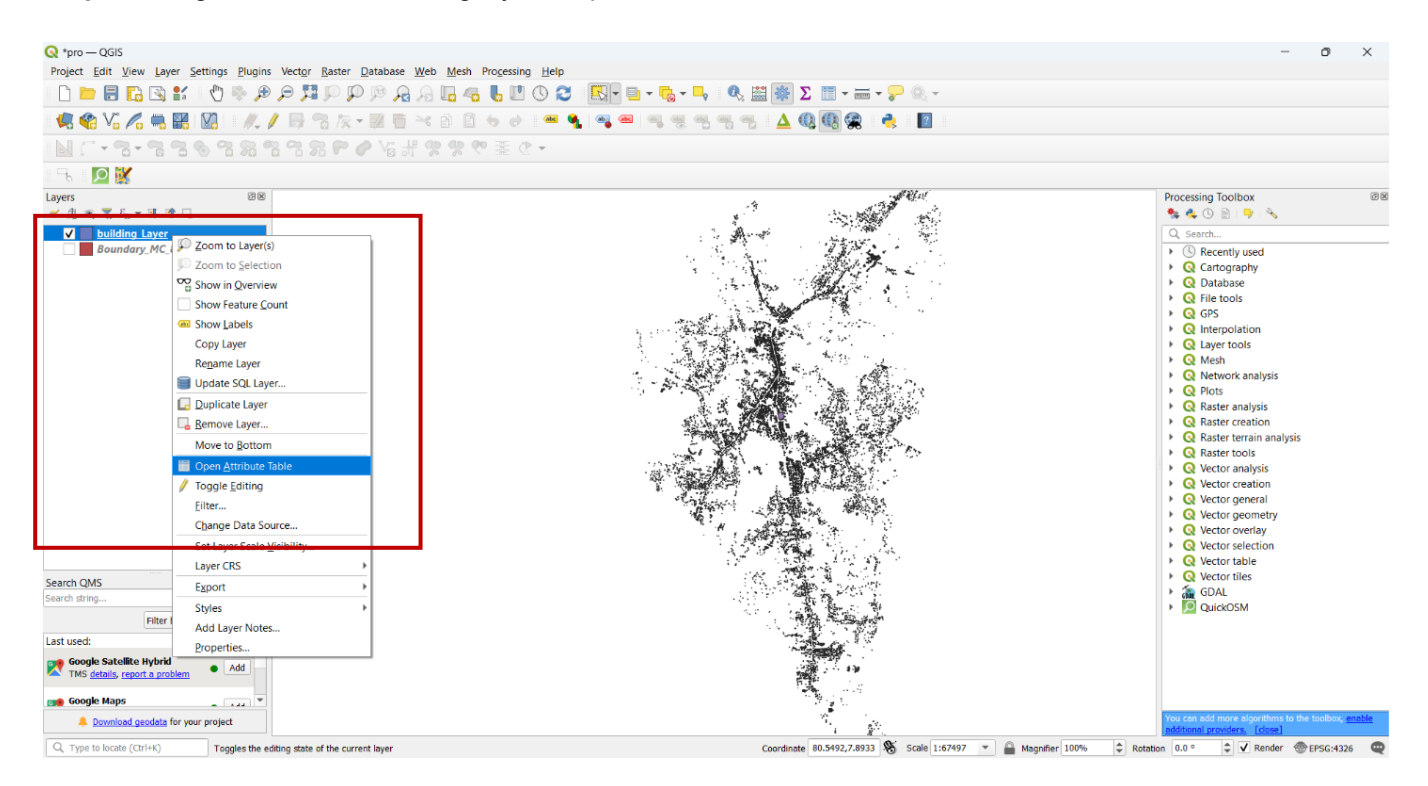

#### Figure 41- Building layer

Step 1.2 - Click on toggle editing mode and then click on new field to add a new field.

| 🔇 bu | Q building_Layer — Features Total: 14401, Filtered: 14401, Selected: 0 |               |                     |            |               |  |  |  |  |  |
|------|------------------------------------------------------------------------|---------------|---------------------|------------|---------------|--|--|--|--|--|
|      | 🕖 🖉 🗟 🚌 👼 🖂 🚳 🖆 😜 🔜 🧣 🍸 🕿 🍫 🗭 🛞 🎚 🖉 🗮 🖷 🔍                              |               |                     |            |               |  |  |  |  |  |
| 1.2  | 1.2 Decale editing mode (Ctrl+5)                                       |               |                     |            |               |  |  |  |  |  |
|      | latitude                                                               | longitude     | area_in_me          | confidence | full_plus_    |  |  |  |  |  |
| 1    | 85625609000                                                            | 80.6518868099 | 314.041400000000010 | 0.7359     | 6MV2VM42+GQ27 |  |  |  |  |  |
| 2    | 7.85650735000                                                          | 80.6518897100 | 1935.51970000000057 | 0.9323     | 6MV2VM42+JQ27 |  |  |  |  |  |
| 3    | 7 Toggle editi                                                         | ng mode 00    | New Field 0018      | 0.8963     | 6MV2VM42+MHGX |  |  |  |  |  |
| 4    | 7.85643214000                                                          | 80.6516089400 | 862.879299999999944 | 0.8323     | 6MV2VM42+HJH7 |  |  |  |  |  |

Figure 42 - Toggle editing

# Step 1.3 - Fill the following box and click on OK

You can give a name and length as you need. As the floors will give in numbers the type should be given as "Whole number(integer)".

| 🔇 Add Field   |                        |  |  |  |  |  |  |  |
|---------------|------------------------|--|--|--|--|--|--|--|
| N <u>a</u> me | Floors                 |  |  |  |  |  |  |  |
| Comment       |                        |  |  |  |  |  |  |  |
| Туре          | Whole number (integer) |  |  |  |  |  |  |  |
| Provider type | integer                |  |  |  |  |  |  |  |
| Length        | 10 \$                  |  |  |  |  |  |  |  |
|               | OK Cancel              |  |  |  |  |  |  |  |

Figure 43: Add a new field for several floors

# Step 2

# Assign the values to the "Floors" field

You can use the street view of Google Maps to identify the number of floors of each building one by one and assign the values to the "Floors" field.

**Step 2.1** - Open "Google Maps" in a Google Chrome browser.

There you can go to your study area by searching it.

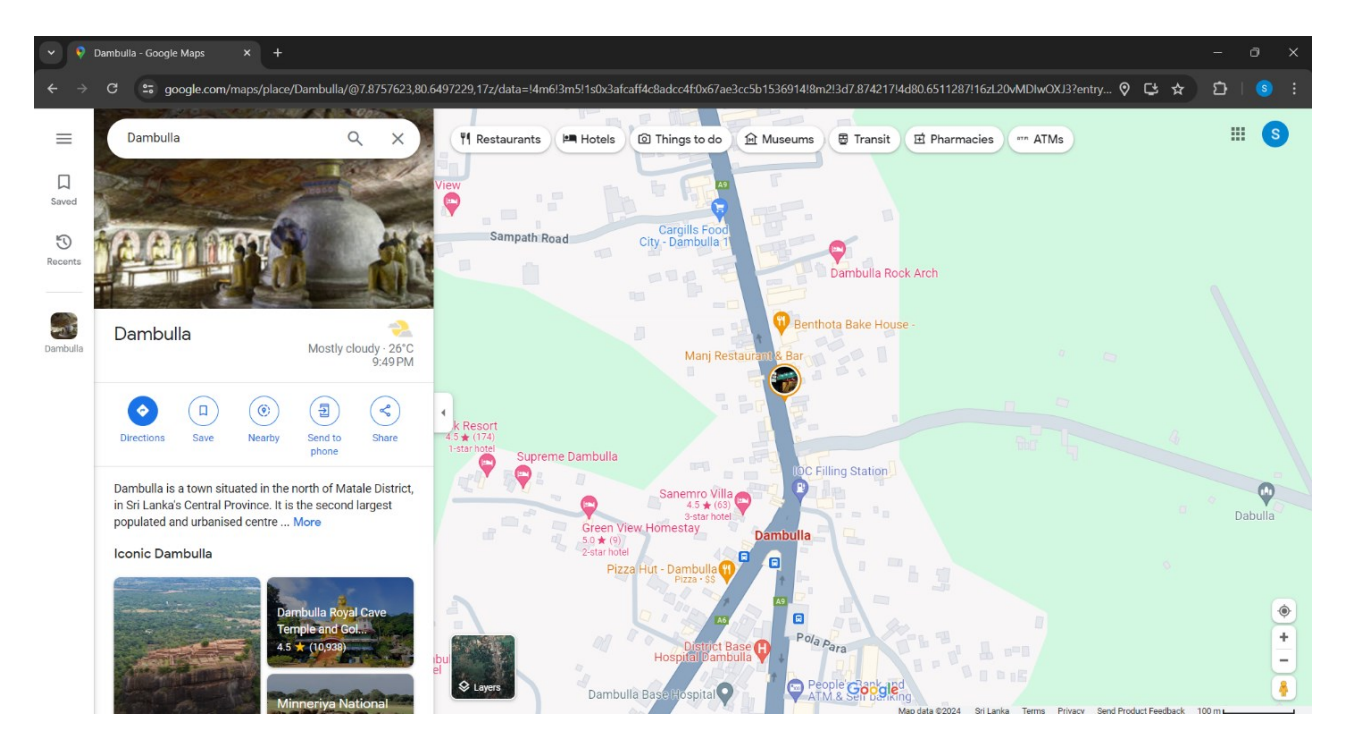

Figure 44: Google Maps

### Step 2.2 - Add a base map to the project.

### Refer the step 9.1

#### Here you can add "Google Maps" as the base map.

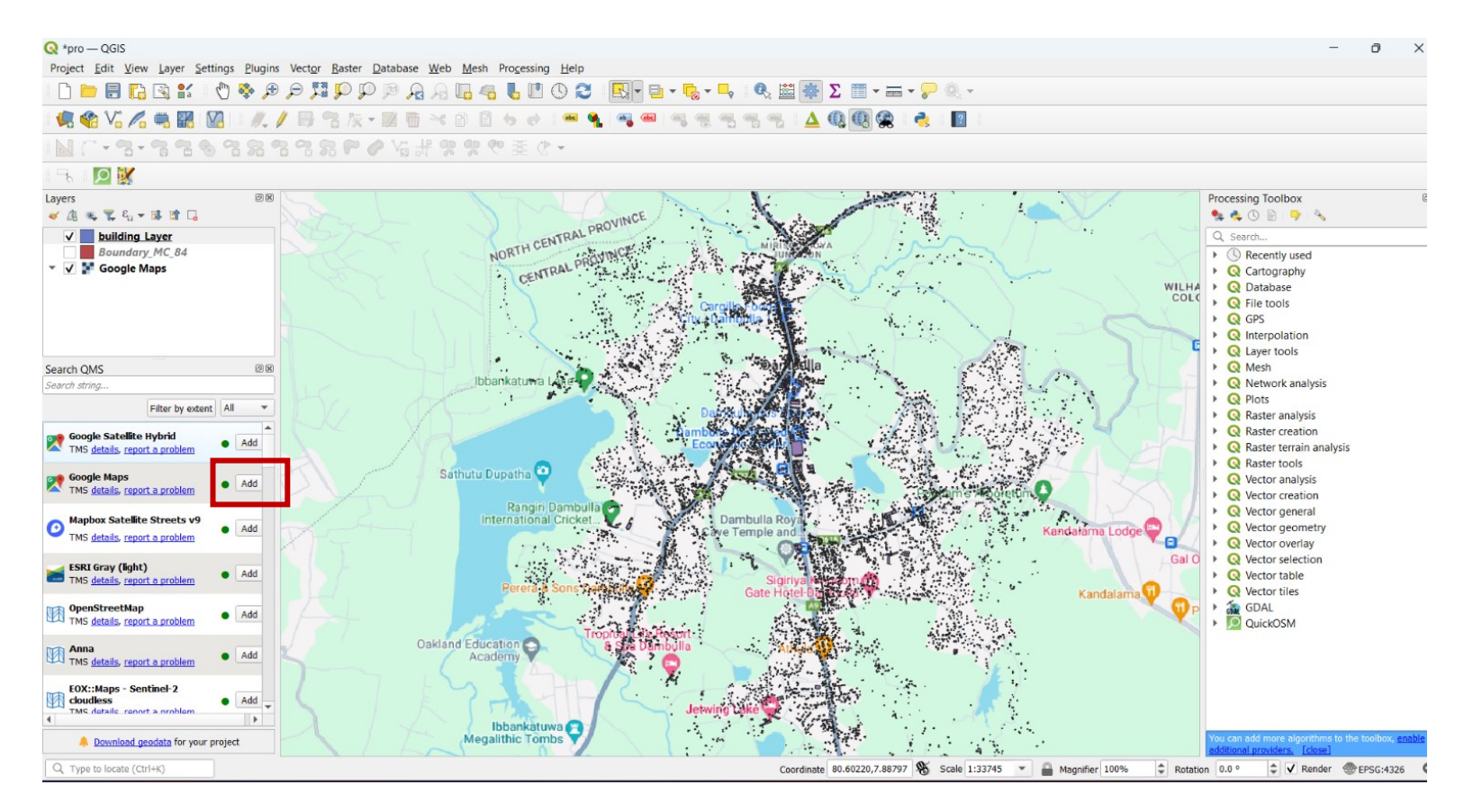

#### Figure 45 - Google Maps

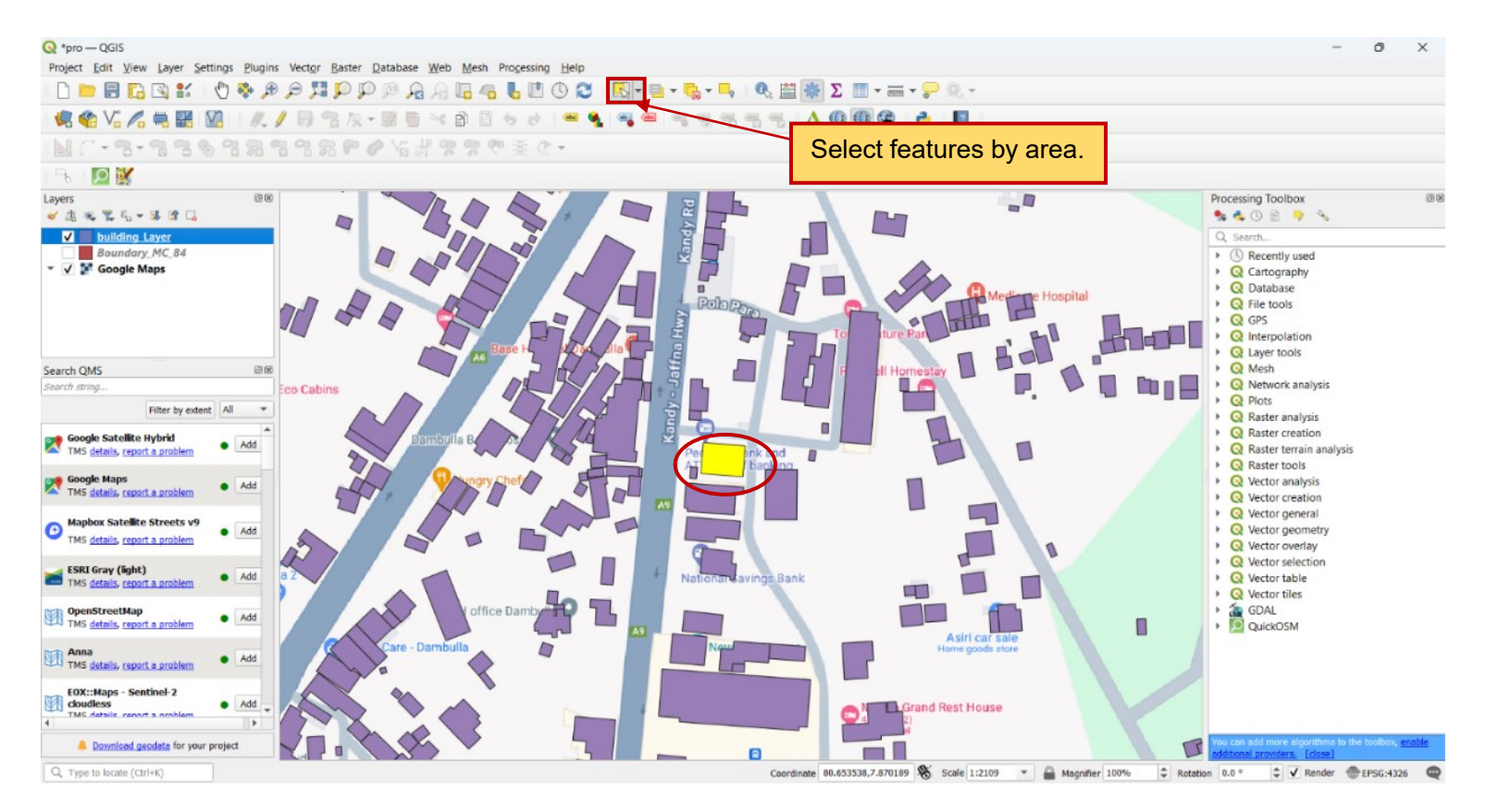

Step 2.3 - Click on the "Select features by area" tool and click on a building to select it.

#### Figure 46: Select a building

Step 2.4 - Go to "Google Maps" and check the number of floors of that building.

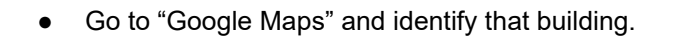

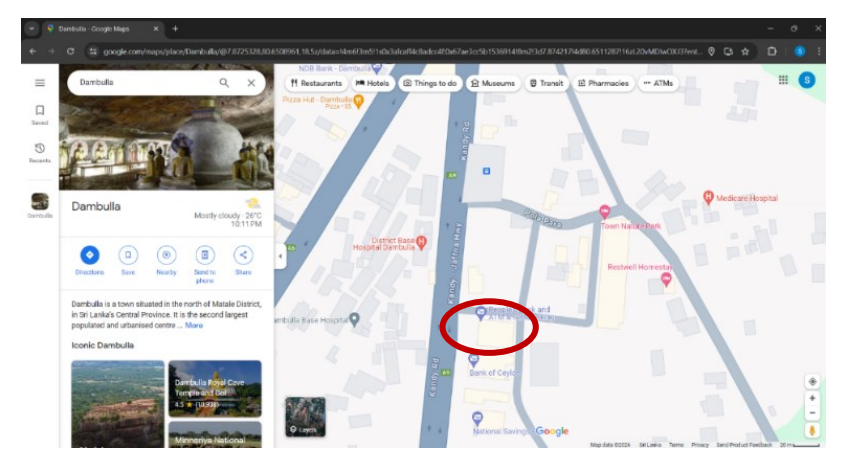

Figure 47 - Google Maps

• Go to Street View and check the number of floors of that building.

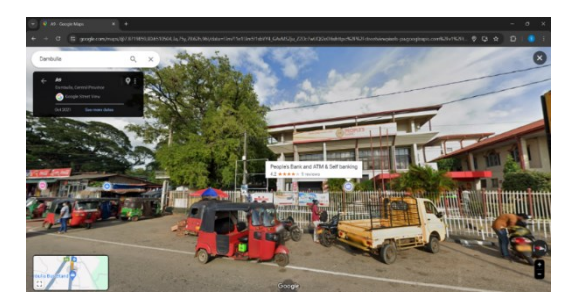

Figure 48: Street view of Google Maps

Here, you can see 2 floors in that building. Therefore, you can assign that value in QGIS.

Step 2.5 - Assign the values to the relevant buildings in the "Floors" field in the QGIS.

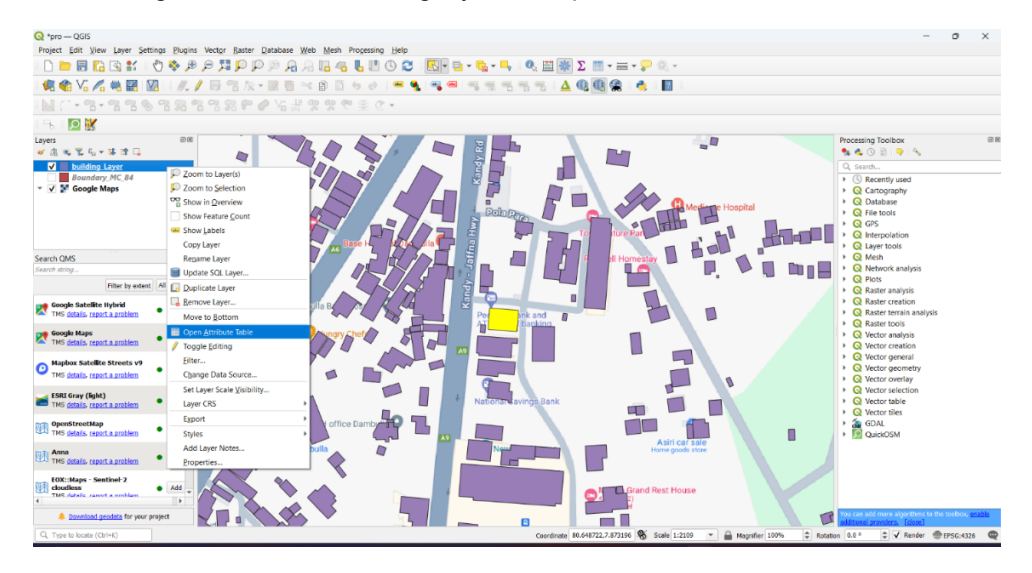

• Right-click on the building layer and open the attribute table

Figure 49: Open the attribute table

• Click on the "toggle editing Mode" tool.

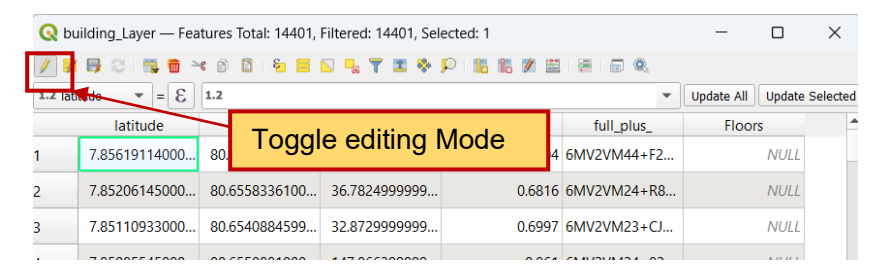

Figure 50 - Toggle editing Mode

• Click on the "Move selection to top" tool.

You can move the selected features to the top of the list as follows.

| 🔇 bu                                                                  | 😪 building_Layer — Features Total: 14401, Filtered: 14401, Selected: 1 🦳 🦳 🗌 |               |               |            |              |        |         |  |  |  |
|-----------------------------------------------------------------------|------------------------------------------------------------------------------|---------------|---------------|------------|--------------|--------|---------|--|--|--|
| X B 2 B 4 B 5 B 4 B 5 B 5 B 7 B 7 B 7 B 7 B 7 B 7 B 7 B 7             |                                                                              |               |               |            |              |        |         |  |  |  |
| 1.2 latitude     =     E     1.2     Move selection to top     Update |                                                                              |               |               |            |              |        |         |  |  |  |
|                                                                       | latitude 🔺                                                                   | longitude     | area in me    | confidence | full_plus_   | Floors | <b></b> |  |  |  |
| 1                                                                     | 7.87197490000                                                                | 80.6513983100 | 582.031799999 | 0.931      | 1 6MV2VMC2+Q | NU     | LL      |  |  |  |
| 2                                                                     | 0                                                                            | 0             | 0             | (          | 0 NULL       | NU     |         |  |  |  |
| 3                                                                     | 7.79692023000                                                                | 80.6664303999 | 20.6091000000 | 0.6518     | 8 6MV2QMW8+Q | NU     | LL      |  |  |  |
| 4                                                                     | 7.79694509000                                                                | 80.6662508299 | 90.0948000000 | 0.8676     | 6 6MV2QMW8+Q | NU     | LL      |  |  |  |
|                                                                       |                                                                              |               |               |            |              |        |         |  |  |  |

Figure 51: Move the selection to the top

• Give the identified value of the relevant building to the "Floors" field.

| 🔇 bı                                                | uilding_Layer — Fea | -             |                | $\times$   |            |            |        |          |  |
|-----------------------------------------------------|---------------------|---------------|----------------|------------|------------|------------|--------|----------|--|
| N 🖉 🖶 C   🛱 👼 🛰 O C   🖕 😑 N 🧠 Y 🔟 🗞 🗭 I 🖬 🕷 🗮 I 🗐 🔍 |                     |               |                |            |            |            |        |          |  |
| 1.2 lati                                            | tude 💌 = 😢          | 1.2           |                |            | •          | Update All | Update | Selected |  |
|                                                     | latitude 🔺          | longitude     | area_in_me     | confidence | full_plus_ | Eloor      |        |          |  |
| 1                                                   | 7.87197490000       | 80.6513983100 | 582.0317999999 | 0.9311     | 6MV2VMC2+Q | 2          | ⊠ ‡    |          |  |
| 2                                                   | 0                   | 0             | 0              | 0          | NULL       |            | NULL   |          |  |
| 3                                                   | 7.79692023000       | 80.6664303999 | 20.6091000000  | 0.6518     | 6MV2QMW8+Q |            | NULL   |          |  |
| 4                                                   | 7.79694509000       | 80.6662508299 | 90.0948000000  | 0.8676     | 6MV2QMW8+Q |            | NULL   |          |  |
| 5                                                   | 7.79696759000       | 80.6667317099 | 100.7772999999 | 0.8408     | 6MV2QMW8+Q |            | NULL   |          |  |
| 6                                                   | 7.79746882000       | 80.6685865000 | 227.209599999  | 0.8468     | 6MV2QMW9+X |            | NULL   |          |  |

Figure 52: Assign the floor number

- Give the floor numbers to all the buildings following that method. (Repeat the Step 2.3, Step 2.4 and Step 2.5)
- You can save the edits by clicking on "Toggle editing Mode"

| 🔇 bu | 🞗 building_Layer — Features Total: 14401, Filtered: 14401, Selected: 0 |                  |                 |    |                      |               |        |   | $\times$ |
|------|------------------------------------------------------------------------|------------------|-----------------|----|----------------------|---------------|--------|---|----------|
| /    | 🖊 🕺 📑 😂 i 🖏 👼 🖂 🖄 🖬 i 省 🗮 💟 🔩 🍸 🔛 🏶 🗭 i 🕼 🕷 🗶 🗮 i 🗮 📾 🍭                |                  |                 |    |                      |               |        |   |          |
|      | latitude                                                               | longitude 🔺      | area in me      | e  | confidence           | full_plus_    | Floors | ; | 4        |
|      | 7490000000                                                             | Toggle editing M | ode 0           |    | 0                    | NULL          | 1      |   |          |
| 2    | 7.87172049000                                                          | 0 80.6215645000  | 12.96030000     | 00 | 0.6569               | 6MV2VJCC+MJPR |        | 1 |          |
| }    | 7.87456956000 80.62185                                                 |                  | . 56.8903000000 |    | 0.6611 6MV2VJFC+RPHM |               |        | 2 |          |
| 1    | 7.87464604000                                                          | 0 80.6224785400  | 234.81489999    | 99 | 0.8386               | 6MV2VJFC+VX5V |        | 1 |          |

Figure 53 - Toggle editing Mode

• Then click on "Save" to save the edits as follows.

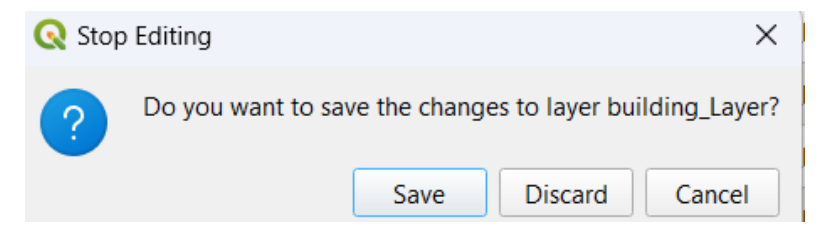

Figure 54 - Save

# Step 3

# Add a new field as "Height" and calculate the building height.

**Step 3.1 -** Click on the "toggle editing mode" tool as follows.

| 🔇 bi                                    | uilding_Layer — Fea | _              |               | ×          |               |       |   |  |  |
|-----------------------------------------|---------------------|----------------|---------------|------------|---------------|-------|---|--|--|
| 🥖 🖉 📑 😂 👘 🖂 🖄 🖆 🐂 🎫 💊 🧣 🍸 🔟 🕸 🗭 💷 🔚 🕷 🎕 |                     |                |               |            |               |       |   |  |  |
|                                         | latitude            | longitudo 🌲    | oros in mo    | confidence | full_plus_    | Floor | s |  |  |
|                                         | 7490000000 🛯        | Toggle editing | Mode 0        | 0          | NULL          |       | 1 |  |  |
| 2                                       | 7.87172049000       | 80.6215645000  | 12.9603000000 | 0.6569     | 6MV2VJCC+MJPR |       | 1 |  |  |
| }                                       | 7.87456956000       | 80.6218569400  | 56.8903000000 | 0.6611     | 6MV2VJFC+RPHM |       | 2 |  |  |
| ţ                                       | 7.87464604000       | 80.6224785400  | 234.814899999 | 0.8386     | 6MV2VJFC+VX5V |       | 1 |  |  |

Figure 55 - Calculate the building height.

# **Step 3.2 -** Click on the "New field" tool as follows.

| Q bi                                                                                             | uilding_Layer — Fe | _             |                | $\times$   |               |        |   |   |  |
|--------------------------------------------------------------------------------------------------|--------------------|---------------|----------------|------------|---------------|--------|---|---|--|
| 📝 🗶 🖯 1 🏗 10 🗠 10 10 19 🗮 💫 🧠 🍸 🗷 🍫 臭 🎼 🏦 🗶 🗮 10 19 19 19 10 10 10 10 10 10 10 10 10 10 10 10 10 |                    |               |                |            |               |        |   |   |  |
| 1.2 latitude Vupdate All Update Selected                                                         |                    |               |                |            |               |        |   |   |  |
| latitude New Field                                                                               |                    |               | area_in_me     | confidence | full_plus_    | Floors |   | 4 |  |
| 1                                                                                                | 74900000000        |               | 0              | 0          | NULL          |        | 1 | _ |  |
| 2                                                                                                | 7.87172049000      | 80.6215645000 | 12.9603000000  | 0.6569     | 6MV2VJCC+MJPR |        | 1 |   |  |
| 3                                                                                                | 7.87456956000      | 80.6218569400 | 56.8903000000  | 0.6611     | 6MV2VJFC+RPHM |        | 2 |   |  |
| 4                                                                                                | 7.87464604000      | 80.6224785400 | 234.8148999999 | 0.8386     | 6MV2VJFC+VX5V |        | 1 |   |  |

Figure 56 -Building Layer

# Fill in the following box.

- As the building height is a value the Type should be given as "Whole number(integer)"
- You can give a name and Length as you need.
- Click "OK"

| 🔇 Add Field   |                        |    |  |  |  |  |  |
|---------------|------------------------|----|--|--|--|--|--|
| N <u>a</u> me | Height                 |    |  |  |  |  |  |
| Comment       |                        |    |  |  |  |  |  |
| Туре          | Whole number (integer) |    |  |  |  |  |  |
| Provider type | integer                |    |  |  |  |  |  |
| Length        | 10                     | \$ |  |  |  |  |  |
|               | OK Cance               | el |  |  |  |  |  |

Figure 57: Add a new field for building height

Step 3.3 - Click on the "Open field Calculator."

| Q building_Layer — Features Total: 14401, Filtered: 14401, Selected: 0 |                                                         |               |               |                       |            |      |   |        |      | × |
|------------------------------------------------------------------------|---------------------------------------------------------|---------------|---------------|-----------------------|------------|------|---|--------|------|---|
| // 🔰                                                                   | / ※ 号 ご   霧 筒 ~ ② 国 ~ 目 12 見 ~ 丁 国 冬 12   16 能 変(語) 用 の |               |               |                       |            |      |   |        |      |   |
| 1.2 lat                                                                | .2 latitude ▼ = 8 1.2 ▼ Update All Update Selected      |               |               |                       |            |      |   |        |      |   |
|                                                                        | latitude                                                | longitude 🔺   | Floors        |                       |            |      |   | Height |      | 4 |
| 1                                                                      | 7490000000 🖾                                            | 0             | Open f        | Open field Calculator |            |      | 1 |        | NULL |   |
| 2                                                                      | 7.87172049000                                           | 80.6215645000 | 12.9603000000 | 0.6569                | 6MV2VJCC+  | MJPR | 1 |        | NULL |   |
| 3                                                                      | 7.87456956000                                           | 80.6218569400 | 56.890300000  | 0.6611                | 6MV2VJFC+F | RPHM | 2 |        | NULL |   |
| 4                                                                      | 7.87464604000                                           | 80.6224785400 | 234.814899999 | 0.8386                | 6MV2VJFC+V | VX5V | 1 |        | NULL |   |

Figure 58: Open the "Open field Calculator"

It will appear as follows.

Step 3.4 - Fill the following box and give an expression.

Here we assumed that the height of one floor is 3m. Therefore, you can calculate the "Height" by multiplying the "Floors" field by 3 as follows. For that,

- 1. Tick on update existing field
- 2. Click on the dropdown and select your field for Height. Here, it is the "Height" field.

To give the expression,

- 3. Click on Fields and Values
- 4. Double click on "Floors"
- 5. Click on the '\*' icon.
- 6. Type "3"
- 7. Click "OK"

| 🔇 building_Layer — Field Calculator                                                                                                    | ×                                                                                                    |
|----------------------------------------------------------------------------------------------------|----------------------------------------------------------------------------------------------------|
| Only update 0 selected features Create a new field                                                                                                    | ✓ Update existing field                                                                                                    |
| Create virtual field Output field name Output field type Whole number (integer) Output field length 10 Precision 3                                                                                                    | 123 Height 2                                                                                                    |
| Expression     Factor control       "Floors" * 3     6       •     •       •     •       •     •       •     •       •     •       •     •       •     •       •     •       •     •       •     •       •     •       •     •       •     •       •     •       •     •       •     •       •     •       •     •       •     •       •     •       •     •       •     •       •     •       •     •       •     •       •     •       •     •       •     •       •     •       •     •       •     •       •     •       •     •       •     •       •     •       •     •       •     •       •     •       •     •       •     •       •     •       •     •       •     • | Q search       snow Values       group field <ul> <li>Date and Time</li> <li>Fields and Values</li> <li>NULL</li> <li>1.2 latitude</li> <li>1.2 latitude</li> <li>1.2 latitude</li> <li>1.2 confidence</li> <li>abc Kall</li> <li>Use and Use</li> <li>All Unique</li> <li>10 Samples</li> <li>4</li> </ul> <li>In the stand Use</li> <li>In the stand Use</li> <li>In the stand Us</li> |
|                                                                                                    | 7 ОК Сапсе Неір                                                                                                    |

Figure 59: Calculate and assign the building height

Step 3.5 - Click on the "toggle editing mode" tool to save the edits.

| 🔇 bu    | Q building_Layer — Features Total: 14401, Filtered: 14401, Selected: 0 — |               |                |          |        |               |        |     |     |   |  |
|---------|--------------------------------------------------------------------------|---------------|----------------|----------|--------|---------------|--------|-----|-----|---|--|
| 🥖 🛿     | 🕖 😹 🖶 〇日 🏗 🖷 🖂 🚳 🖆 旨 ы 🖳 🍸 🔳 🍫 🔎 日間 🏗 🖉 🗮 日三日 📾 🍳                        |               |                |          |        |               |        |     |     |   |  |
| 1.2 lat | 1.2 latitude = E 1.2 Update All Update Selected                          |               |                |          |        |               |        |     |     |   |  |
|         | latitude                                                                 | Toggle e      | diting Mode    | <b>;</b> | nce    | full_plus_    | Floors | Hei | ght | 4 |  |
| 1       | 0 🛛                                                                      |               |                |          | 0      | NULL          | 1      |     | 3   |   |  |
| 2       | 7.87172049000                                                            | 80.6215645000 | 12.9603000000  |          | 0.6569 | 6MV2VJCC+MJPR | 1      |     | 3   |   |  |
| 3       | 7.87456956000                                                            | 80.6218569400 | 56.8903000000  |          | 0.6611 | 6MV2VJFC+RPHM | 2      |     | 6   |   |  |
| 4       | 7.87464604000                                                            | 80.6224785400 | 234.8148999999 |          | 0.8386 | 6MV2VJFC+VX5V | 1      |     | 3   |   |  |
| 5       | 7.87462592000                                                            | 80.6225668499 | 226.668100000  |          | 0.7773 | 6MV2VJFF+V242 | 1      |     | 3   |   |  |
| 6       | 7.88337858000                                                            | 80.6226120700 | 30.0063000000  |          | 0.7822 | 6MV2VJMF+9254 | 1      |     | 3   |   |  |

#### Figure 60 - Toggle editing Mode

Click on "Save" in the following box.

| 🔇 Stop | Editing            |               |                 | ×            |
|--------|--------------------|---------------|-----------------|--------------|
| ?      | Do you want to sav | ve the change | es to layer bui | lding_Layer? |
|        |                    | Save          | Discard         | Cancel       |

Figure 61 -Save

#### Step 4

#### Add a new field as "Type" and update the field with the building type.

Here, you have to add a field to update the building type of each building. Point, Strip, and Block are the building types based on their form.

Step 4.1 - Click on the "toggle editing mode" tool to on the editor mode.

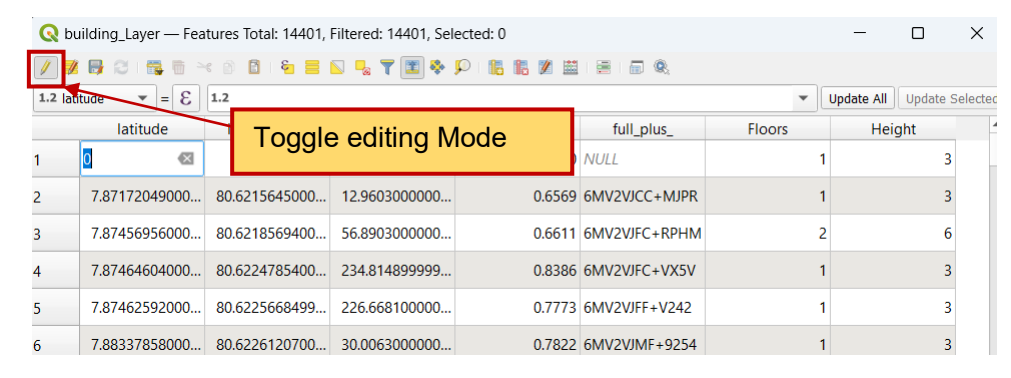

#### Figure 62 - Toggle editing mode

#### Step 4.2: Click on "New Field" to add a field.

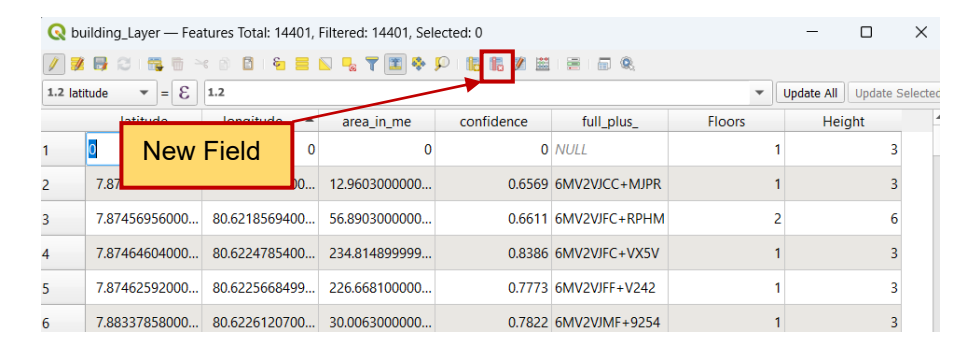

#### Figure 63 -New Field

Fill in the following box.

- 8. Give a name and length appropriately
- 9. As the building type is text you have to select the "Text (String)" for the Type
- 10. Click "OK"

| 🔇 Add Fiel    | d                 | ×      |
|---------------|-------------------|--------|
| N <u>a</u> me | Туре              |        |
| Comment       |                   |        |
| Туре          | abc Text (string) | •      |
| Provider type | string            |        |
| Length        | 10                | \$     |
|               | ОК                | Cancel |

Figure 64: Add a new field to update the building type

Step 4.3 - Identify the building type and update the "Type" field.

There are three building types as follows.

1. Point type

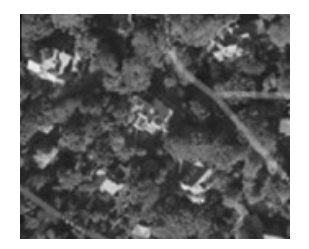

Point-type buildings are individual buildings with a small footprint.

2. Strip type

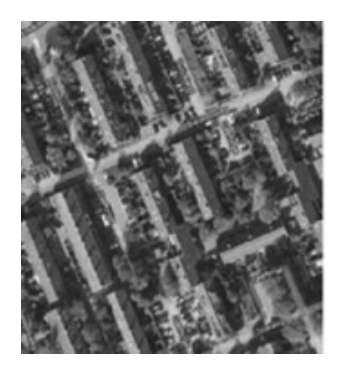

These are elongated building structures with a long and narrow footprint. It may commonly be found along transportation routes.

3. Block type

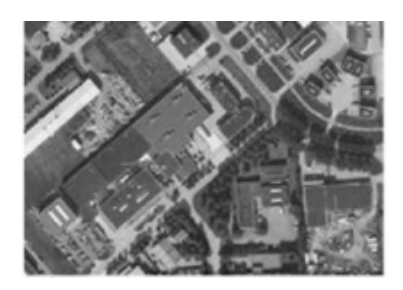

Block-type buildings often occupy large building blocks with a significant portion. Those are commonly found in urban environments and contribute to the density and urban fabric of a city.

Identify the building type of the building and assign the building type in the "Type" field one by one. To identify the building type, you can use the building layer in the QGIS and the Google satellite map. Refer to the following "*Example 1*" to assign the building types.

1. If the "toggle editing mode" is not 'On' you should click on it to 'On' the editor Mode.

|         |                                                  |            |           |                       |           | _           | -   | _      | _      |      |      | _ |
|---------|--------------------------------------------------|------------|-----------|-----------------------|-----------|-------------|-----|--------|--------|------|------|---|
| 🔇 bi    | uilding_Layer — Fea                              | tures Tota | l: 14401, | Filtered: 14401, Sele | ected: 0  |             |     |        |        | -    |      | × |
| 1       | 8 8 6 -                                          | < 🖻 🚺      | ء 🖻       | S 🔩 🍸 🗷 🍫 J           | P 📙 🖪 🖉 🖽 | E 🗊 🔍       |     |        |        |      |      |   |
| 1.2 lat | 2 latitude v = E 1.2 V Update All Update Selecte |            |           |                       |           |             |     |        |        |      |      |   |
|         | latitude                                         | longit     | _         |                       |           |             |     | Floors | Height |      | Туре |   |
| 1       | 0                                                |            | To        | ggle editi            | ng Mode   |             |     | 1      | 3      | NULL |      |   |
| 2       | 7.87172049000                                    | 80.6215    | 043000    | 12.9005000000         | 0.0509    |             | JPR | 1      | 3      | NULL |      |   |
| 3       | 7.87456956000                                    | 80.6218    | 569400    | 56.8903000000         | 0.6611    | 6MV2VJFC+RP | ΗМ  | 2      | 6      | NULL |      |   |
| 4       | 7.87464604000                                    | 80.6224    | 785400    | 234.8148999999        | 0.8386    | 6MV2VJFC+VX | (5V | 1      | 3      | NULL |      |   |

#### Figure 68 - Toggle editing Mode

2. Click on the "Select features by area" tool and click on a building to select a building

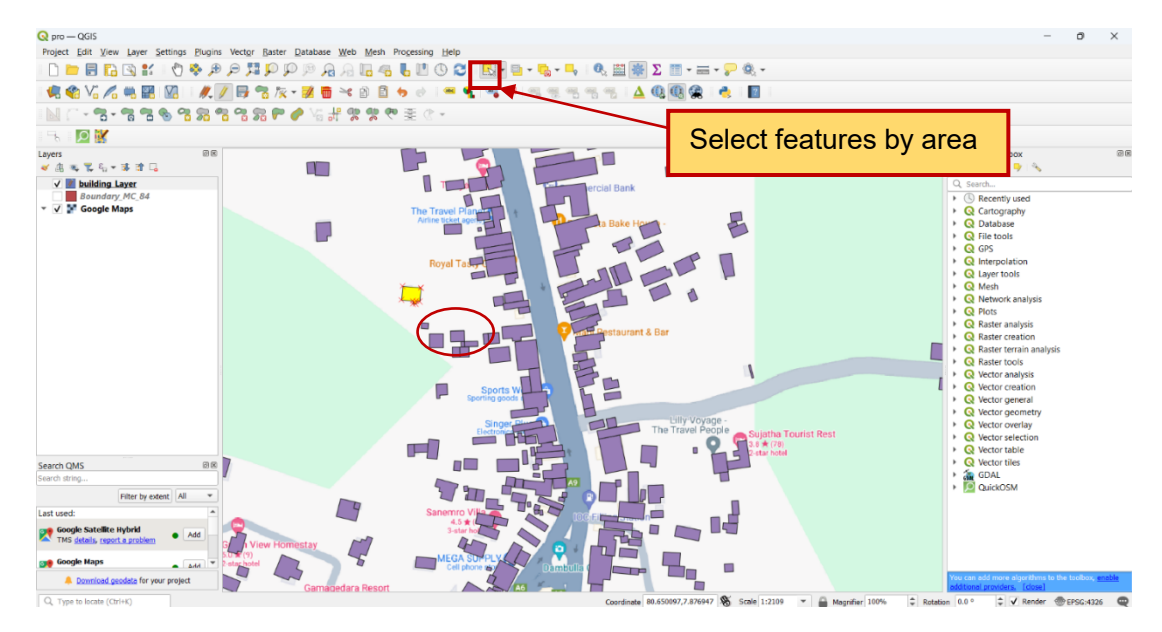

#### Figure 69 - Select features by area

- 3. Refer to the following "*Example 1*" to identify the building type.
- 4. Right-click on your building layer and open the attribute table.

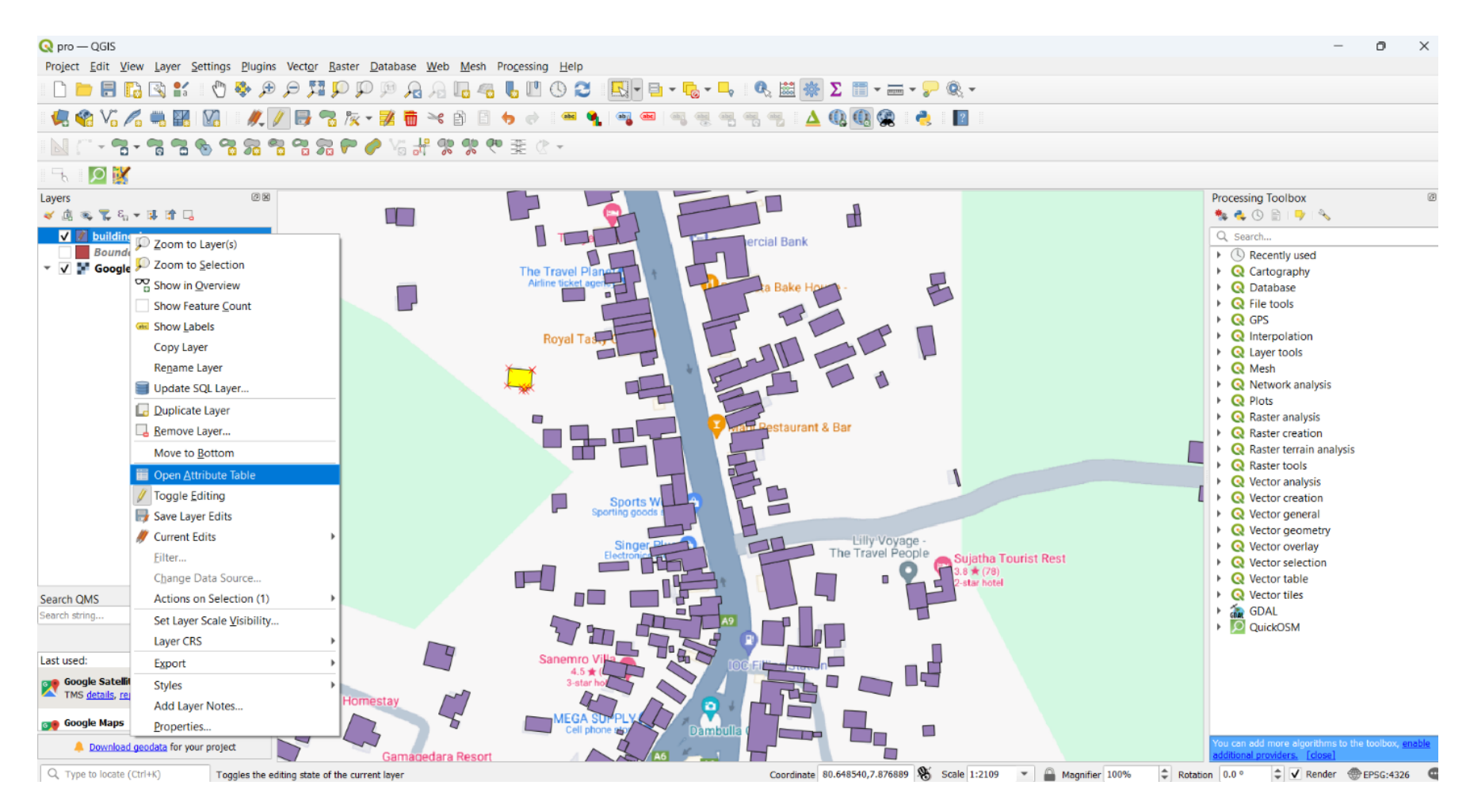

Figure 70 - Building layer

5. Click on the "Move selection to top" tool.

You can move the selected features to the top of the list as follows.

| 🔇 bu             | uilding_Layer — Fea                                                                                                    | tures Total: 14401, | Filtered: 14401, Sel | ected: 1   |               |        |        | -    |      | × |  |
|------------------|----------------------------------------------------------------------------------------------------|---------------------|----------------------|------------|---------------|--------|--------|------|------|---|--|
| // 🚀<br>1.2 lati | Image: Second second second |                     |                      |            |               |        |        |      |      |   |  |
|                  |                                                                                                    | longitude           | area_in_me           | confidence | iuii_pius_    | FIGOIS | Height |      | туре |   |  |
| 1                | 7.87628647000                                                                                                    | 80.6499751199       | 191.858100000        | 0.8852     | 6MV2VJGX+GX9C | 1      | 3      | NULL |      |   |  |
| 2                | 0 🛛                                                                                                    | 0                   | 0                    | 0          | NULL          | 1      | 3      | NULL |      |   |  |
| 3                | 7.79692023000                                                                                                    | 80.6664303999       | 20.6091000000        | 0.6518     | 6MV2QMW8+Q    | 1      | 3      | NULL |      |   |  |
| 4                | 7.79694509000                                                                                                    | 80.6662508299       | 90.0948000000        | 0.8676     | 6MV2QMW8+Q    | 1      | 3      | NULL |      |   |  |
| 5                | 7.79696759000                                                                                                    | 80.6667317099       | 100.7772999999       | 0.8408     | 6MV2QMW8+Q    | 1      | 3      | NULL |      |   |  |
| 6                | 7.79746882000                                                                                                    | 80.6685865000       | 227.209599999        | 0.8468     | 6MV2QMW9+X    | 1      | 3      | NULL |      |   |  |
| 7                | 7.79758341000                                                                                                    | 80.6664208899       | 38.9198000000        | 0.7346     | 6MV2QMX8+2    | 1      | 3      | NULL |      |   |  |

Figure 71 - Move the selection to the top

6. Give the relevant building type of the building as follows.

| 🔇 bu     | iilding_Layer — Fea         | tures Total: 14401, | Filtered: 14401, Sel | ected: 1   |               |        |        | -       |      | $\times$ |    |
|----------|-----------------------------|---------------------|----------------------|------------|---------------|--------|--------|---------|------|----------|----|
| / 🗾      | 🕞 🗇 i 📆 👼 🍝                 | e 🖻 🚺 🍋 📒           | 🔊 😼 🕇 🔳 🔶            | P 🖪 🖪 🗷 🖽  | = 🗐 🍳         |        |        |         |      |          |    |
| 1.2 lati | 1.2 latitude • = 8 1.2 • Up |                     |                      |            |               |        |        |         |      |          | ed |
|          | latitude 🔺                  | longitude           | area_in_me           | confidence | full_plus_    | Floors | Height |         | Type | _        | 4  |
| 1        | 7.87628647000               | 80.6499751199       | 191.858100000        | 0.8852     | 6MV2VJGX+GX9C | 1      |        | 3 Point |      | ⊠        |    |
| 2        | 0                           | 0                   | 0                    | 0          | NULL          | 1      |        | 3 NUL   |      |          |    |
| 3        | 7.79692023000               | 80.6664303999       | 20.6091000000        | 0.6518     | 6MV2QMW8+Q    | 1      |        | 3 NUL   | -    |          |    |
| 4        | 7.79694509000               | 80.6662508299       | 90.0948000000        | 0.8676     | 6MV2QMW8+Q    | 1      |        | 3 NUL   | -    |          |    |

Figure 72: Assign the building type

Following that process, you can assign the building type of all the buildings individually.

7. Click on the "toggle editing mode" tool to save the edits.

| Q bu | 🕽 building_Layer — Features Total: 14401, Filtered: 14401, Selected: 7 |               |                |            |            |        |        |       |   |  |  |  |
|------|------------------------------------------------------------------------|---------------|----------------|------------|------------|--------|--------|-------|---|--|--|--|
| / 1  |                                                                        |               |                |            |            |        |        |       |   |  |  |  |
|      | latit <del>ude</del> 🔶                                                 | longitude     | area in me     | confidence | full_plus_ | Floors | Height | Туре  | - |  |  |  |
| 1    | 94970000000 🛚                                                          | Toggle ec     | liting Mode    | 0          | NULL       | 1      | NULL   | Block |   |  |  |  |
| 2    | 7.79692023000                                                          | 80.6664303999 | 20.6091000000  | 0.6518     | 6MV2QMW8+Q | 1      | NULL   | Point |   |  |  |  |
| 3    | 7.79694509000                                                          | 80.6662508299 | 90.0948000000  | 0.8676     | 6MV2QMW8+Q | 1      | NULL   | Point |   |  |  |  |
| 4    | 7.79696759000                                                          | 80.6667317099 | 100.7772999999 | 0.8408     | 6MV2QMW8+Q | 1      | NULL   | Point |   |  |  |  |

#### Figure 73 - Toggle editing Mode

# Click on "Save"

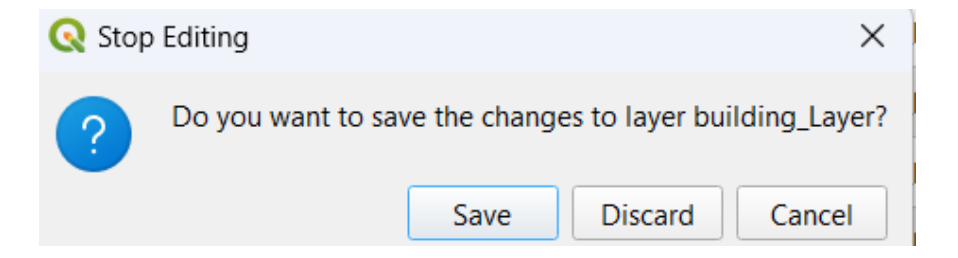

Figure 74 -Save

# Example 1

# Point Type

**Building layer in QGIS** 

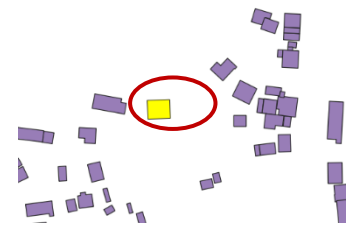

Strip Type

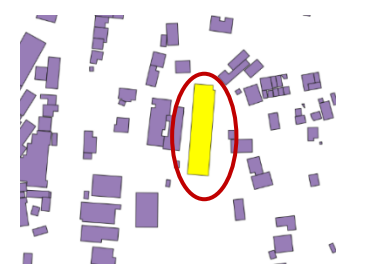

Block Type

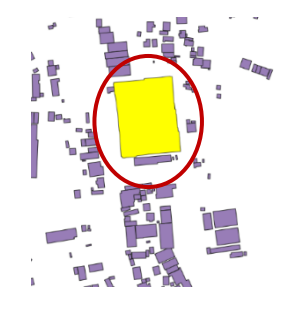

Google Satellite Map

# Given the building type for that building in the attribute table

| Q b    | uilding_Layer — Fea | tures Total: 14401, | Filtered: 14401, Sel | ected: 1   |               |        |        | -          |               | ×       |
|--------|---------------------|---------------------|----------------------|------------|---------------|--------|--------|------------|---------------|---------|
| 1      | 🛛 🕞 😂 i 📆 👼 🖻       | ¢ 🖻 🚺 😜 🗮           | 🔊 😼 🕇 🛅 🐥 .          | P 🖪 🖪 🗷 🖴  | = <u>-</u> Q  |        |        |            |               |         |
| 1.2 la | titude 🔻 = E        | 1.2                 |                      |            |               |        | •      | Update All | Update S      | elected |
|        | latitude 🔶          | longitude           | area_in_me           | confidence | full_plus_    | Floors | Height |            | Туре          | ^       |
| 1      | 7.86821035000       | 80.6496594000       | 227.704700000        | 0.8376     | 6MV2VJ9X+7VMC | 1      |        | 3 Point    | $\mathcal{I}$ | 3       |
| 2      | 0                   | 0                   | 0                    | 0          | NULL          | 1      |        | 3 NULL     |               |         |
| 3      | 7.79692023000       | 80.6664303999       | 20.6091000000        | 0.6518     | 6MV2QMW8+Q    | 1      |        | 3 NULL     |               |         |

| 🔇 bu                                                                | Q building_Layer — Features Total: 14401, Filtered: 14401, Selected: 1 |               |               |           |             |   |   |       |      |   |  |  |
|---------------------------------------------------------------------|------------------------------------------------------------------------|---------------|---------------|-----------|-------------|---|---|-------|------|---|--|--|
| /                                                                   | 🕞 C i 📆 👼 🎽                                                            | c 🖄 🚺 🗧 🧮     | 💊 🔩 🝸 🛅 🐥 .   | P 🖪 🖪 🖉 🖽 | 🚍 I 📅 🍳     |   |   |       |      |   |  |  |
| 1.2 lati                                                            | 2 latitude 🔻 = E 1.2 V Update All Update Selected                      |               |               |           |             |   |   |       |      |   |  |  |
| latitude 🔺 longitude area_in_me confidence full_plus_ Floors Height |                                                                        |               |               |           |             |   |   |       | Туре |   |  |  |
| 1                                                                   | 7.87246876000                                                          | 80.6522303400 | 1797.97109999 | 0.9157    | 6MV2VMC2+XV | 2 | Ć | Strip | 4    | 2 |  |  |
| 2                                                                   | 0                                                                      | 0             | 0             | 0         | NULL        | 1 | 3 | NULL  |      |   |  |  |
| 3                                                                   | 7.79692023000                                                          | 80.6664303999 | 20.6091000000 | 0.6518    | 6MV2QMW8+Q  | 1 | 3 | NULL  |      |   |  |  |

| 🔇 bu     | uilding_Layer — Fea                                           | tures Total: 14401, | Filtered: 14401, Sel | ected: 1  |             |   |   | -     |      | $\times$ |  |
|----------|---------------------------------------------------------------|---------------------|----------------------|-----------|-------------|---|---|-------|------|----------|--|
| // 🐙     | 🖶 🗇 📑 👼 🍝                                                     | : 🖻 🚺 😜 🗮           | N 😼 🕇 🛅 🐥 .          | P 🖪 🖥 🖉 🔛 |             |   |   |       |      |          |  |
| 1.2 lati | 1.2 latitude 🔻 = 😢 1.2 V Update All Update Selected           |                     |                      |           |             |   |   |       |      |          |  |
|          | latitude  Iongitude area_in_me confidence full_plus_ Floors H |                     |                      |           |             |   |   |       | Туре | 4        |  |
| 1        | 7.86612658000                                                 | 80.6516741899       | 16884.7328000        | 0.9689    | 6MV2VM82+FM | 1 | C | Block |      | <b>x</b> |  |
| 2        | 0                                                             | 0                   | 0                    | 0         | NULL        | 1 | 3 | NULL  |      |          |  |
| 3        | 7.79692023000                                                 | 80.6664303999       | 20.6091000000        | 0.6518    | 6MV2QMW8+Q  | 1 | 3 | NULL  |      |          |  |
| 4        | 7.79694509000                                                 | 80.6662508299       | 90.0948000000        | 0.8676    | 6MV2QMW8+Q  | 1 | 3 | NULL  |      |          |  |

Step 5

# Add a new field and update the Density type.

Here, you have to assign the Density type considering the number of floors and the building type.

Refer to the following table for that.

| Density Type    | Number of floors | Building Type |
|-----------------|------------------|---------------|
| Low rise Point  | 1                | Point         |
| Low rise Strip  | 1                | Strip         |
| Low rise Block  | 1                | Block         |
| Mid-rise Point  | 2 - 3            | Point         |
| Mid-rise Strip  | 2 - 3            | Strip         |
| Mid-rise Block  | 2 - 3            | Block         |
| High rise Point | 4 and 4<         | Point         |
| High rise Strip | 4 and 4<         | Strip         |
| High rise Block | 4 and 4<         | Block         |

Table 2 -Categorization of the Density Type

# NOTE

As Dambulla has no high-rise or sky-scraping buildings the buildings are categorized according to the following values. But note that correctly, buildings are not classified according to these values of floors.

# Step 5.1 - Refer to step 4.1 and step 4.2

There, fill in the box as given below.

You can give the name and length as you need. As we give a text to the column of the "Density" the type should be given as "Text(string)"

| 🔇 Add Fiel    | d                 | ×      |
|---------------|-------------------|--------|
| N <u>a</u> me | Density           |        |
| Comment       |                   |        |
| Туре          | abc Text (string) | •      |
| Provider type | string            |        |
| Length        | 20                | ≪ \$   |
|               | ОК                | Cancel |

Figure 75: Add a new field to assign the density type

Click "OK"

**Step 5.2 -** Select the features.

- 1. Click on the "toggle editing mode" tool.
- 2. Click on the "Select features using an expression" tool.

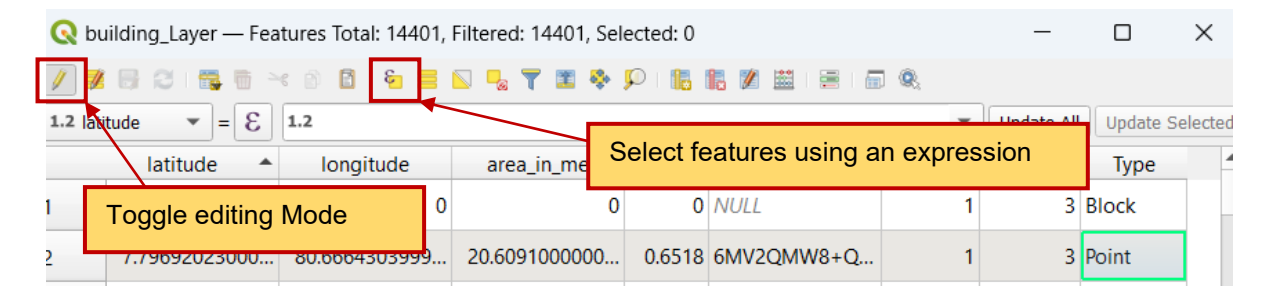

Figure 76 - Select features using an expression

The following box will appear.

Consider you are going to select the "Low rise Point" Density type.

Refer to the above "*Table 2*" and give an expression to select the density type as follows.

- 1. Click on "Fields and Values" and then double-click on "Floors"
- 2. Click on "=" icon.
- 3. Click on "All Unique" and double-click on "1"
- 4. Type " and" on your keyboard.
- 5. Double-click on "Type"
- 6. Click on "=" icon.
- 7. Click on "All Unique" and double-click on "Point"
- 8. After giving that expression, click on the "Select features" tool.

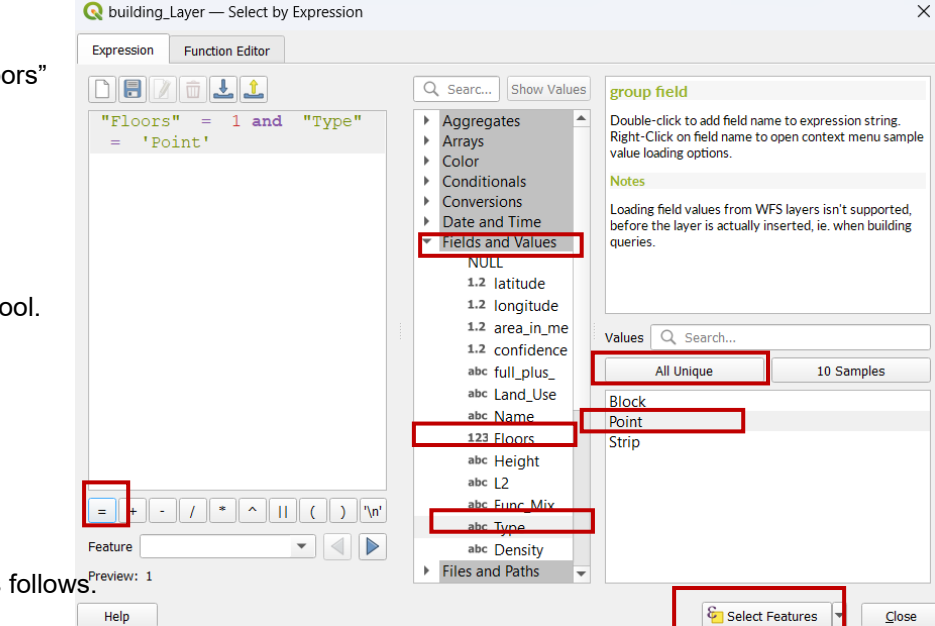

Now you have the selection for the "Low rise Point" density type as follows<sup>Preview: 1</sup>

| 🔇 bu                                                                 | iilding_Layer — Fea | tures Total: 14401, | Filtered: 14401, Sel | lected: 84 | 32             | _ |   | _     | _            |      | ×            |
|----------------------------------------------------------------------|---------------------|---------------------|----------------------|------------|----------------|---|---|-------|--------------|------|--------------|
| 1                                                                    | 🕞 🗇 📑 👼 🎽           | e 🗈 🚺 🗧 🗮           | S 😼 🕈 🖬 🐥            | ه ا 🔍      | 1. 🗶 🗰 ( 🖷 ) 6 | 9 |   |       |              |      |              |
| 1.2 lati                                                             | tude 🔻 = 😢          | 1.2                 |                      |            |                |   |   |       | ▼ Update All | Upda | ate Selected |
| latitude longitude area_in_me onfidenc full_plus_ Floors Height Type |                     |                     |                      |            |                |   |   |       | Density      | -    |              |
| 1                                                                    | 0 🛛                 | 0                   | 0                    | 0          | NULL           | 1 | 3 | Block | N            | JLL  |              |
| 2                                                                    | 7.79692023000       | 80.6664303999       | 20.6091000000        | 0.6518     | 6MV2QMW8+Q     | 1 | 3 | Point | N            | JLL  |              |
| 3                                                                    | 7.79694509000       | 80.6662508299       | 90.0948000000        | 0.8676     | 6MV2QMW8+Q     | 1 | 3 | Point | N            | JLL  |              |
| 4                                                                    | 7.79696759000       | 80.6667317099       | 100.7772999999       | 0.8408     | 6MV2QMW8+Q     | 1 | 3 | Point | N            | JLL  |              |
| 5                                                                    | 7.79746882000       | 80.6685865000       | 227.209599999        | 0.8468     | 6MV2QMW9+X     | 1 | 3 | Point | N            | JLL  |              |
| 6                                                                    | 7.79758341000       | 80.6664208899       | 38.9198000000        | 0.7346     | 6MV2QMX8+2     | 1 | 3 | Point | N            | JLL  |              |
| 7                                                                    | 7.79762837000       | 80.6683432899       | 82.6025999999        | 0.7595     | 6MV2QMX9+38    | 1 | 3 | Strip | N            | JLL  |              |
|                                                                      |                     |                     |                      |            |                |   |   |       |              |      |              |

Figure 78: The Selection of the "Low rise point" buildings

Step 5.3 - Assign the density Type to the Selected buildings.

Assign the relevant density type to the selected buildings using the Open Field Calculator as given below. There,

- 1. Tick on the "update existing field".
- 2. Select the relevant field that is to be updated. Here it is "Density".
- 3. Type the selected Density type in the quotation mark as follows.
- 4. Click OK.
| Q building_Layer — Field Calculator                                                                                                    |                                                                                                    | × |
|----------------------------------------------------------------------------------------------------|----------------------------------------------------------------------------------------------------|---|
| ✓ Only update 8432 selected features Create a new field Create virtual field Output field name Output field type 123 Integer (32 bit) ▼ Output field length 10 ♀ Precision 3 ♀ | ✓ Update existing field     1       abc Density     2                                                          |   |
| Expression Function Editor                                                                                                    | Q. Search     Show Help       row_number                                                                       |   |
| Feature 💽 🖉 🕨<br>Preview: 'Low rise Point'                                                                                                    | <ul> <li>Fields and Values</li> <li>Files and Paths</li> <li>Fuzzy Matching</li> <li>OK Cancel Help</li> </ul> |   |
| Figure 70: Assign the selected building                                                                                                    | as as "I ow Rise Point"                                                                                        |   |

Figure 79: Assign the selected buildings as "Low Rise Point"

Following that process assign the 9 density types to all the buildings.

Step 5.4 - Click on the "toggle editing mode" tool to save the changes.

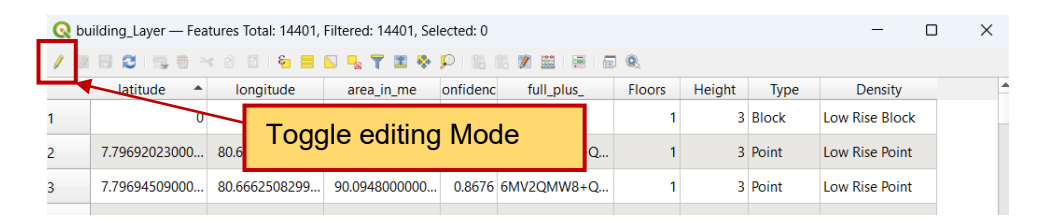

#### Figure 80 - Toggle editing mode

Click on Save

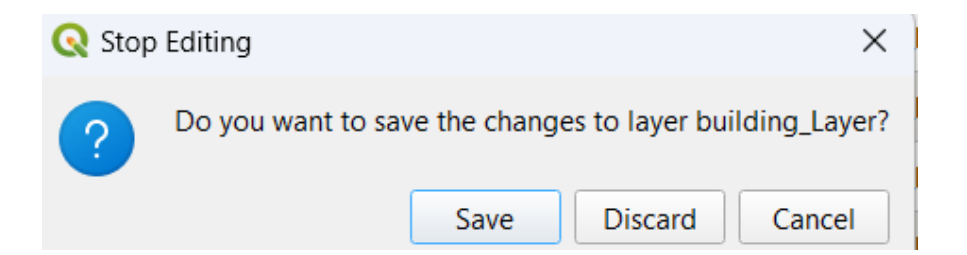

Figure 81 -Save

The updated building layer is completed through the above process and you can use this building layer for the data analysis part in the space matrix.

("building\_Layer")

# 5.2 Data Analysis

You can use the same building layer from the above process for the data analysis. Here it is "building\_Layer" and used for the data analysis by renaming it as "Buildings\_Updated\_MC\_New". Consider the "building\_Layer" and "Buildings\_Updated\_MC\_New" layers as the same layer.

### Step 01

# Convert the building layer to a point layer.

To run the IDW interpolation tool, you need a point layer. For that, you can use the centroid tool to convert your building layer (Polygon type) into a point layer as follows.

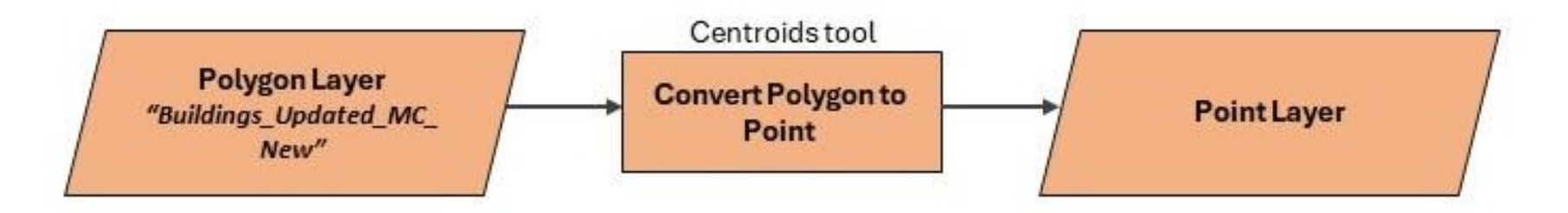

Figure 82: The flow chart for converting the building layer into a point layer

## Go to Vector>>>Geometry Tools>>>Centroids

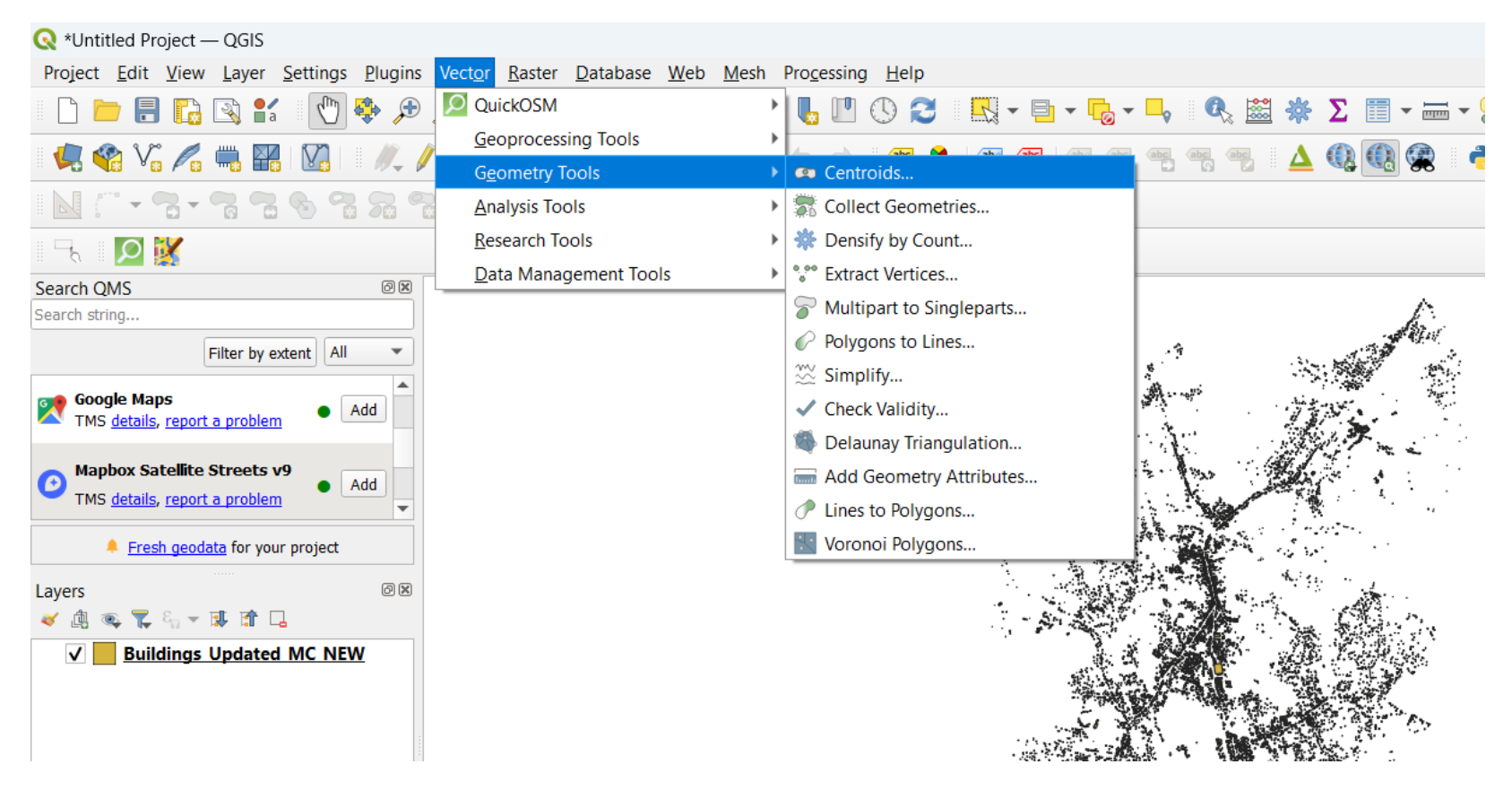

Figure 83 - Centroids

After clicking on the above centroids tool the following box will appear.

There,

- 1. Give your updated building layer as the input layer. Here it is "Buildings\_Updated\_MC\_New"
- 2. Click on "Save to File" to give a location to save the centroids layer.
- 3. Click on "Run"

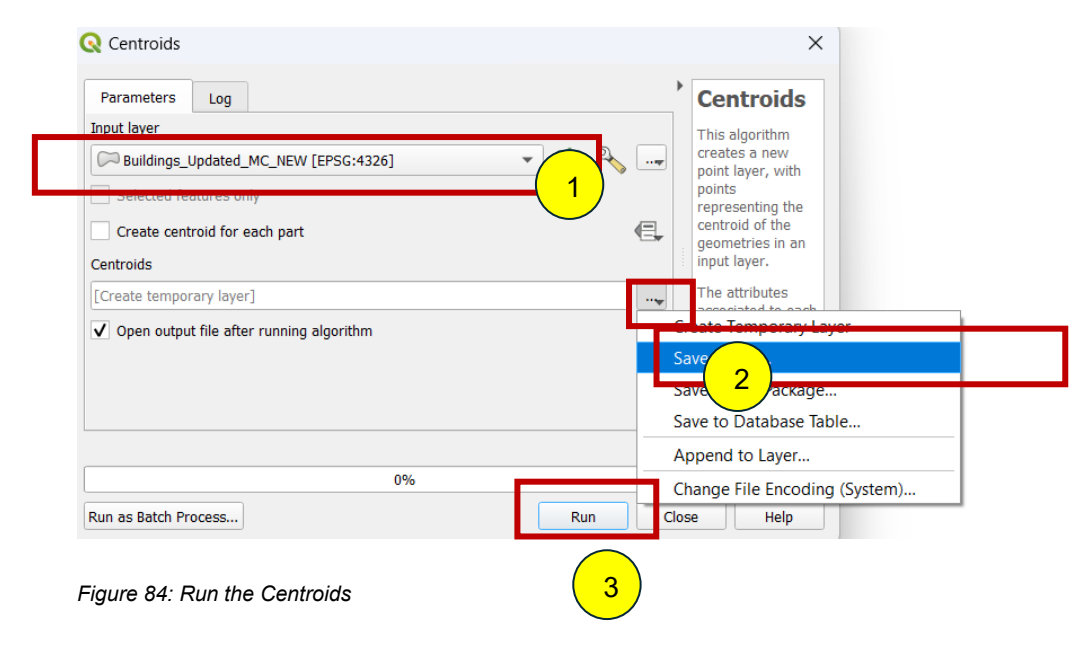

#### Error

There's an error as following figure which can occur after run this tool. It has occured due to an invalid

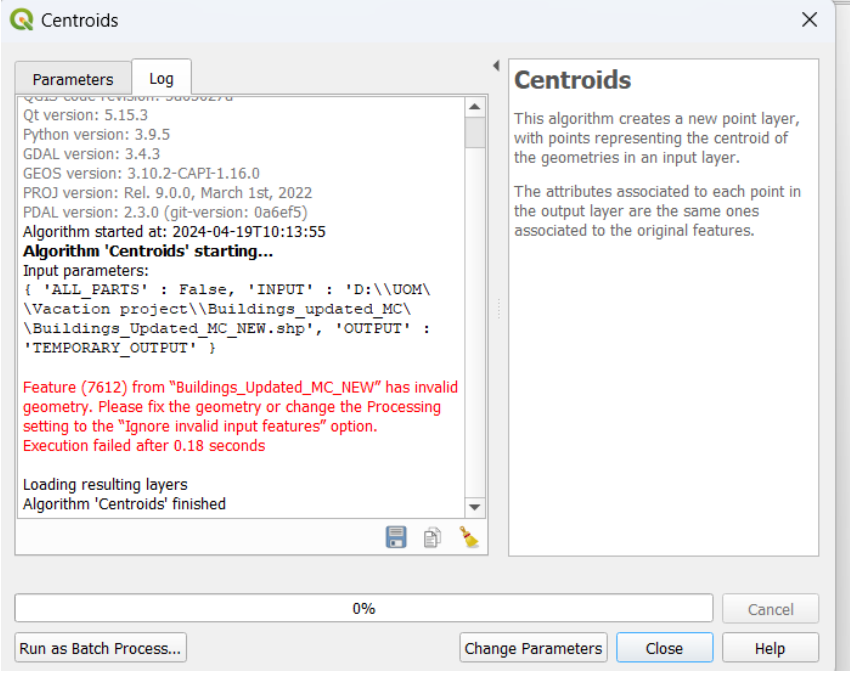

# NOTE

If you need to, you can find the invalid geometry by using the check validity tool before running the fix geometries tool. You can find this tool by searching on the processing toolbox. Use of this tool is not necessary. You can fix the geometries without checking invalid geometries.

If this error occurs you can follow the process given below.

Open the processing toolbox as here. For that,

Go to Processing>>>Toolbox

| Q *pro — QGI5                                                                                                    | -                                                                                                    | 0        | ×   |
|----------------------------------------------------------------------------------------------------|----------------------------------------------------------------------------------------------------|----------|-----|
| $\label{eq:project_interm} {\tt Project} \ \underline{\tt E} {\tt dit} \ \underline{\tt V} {\tt lew} \ \underline{\tt Layer} \ \underline{\tt Settings} \ \underline{\tt P} {\tt lugins} \ {\tt Vector} \ \underline{\tt R} {\tt aster} \ \underline{\tt D} {\tt atabase} \ \underline{\tt W} {\tt eb}$ | Mesh Progessing Help                                                                                                    |          |     |
| i R. R. 역 약 약 🖉 💥 🖾 🖬 🖬 🖬 🔲 🗆                                                                                                    | 📊 🚚 😤 Toolbox Chil+Altel 🔍 🤮 🌞 $\Sigma$ 📰 + 🚍 - 💭 🔍 -                                                                                                    |          |     |
| 📽 🎕 Vi 🔏 🗮 💹 日 🥂 / 同 🕾 灰 • 副 🖷 🔫 1                                                                                                    | (a)     (b)     (c)     (c) <th></th> <th></th>                                                                                                    |          |     |
| MC-9-99998998900000                                                                                                    | Provide Besults Viewer Ctrl+Alt+R                                                                                                    |          |     |
|                                                                                                    | Edit Features In-Place                                                                                                    |          |     |
| Layers Die                                                                                                    |                                                                                                    |          |     |
|                                                                                                    |                                                                                                    |          |     |
|                                                                                                    |                                                                                                    |          |     |
| Search QMS 80%                                                                                                    | and the second second se                                                                                                    |          |     |
| Filter by extent All *                                                                                                    |                                                                                                    |          |     |
| Last used:                                                                                                    |                                                                                                    |          |     |
| Coogle Satelite Hybrid Add                                                                                                    |                                                                                                    |          |     |
| Coogle Maps                                                                                                    |                                                                                                    |          |     |
| Dstwniood.geodata for your project                                                                                                    | and the second second sec |          |     |
| Q. Type to locate (Ctri+K)                                                                                                    | Coordinate 80.7865,7.8338 🗞 Scale 1:67484 💌 🔒 Magnifier 101% 💠 Rotation 0.0 ° 💠 🗸 Render 🦿                                                                                                    | EPSG:432 | 6 Q |

#### Figure 86 - Processing

Step 02 – Search the "Fix Geometries" tool and double-click on the tool to open it.

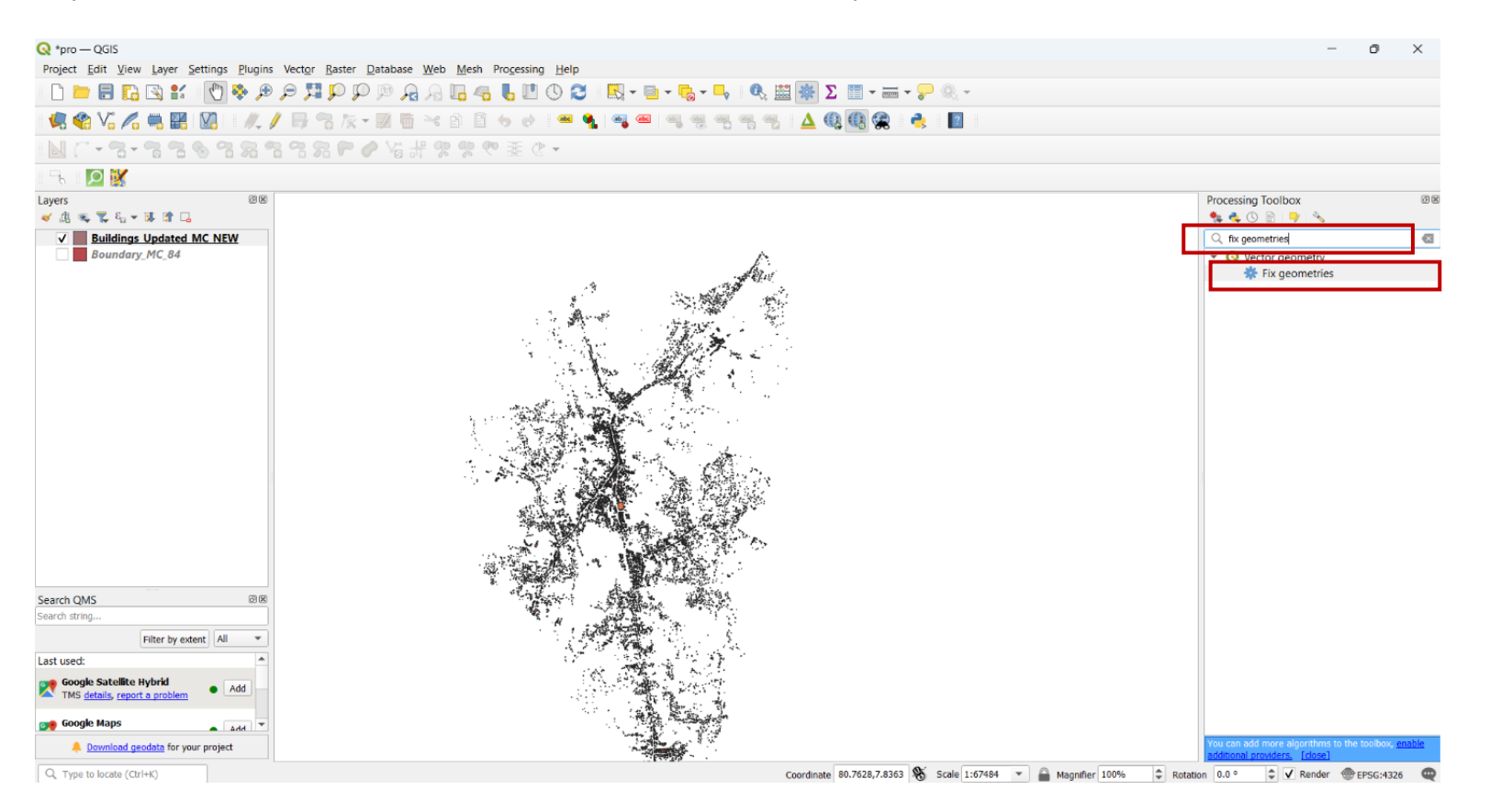

Figure 87 - Fix Geometries

The following box will appear. Here,

• Give your updated building layer as the input layer.

Here it is "Buildings\_Updated\_MC\_New".

• Click on "Run"

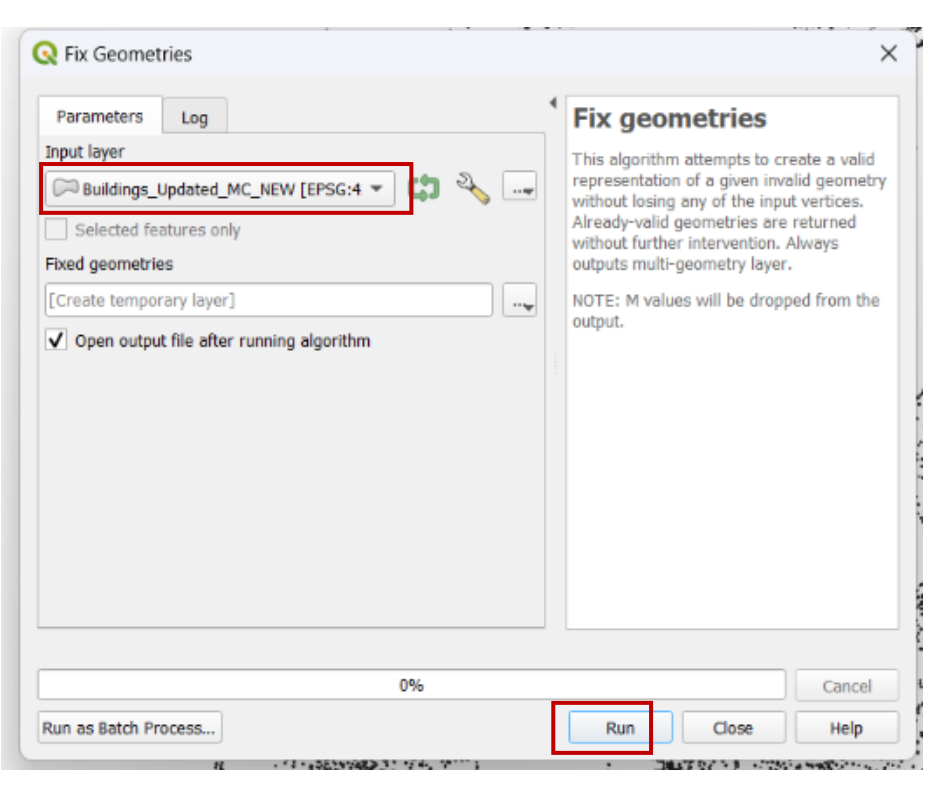

#### Figure 88: Run the fix geometries

(Using this tool, the invalid geometry can be fixed without losing any features.)

# Run the Centroids tool again using the fixed building layer

- Refer to the process of *step 1 on page 77* to Run this tool again.
  Give the "Fixed Geometries" layer instead of your updated building layer("Buildings\_Updated\_MC\_New") as the Input Layer.
- Click on "Run"

| Q Centroids                                                                                                    |              | ×                                                                                                    |
|----------------------------------------------------------------------------------------------------|--------------|----------------------------------------------------------------------------------------------------|
| Parameters Log Input layer  Fixed geometries [EPSG:4326]  Selected features only  Create centroid for each part Centroids |              | Centroids<br>This algorithm<br>creates a new<br>point layer, with<br>points<br>representing the<br>centroid of the<br>geometries in an<br>input layer. |
| [Create temporary layer]                                                                                                  |              | The attributes                                                                                                    |
| V Open output file after running algorithm                                                                                | Sa           | ave to File                                                                                                    |
|                                                                                                    | <br>Sa<br>Sa | ave to GeoPackage<br>ave to Database Table                                                                                                    |
|                                                                                                    | <br>A        | ppend to Layer                                                                                                    |
| Run as Batch Process Run                                                                                                  | Cł<br>Clos   | nange File Encoding (System)<br>se Help                                                                                                    |

Figure 89 - Run the Centroids

After running the Centroid tool, you can see the following output.

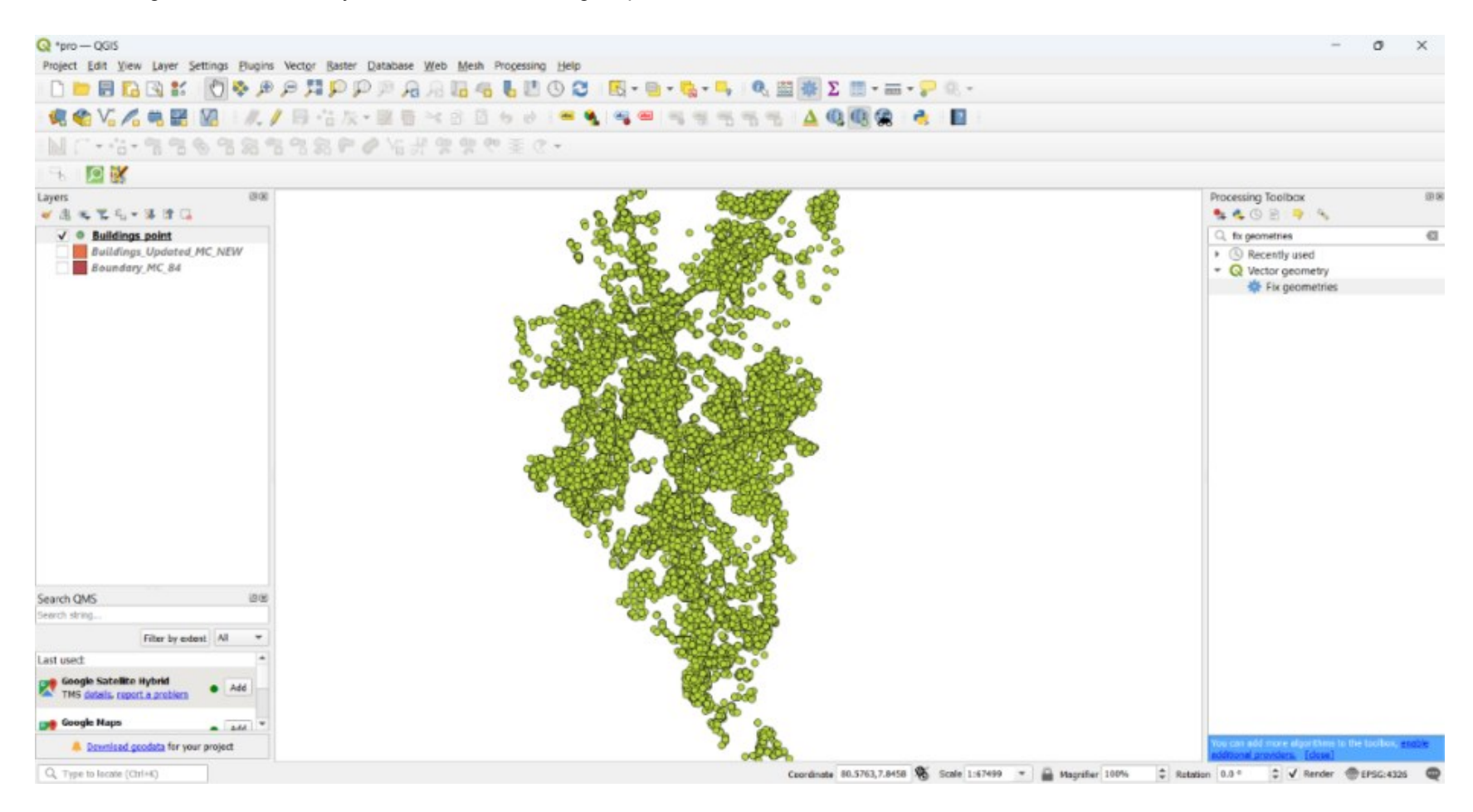

Figure 90: The point layer

# Give a Code to the point layer.

A value field needs to run the ÏDW Interpolation tool. Therefore, you need to add a new field and assign values to the 9 density categories.

Refer to the following table to assign the values.

| Density Type      | Code |
|-------------------|------|
| Low rise point    | 1    |
| Low rise strip    | 2    |
| Low rise block    | 3    |
| Medium rise point | 4    |
| High rise point   | 5    |
| High rise strip   | 6    |
| Medium rise strip | 7    |
| Medium rise block | 8    |
| High rise block   | 9    |

Table 3 -Code for the Density Type

Step 3.1 - Add a new field named "Code".

• Right-click on the point layer and open the attribute table.

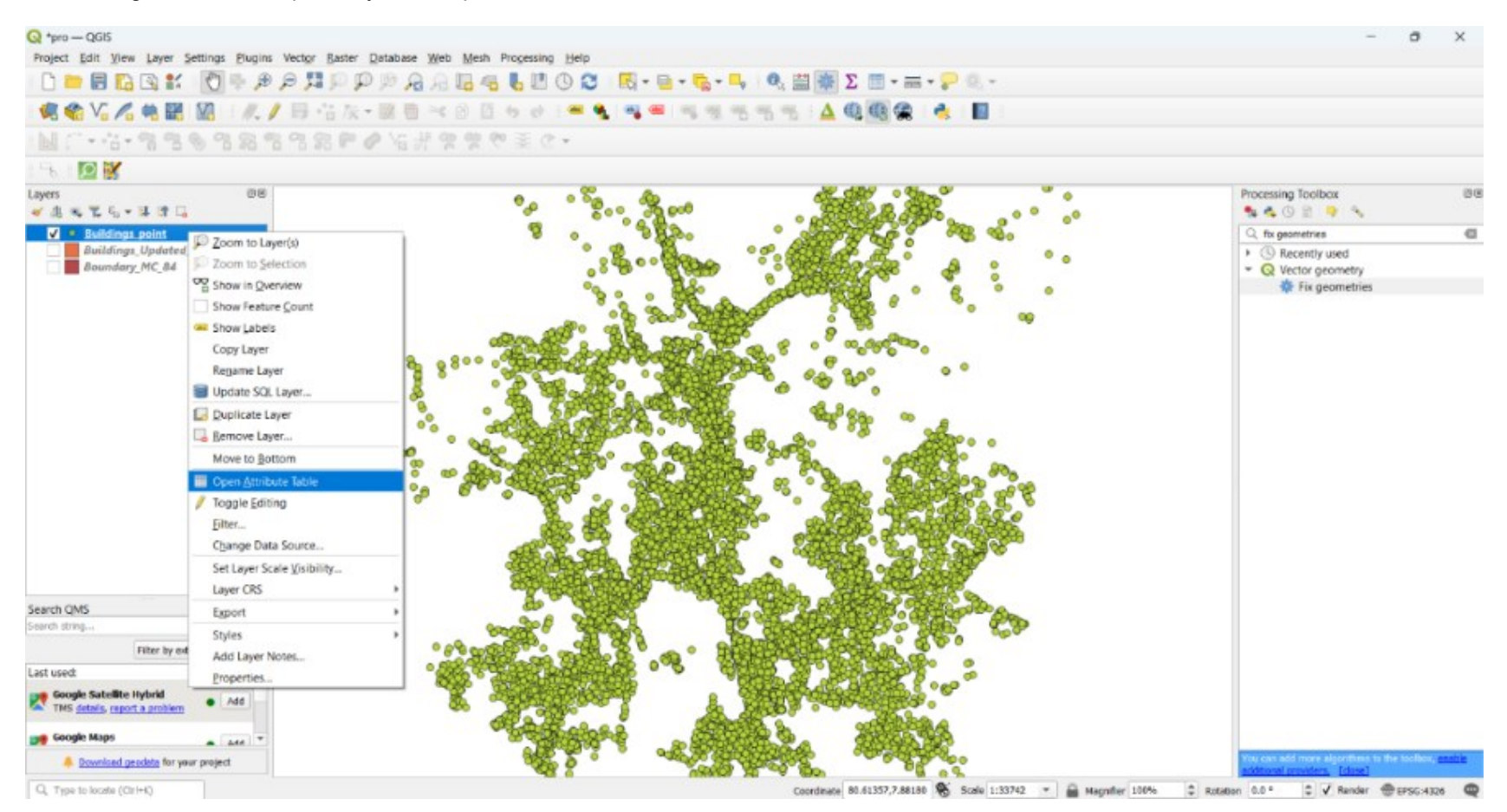

Figure 91 - Add a new field

Refer the Step 1 on page 45 to add the field.

A box will appear as follows.

- Give a name and length as you need. Here the name is given as "Code"
- As the code is a number the Type should be given as "Whole number" and Click OK.

| 🔇 Add Field   |                               |    |  |  |  |  |  |
|---------------|-------------------------------|----|--|--|--|--|--|
| N <u>a</u> me | Code                          |    |  |  |  |  |  |
| Comment       |                               |    |  |  |  |  |  |
| Туре          | Whole number (integer 64 bit) | •  |  |  |  |  |  |
| Provider type | integer64                     |    |  |  |  |  |  |
| Length        | 10                            | \$ |  |  |  |  |  |
|               | OK Cancel                     |    |  |  |  |  |  |

#### Step 3.2 - Select the features.

1. Click on the "Select features using an expression" tool.

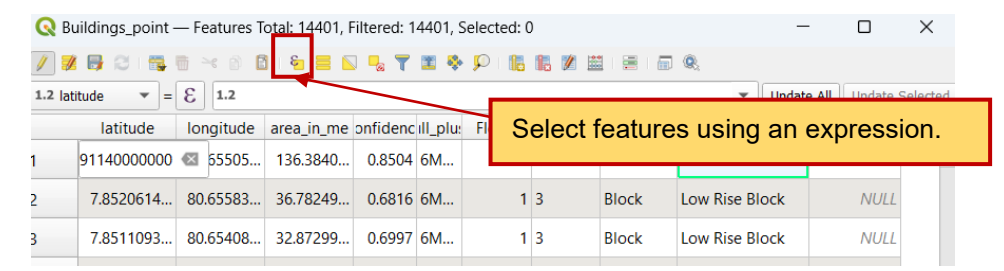

#### Figure 93 - Select features using an expression

The following box will appear. There,

- 1. Click on "Fields and Values"
- 2. Double-click on "Density"
- 3. Click on "=" icon.
- 4. Click on "All unique"
- 5. Double-click on "Low rise Point"
- 6. Click on "Select Features"

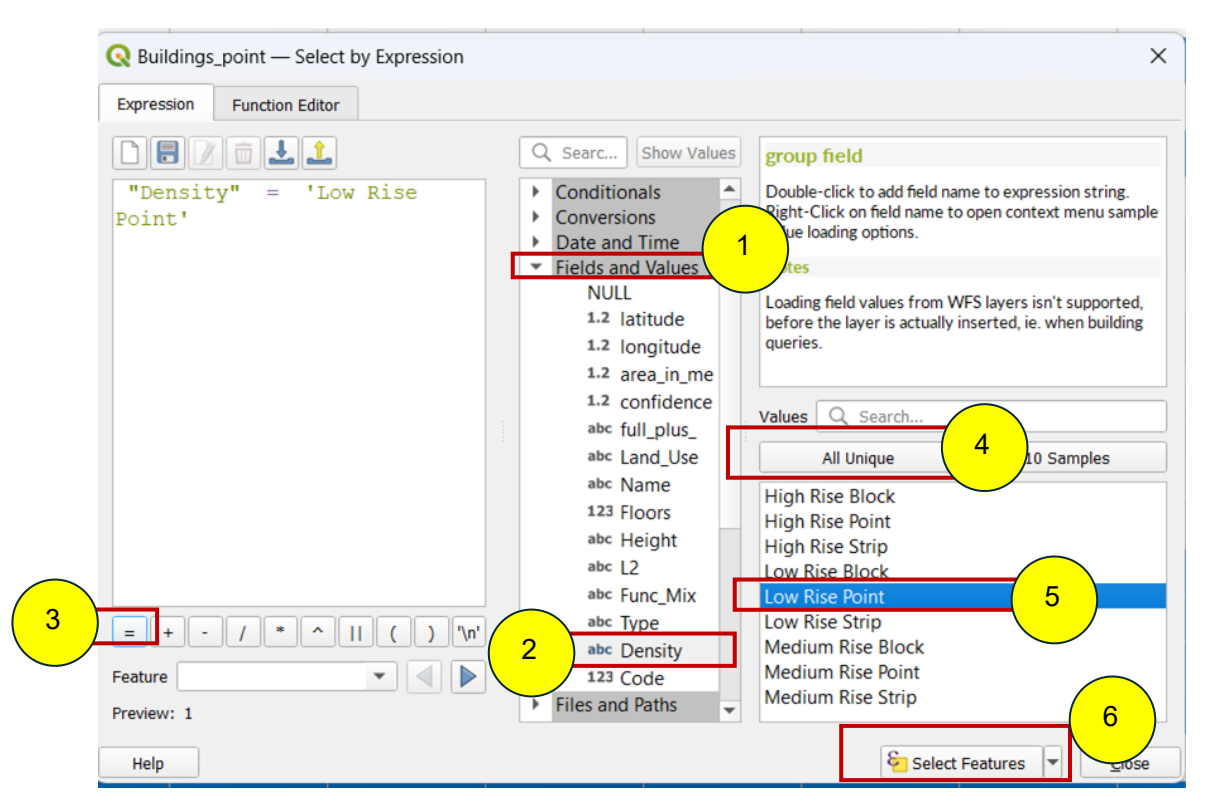

The selection of the "Low rise Point" is given below.

| Q Buildings_point — Features Total: 14401, Filtered: 14401, Selected: 8432 — |                                                           |           |            |          |          |        |        |       |                |      | $\times$ |  |
|------------------------------------------------------------------------------|-----------------------------------------------------------|-----------|------------|----------|----------|--------|--------|-------|----------------|------|----------|--|
| /                                                                            | 🕖 🗶 🖶 C   🛱 👼 🛰 🖄 🖆 I 🖌 🚍 💟 🔩 🌹 🗶 🏘 🔎 I 🏀 🕷 🗶 🗮 I 🗮 I 📾 🍭 |           |            |          |          |        |        |       |                |      |          |  |
| 1.2 lati                                                                     | 1.2 latitude 💌 = 🗧 1.2 🔍 Update All Update Selected       |           |            |          |          |        |        |       |                |      |          |  |
|                                                                              | latitude                                                  | longitude | area_in_me | onfidenc | ill_plu: | Floors | Height | Туре  | Density        | Code |          |  |
| 1                                                                            | 91140000000                                               | ⊠ 65505   | 136.3840   | 0.8504   | 6M       | 1      | 3      | Point | Low Rise Point | NULL |          |  |
| 2                                                                            | 7.8520614                                                 | 80.65583  | 36.78249   | 0.6816   | 6M       | 1      | 3      | Block | Low Rise Block | NULL |          |  |
| 3                                                                            | 7.8511093                                                 | 80.65408  | 32.87299   | 0.6997   | 6M       | 1      | 3      | Block | Low Rise Block | NULL |          |  |
| 4                                                                            | 7.8508554                                                 | 80.65508  | 147.8663   | 0.861    | 6M       | 1      | 3      | Point | Low Rise Point | NULL |          |  |

#### Figure 95: The selection of the rise point buildings

The selected features are the buildings that belong to the "Low rise Point" density category. According to **Table 2**, assign the code for that selection as 1 in the next step.

Step 4.3 - Assign the relevant value to the "Code" field using the open field calculator.

Refer to Table 3 on page 82 to assign the relevant value.

|                                                                                    | 1. Click on "Open Field Calculator" as follo                                                                   |           |            |          |          |        |        |       |                |      | culator |
|------------------------------------------------------------------------------------|----------------------------------------------------------------------------------------------------|-----------|------------|----------|----------|--------|--------|-------|----------------|------|---------|
| Q Buildings_point — Features Total: 14401, Filtered: 14401, Selected: 8432 — — — X |                                                                                                    |           |            |          |          |        |        |       |                |      |         |
| 1.2 lat                                                                            | Ø         Ø         Ø         Image: Selected           1.2 latitude         ✓         =         E         1.2 |           |            |          |          |        |        |       |                |      |         |
|                                                                                    | latitude                                                                                                    | longitude | area_in_me | onfidenc | ill_plu: | Floors | Height | Туре  | Density        | Code |         |
| 1                                                                                  | 91140000000                                                                                                    | ፼ 65505   | 136.3840   | 0.8504   | 6M       |        | 3      | Point | Low Rise Point | NULL |         |
| 2                                                                                  | 7.8520614                                                                                                    | 80.65583  | 36.78249   | 0.6816   | 6M       | 1      | 3      | Block | Low Rise Block | NULL |         |
| 3                                                                                  | 7.8511093                                                                                                    | 80.65408  | 32.87299   | 0.6997   | 6M       | 1      | 3      | Block | Low Rise Block | NULL |         |
| 4                                                                                  | 7.8508554                                                                                                    | 80.65508  | 147.8663   | 0.861    | 6M       | 1      | 3      | Point | Low Rise Point | NULL |         |

Figure 96 - Open Field Calculator

It will appear as follows.There,

- 1. Tick on update existing field.
- 2. Give your field that is to be updated. Here it is "Code".
- Type 1
   Click "OK"

| Q Buildings_point — Field Calculator                                                                                                    | ×                                                                                                    |
|----------------------------------------------------------------------------------------------------|----------------------------------------------------------------------------------------------------|
| <ul> <li>✓ Only update 8432 selected features</li> <li>Create a new field</li> </ul>                                                                                                    | ✓ Update existing field                                                                                            |
| Create virtual field Output field name Output field type Whole number (integer) Output field length 10 Precision Supression Evention Editor                                                                                                    | 123 Code 2                                                                                                    |
| Image: Second Function     Image: Second Function       1     3       1     3       Image: Second Function     Age       Age     Age       Age     Age       Image: Second Function     Age       Image: Second Function     Age | Show Help<br>y_number<br>gregates<br>ays<br>lor<br>nditionals<br>nversions<br>te and Ti<br>Ids and V<br>es and Pat |
|                                                                                                    | 4 OK Cancel Help                                                                                                   |

Figure 97 -Field Calculator

Step 4.4 - Give codes to all the density types by following the above process (Step 4.2 and Step 4.3 accordingly).

Step 4.5 - Click on the "toggle editing mode" tool and Save the changes

• Click on the "toggle editing mode" tool.

| R Bu                                    | Q Buildings_point — Features Total: 14401, Filtered: 14401, Selected: 0 |           |            |          |          |        |        |       |                |  |      | × |
|-----------------------------------------|-------------------------------------------------------------------------|-----------|------------|----------|----------|--------|--------|-------|----------------|--|------|---|
| 🖊 🐹 🖶 😂 🖷 🖮 🖄 🖄 🖕 🦉 📓 🗞 🖓 🍸 📓 🗞 🗭 🛯 📓 🕷 |                                                                         |           |            |          |          |        |        |       |                |  |      |   |
|                                         | latitude                                                                | longitudo | araa in ma | onfidonc | ill_plu: | Floors | Height | Туре  | Density        |  | Code | 4 |
| 1                                       | 91140000000                                                             | Toggle    | editing mo | de       | 6M       | 1      | 3      | Point | Low Rise Point |  |      | 1 |
| 2                                       | 7.8520614                                                               | 80.65583  | 36.78249   | 0.6816   | 6M       | 1      | 3      | Block | Low Rise Block |  |      | 3 |
| 3                                       | 7.8511093                                                               | 80.65408  | 32.87299   | 0.6997   | 6M       | 1      | 3      | Block | Low Rise Block |  |      | 3 |
| 4                                       | 7.8508554                                                               | 80.65508  | 147.8663   | 0.861    | 6M       | 1      | 3      | Point | Low Rise Point |  |      | 1 |
| 5                                       | 7.8533917                                                               | 80.65461  | 130.1507   | 0.683    | 6M       | 1      | 3      | Block | Low Rise Block |  |      | 3 |
| 6                                       | 7.8550378                                                               | 80.65517  | 53.10029   | 0.7191   | 6M       | 1      | 3      | Point | Low Rise Point |  |      | 1 |

Figure 98 - Toggle editing mode

• Click on "Save"

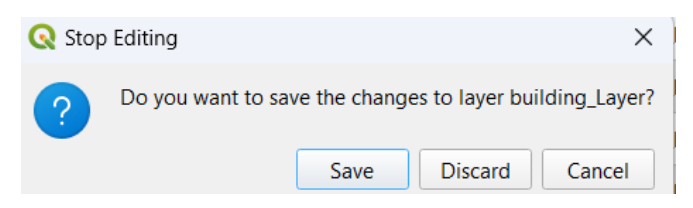

Figure 99 -Save

#### Run the IDW interpolation tool

Step 5.1 - Search the "IDW interpolation" tool on the processing toolbox and open it.

- Search the "IDW interpolation" tool.
- After the search, the tool will appear.
- Double-click on the IDW interpolation to open it.

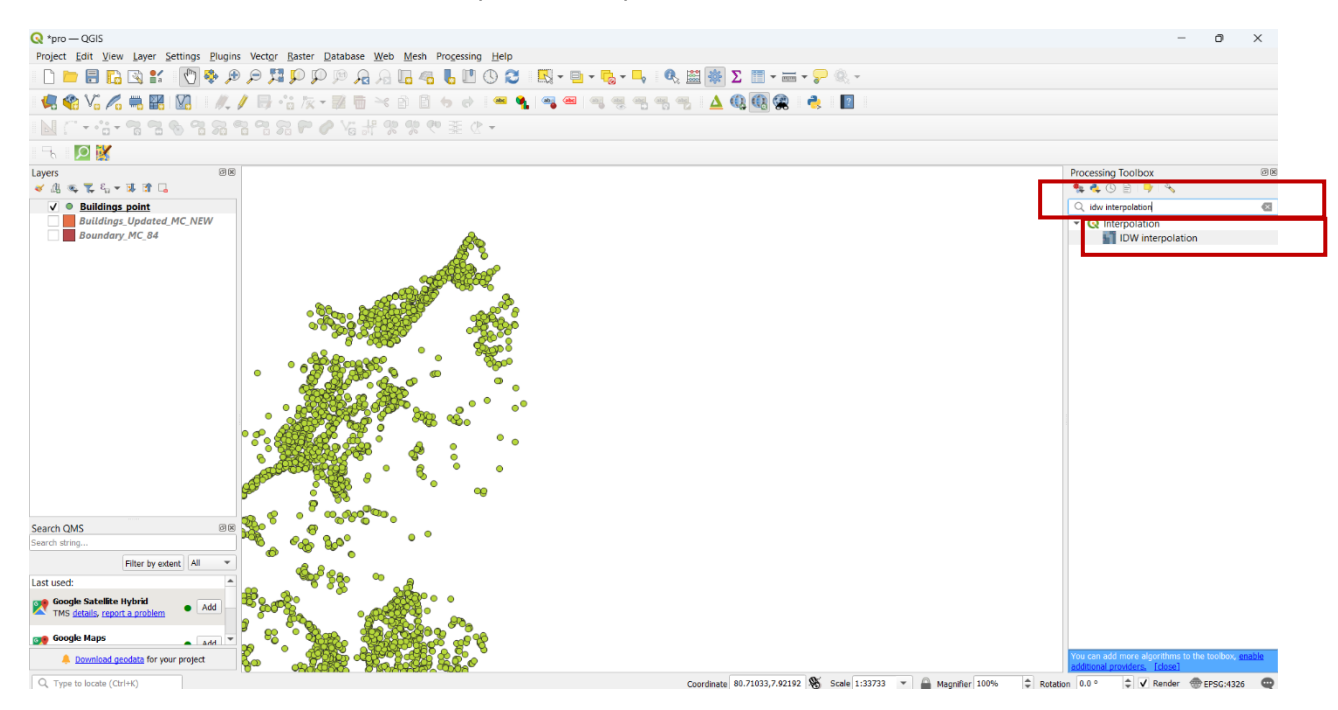

Figure 100 - IDW interpolation tool

The following box will appear.

Step 5.2 - Fill the following box according to the steps given below.

- 1. Give your point layer as the vector layer. Here it is "Buildings\_Point"
- 2. Give your "Code" field as the Interpolation attribute
- 3. Click on the plus mark
- 4. Give your boundary layer of the study area as the extent. Here, it is "Boundary\_MC\_84"
- 5. Give the relevant pixel size. Here it is "0.000258"

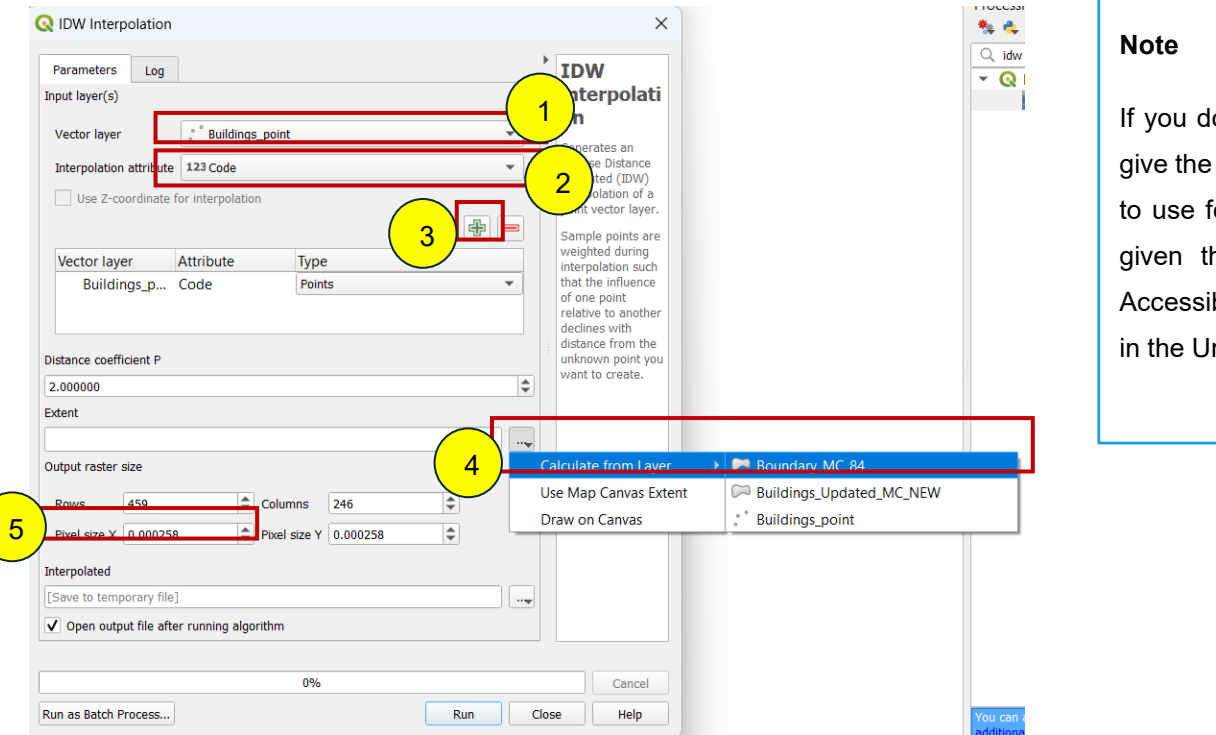

If you do this analysis only for Building Density you can give the pixel size as you need. But if you do this analysis to use for the urbanity as well, the pixel size should be given the same as the Landuse mix layer and the Accessibility layer since these three layers have to overlay in the Urbanity analysis.

Figure 101: The IDW Interpolation

6. Click on "Save to File" to give a location to save the file as follows.

# 7. Click on Run

| 🔇 IDW Inter    | polation     |                  |              |                   |    | ×                                     |
|----------------|--------------|------------------|--------------|-------------------|----|---------------------------------------|
| Parameters     | Log          |                  |              |                   | J  | IDW                                   |
| Input layer(s) |              |                  |              |                   |    | interpolati                           |
| Vector layer   |              | ° Buildings      | s_point      |                   | -  | <b>on</b>                             |
| Interpolation  | n attribute  | 123 Code         |              |                   | •  | Inverse Distance                      |
| Use Z-co       | oordinate    | for interpolatio | n            |                   |    | interpolation of a                    |
|                |              |                  |              |                   | #  | Sample points are                     |
| Vector lay     | er           | Attribute        | Туре         | 9                 |    | weighted during<br>interpolation such |
| Buildi         | ngs_p        | Code             | Point        | ts                | •  | that the influence<br>of one point    |
|                |              |                  |              |                   |    | declines with                         |
| Distance coeff | icient P     |                  |              |                   |    | unknown point you                     |
| 2.000000       |              |                  |              |                   | \$ | want to create.                       |
| Extent         |              |                  |              |                   |    |                                       |
| 80.620946935   | 5,80.6854    | 12415,7.79658    | 1086,7.91543 | 37296 [EPSG:4326] |    |                                       |
| Output raster  | size         |                  |              |                   |    |                                       |
| Rows           | 462          | \$               | Columns      | 251               |    |                                       |
| Pixel size X   | 0.000258     | 3 \$             | Pixel size Y | 0.000258          |    |                                       |
| Interpolated   |              |                  |              |                   |    |                                       |
| [Save to temp  | orary file   | ]                |              |                   |    |                                       |
| V Open outp    | ut file afte | er running algo  | rithm        | ( 6               |    | ave to a Temporary File               |
|                |              |                  |              |                   |    | ave to File                           |
|                |              |                  | 0%           |                   | _  | Cancel                                |
| Run as Batch F | rocess       |                  |              |                   |    | Help                                  |

The Output Layer is given below.

| Q 1pro - QGS<br>Project Feb View Lawer Settings Dispins Martine Raster Database                                                                                                    | Wash March Despaces Holes                                                                                        | - 0 ×                                                                                 |
|----------------------------------------------------------------------------------------------------|----------------------------------------------------------------------------------------------------|---------------------------------------------------------------------------------------|
|                                                                                                    |                                                                                                    |                                                                                       |
| 《令V·《马剧剧》 《/母信次·副言                                                                                                    | **************************************                                                                           |                                                                                       |
| NC+4-336383388806                                                                                                    | - のまのかい                                                                                                    |                                                                                       |
|                                                                                                    |                                                                                                    |                                                                                       |
| Lavers 232                                                                                                    | and the second second second second second second second second second second second second second second second | Processing Toolbox III a                                                              |
| ✓ P Density Interpolated                                                                                                    |                                                                                                    | Q, idw interpolation                                                                  |
| Buildings. Updated. MC_NEW     Boundary_MC_84                                                                                                    |                                                                                                    | Secently used     Q Interpolation     IDW interpolation                               |
| Search QMS 2015<br>Search drug<br>This by estant A4 *<br>Last used:<br>Socyle Satellike mybrid<br>TMS details: report a problem<br>M Google Maps<br>Coogle Maps<br>Coogle Maps<br>Coogle Maps |                                                                                                    | valu care add more algorithms to the twikkey, anality<br>white care previous. Toke of |
| Q, Type to locate (Otri+K)                                                                                                    | Coardinate #0.7423.7.8415 🏶 Scale 1:67500 💌 🔒 Magnifi                                                            | er 180% \$ Relation 0.8 ° \$ √ Render @1950.4326 @                                    |

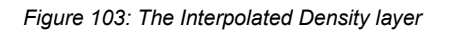

#### Change the Properties and classify the layer into 9 categories.

Step 6.1 - Open the properties

Right-click on the layer and open the properties as given below.

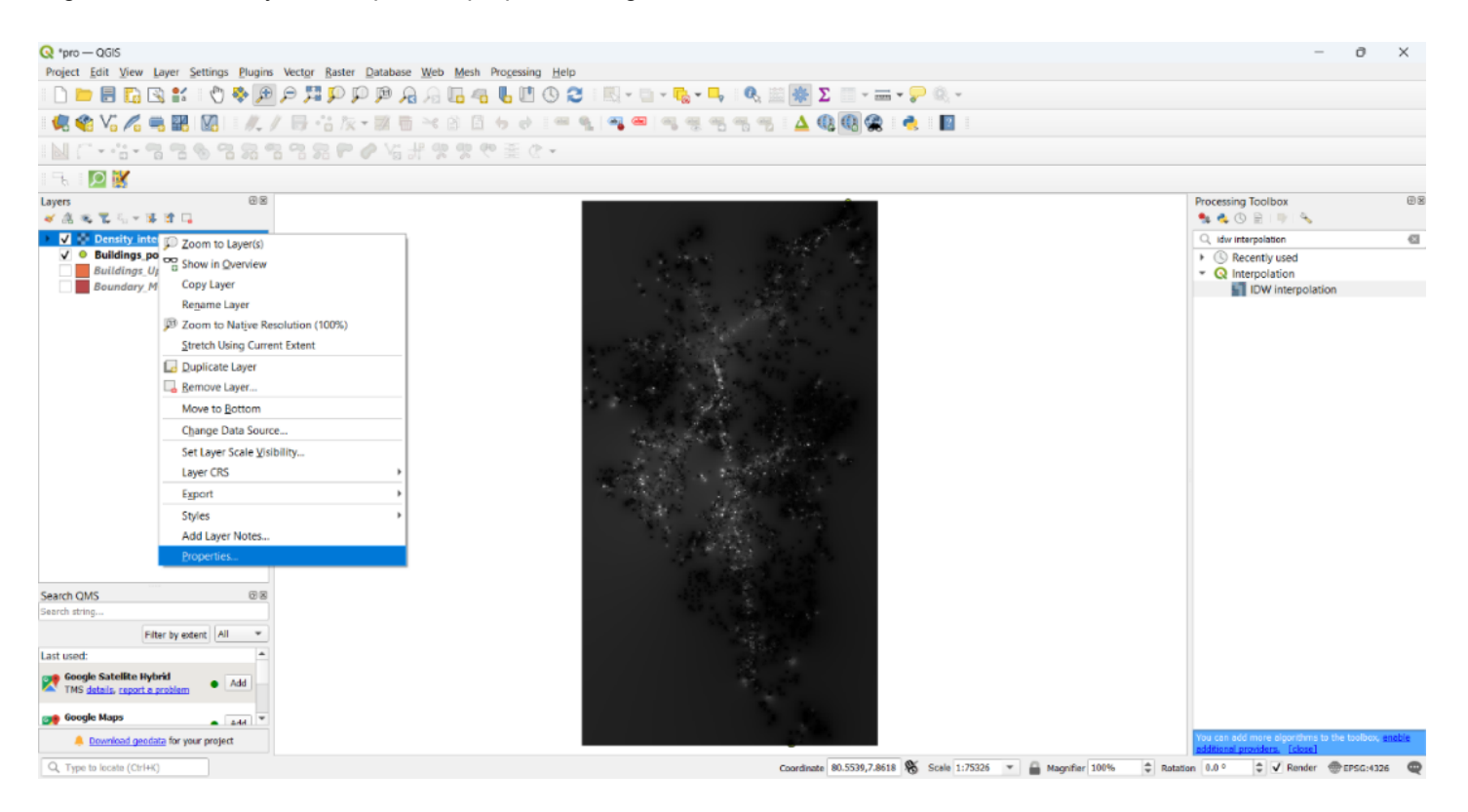

#### Figure 104 - Change the Properties and classify the layer

It will appear as follows.

| Q Layer Properties | — interpolaed_density1 — Symbology        | $\times$ |
|--------------------|-------------------------------------------|----------|
| Q                  | Band Rendering                            |          |
| 🧿 Information      | Render type Singleband gray               |          |
| Source             | Gray band Band 1 (Gray)                   |          |
|                    | Color gradient Black to White             |          |
| Symbology          | Min 1.00005 Max 8.75454                   |          |
| ITransparency      | Contrast<br>enhancement Stretch to MinMax |          |
| 📐 Histogram        | Min / Max Value Settings                  |          |
| 🞸 Rendering        | Legend Settings                           |          |
| 🕓 Temporal         | ▼ Layer Rendering                         |          |
| 🖄 Pyramids         | Blending mode Normal                      |          |
| 📝 Metadata         | Brightness 0 🗢 Contrast 0 🗢               |          |
| E Legend           | Gamma                                     |          |
|                    | Invert colors Grayscale Off               |          |
|                    | Luna Coloriza Strangth 10.04              | 1 -      |
|                    | Style  Style  K Cancel Apply Hel          | р        |

Figure 105: Layer Properties

Step 6.2 - Change the properties as given below.

- 1. Give the render type as "Singleband pseudocolor"
- 2. Change the Mode to "Equal interval"
- 3. Give the classes as "9"
- 4. Give the values that you have given to the "Code" field (1 to 9) and give the relevant label as well.
- 5. Click OK

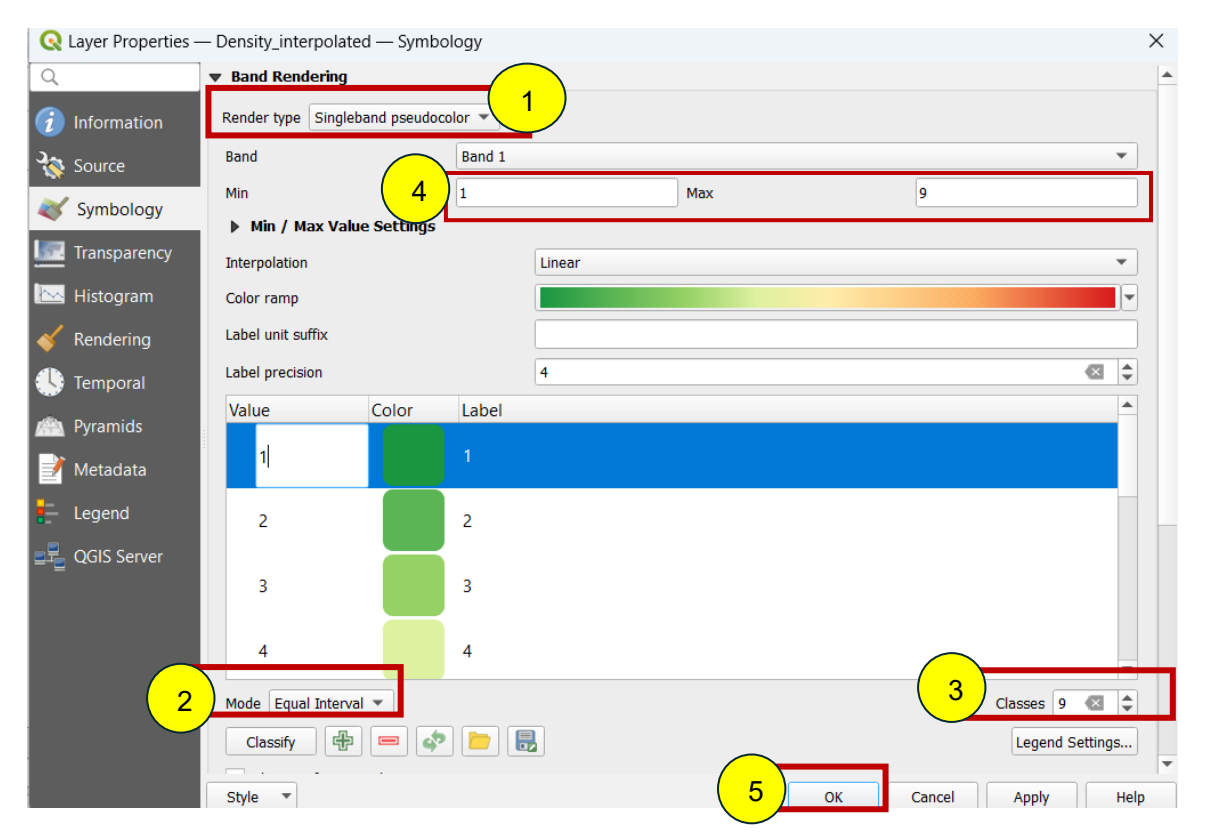

Figure 106: Change the layer properties

• Click on "Legend settings" to give a legend.

| Q Layer Properties – | - Density_interpolat | ed — Symbo    | logy   |        |     |    |        |                          | ×        |
|----------------------|----------------------|---------------|--------|--------|-----|----|--------|--------------------------|----------|
| ٩                    | ▼ Band Rendering     |               |        |        |     |    |        |                          | -        |
| information          | Render type Single   | aband pseudoo | olor 🔻 |        |     |    |        |                          |          |
| Source               | Band                 |               | Band 1 |        |     |    |        |                          | -        |
| Symbology            | Min                  |               | 1      |        | Max |    | 9      |                          |          |
| Symbology            | ▶ Min / Max Va       | ue Settings   |        |        |     |    |        |                          |          |
| Transparency         | Interpolation        |               |        | Linear |     |    |        |                          | -        |
| 🔛 Histogram          | Color ramp           |               |        |        |     |    |        |                          |          |
| 🎸 Rendering          | Label unit suffix    |               |        |        |     |    |        |                          |          |
| 🕓 Temporal           | Label precision      |               |        | 4      |     |    |        | $\langle \times \rangle$ | \$       |
| Pyramids             | Value                | Color         | Label  |        |     |    |        |                          | <b>^</b> |
| Metadata             | 1                    |               |        |        |     |    |        |                          |          |
| E Legend             | 2                    |               | 2      |        |     |    |        |                          |          |
| 말로 QGIS Server       | 3                    |               | 3      |        |     |    |        |                          |          |
|                      | 4                    |               | 4      |        |     |    |        |                          | Ŧ        |
|                      | Mode Equal Interv    | al 🔻          |        |        |     |    |        | Classes 9 🐼              | \$       |
|                      | Classify             |               |        |        |     |    |        | Legend Setting           | s        |
|                      | Style 💌              |               |        |        |     | ОК | Cancel | Apply                    | Help     |

Figure 107 - Legend settings

The following box will appear. There, tick off the "use continuous legend" and Click OK.

| Q Legend Settings |                                        |  |  |  |  |
|-------------------|----------------------------------------|--|--|--|--|
| Jse continuous    | legend                                 |  |  |  |  |
| Labels            |                                        |  |  |  |  |
| Prefix            |                                        |  |  |  |  |
| Suffix            |                                        |  |  |  |  |
| Minimum           | Default                                |  |  |  |  |
| Maximum           | Default                                |  |  |  |  |
| Number format     | Customize                              |  |  |  |  |
| Text format       | Font                                   |  |  |  |  |
|                   | (Applies to print layout legends only) |  |  |  |  |
| Layout            |                                        |  |  |  |  |
| Orientation       | Vertical                               |  |  |  |  |
| Direction         | Maximum on Top 💌                       |  |  |  |  |
|                   | OK Cancel Help                         |  |  |  |  |

The Output layer is given below.

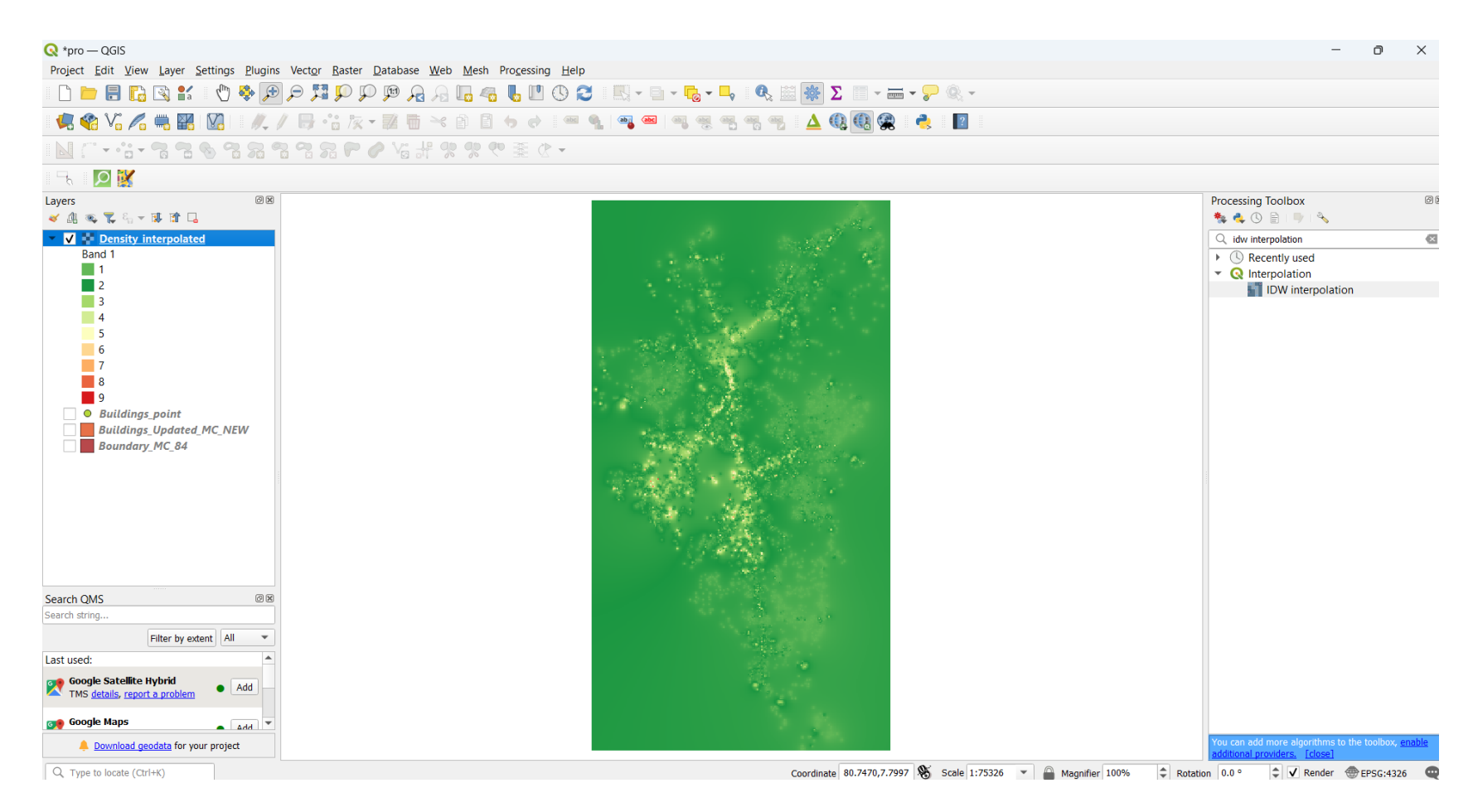

Figure 109: The Categorized Density layer

### Reclassify the interpolated raster layer.

Step 7.1 - Search the "Reclassify by table" tool in the processing toolbox.

**Step 7.2 -** Double-click on the tool and open it.

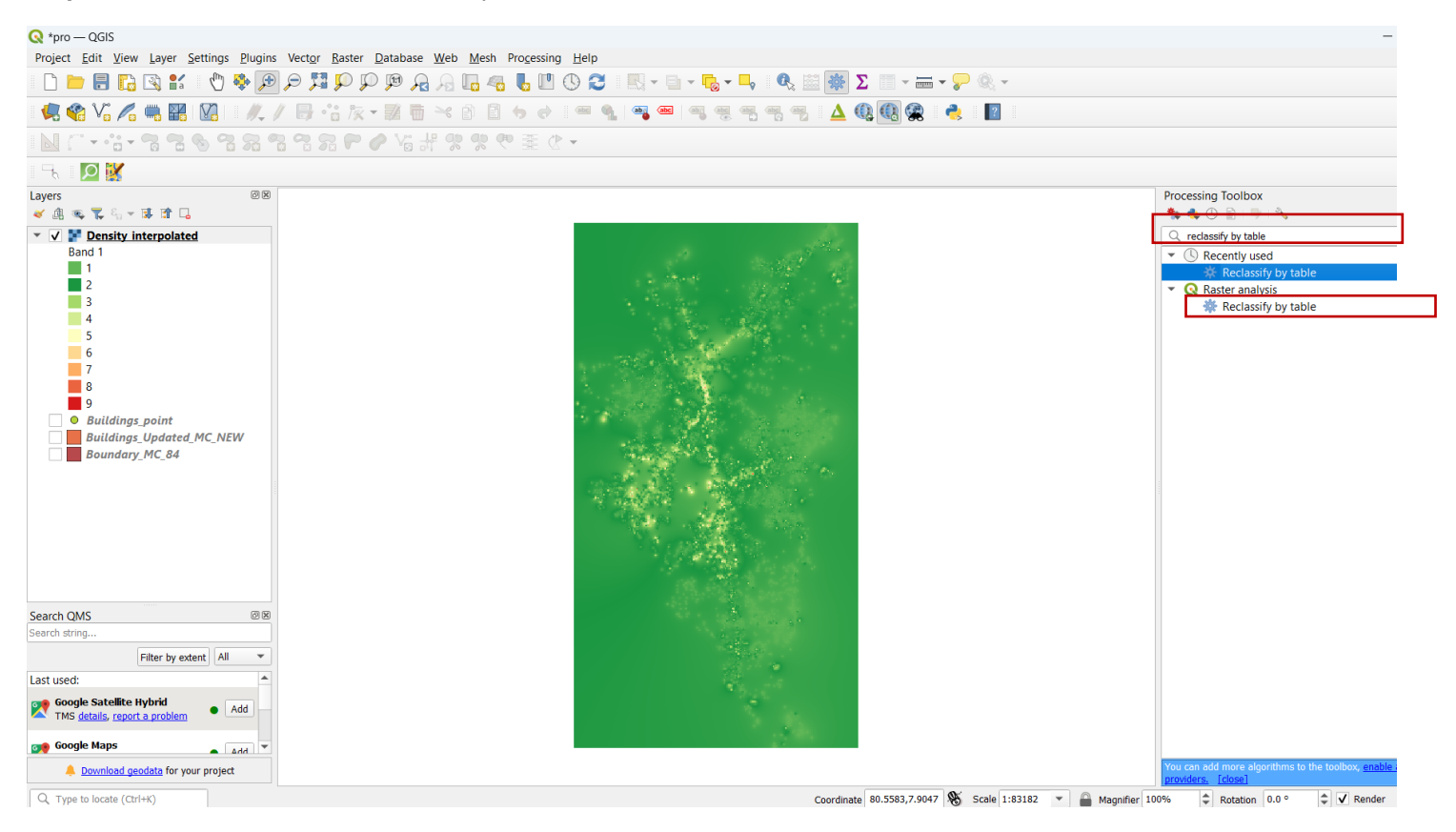

Figure 110 - Reclassify the interpolated raster layer

The following box will appear.

Step 7.3 - Give your interpolated layer as the raster layer. Here it is "Density\_interpolated".

| Parameters Log                             | Reclas                                          | sifv           |
|--------------------------------------------|-------------------------------------------------|----------------|
| Raster layer                               | by tab                                          | le (           |
| Density_interpolated [EPSG:4326]           | This algorit                                    | thm            |
| Band number                                | raster ban                                      | :a<br>d by     |
| Band 1                                     | <ul> <li>assigning r<br/>class value</li> </ul> | iew<br>s based |
| Reclassification table                     | on the range                                    | jes            |
| Fixed table (0x3)                          | specified in table.                             | атіхео         |
| Advanced Parameters                        |                                                 |                |
| Reclassified raster                        |                                                 |                |
| [Save to temporary file]                   |                                                 |                |
| ✔ Open output file after running algorithm |                                                 |                |
|                                            |                                                 |                |
| 0%                                         | C                                               | ancel          |
|                                            |                                                 |                |

Figure 111 -Reclassify by table

Step 7.4 - Fill the reclassification table as given below.

Click on the following icon to open it.

| Reclassify by Table                        |          | ×                                |                      |                    |
|--------------------------------------------|----------|----------------------------------|----------------------|--------------------|
| Parameters Log                             | 1        | Reclassify                       |                      |                    |
| Raster layer                               |          | by table                         |                      |                    |
| Density_interpolated [EPSG:4326]           | <b>•</b> | This algorithm                   |                      |                    |
| Band number                                |          | reclassifies a<br>raster band by |                      |                    |
| Band 1                                     | ¥        | assigning new                    |                      |                    |
| Reclassification table                     |          | on the ranges                    |                      |                    |
| Fixed table (0x3)                          |          | table.                           |                      |                    |
| Advanced Parameters                        |          |                                  |                      |                    |
| Reclassified raster                        |          |                                  |                      |                    |
| [Save to temporary file]                   |          |                                  |                      |                    |
| ✔ Open output file after running algorithm |          |                                  |                      |                    |
|                                            |          |                                  |                      |                    |
| 0%                                         |          | Cancel                           |                      |                    |
| Run as Batch Process                       | Run      | ose Help                         | Figure 112 - Fill th | e reclassification |

It will appear as follows. There,

1. Click on "Add the row" and add 9 rows to the table one by one. (As the density has 9 categories, you can add 9 rows to the table.)

| 🔇 Reclassify by Table               |         |       |                                                        |      |                                                                                   | ×                                                                                   |
|-------------------------------------|---------|-------|--------------------------------------------------------|------|-----------------------------------------------------------------------------------|-------------------------------------------------------------------------------------|
| Parameters Log Reclassification tab | le      |       |                                                        | •    | Rec<br>by t                                                                       | lassify<br>able                                                                     |
| Minimum                             | Maximum | Value | Add Row<br>Remove Row(s)<br>Remove All<br>OK<br>Cancel |      | This al<br>reclass<br>raster<br>assigni<br>class v<br>on the<br>specifi<br>table. | gorithm<br>sifies a<br>band by<br>ing new<br>alues based<br>ranges<br>ed in a fixed |
| Run as Batch Process                | 0       | %     | Run                                                    | Clos | e (                                                                               | Cancel<br>Help                                                                      |

Figure 113 - Add the row

- 2. Fill the table according to the values in the "code" field of your layer and give the relevant number of the density category as the 'Value' as follows.
- 3. Click OK.

| Parameters       | Log         |         |                                  | Reclassify                         |
|------------------|-------------|---------|----------------------------------|------------------------------------|
| Reclassifica     | ition table |         |                                  | by table                           |
| Minimu           | m Maxim     | Add Row | This algorithm<br>reclassifies a |                                    |
| 1.0              | 1.9         | 1       | Remove Row(s)                    | raster band by<br>assigning new    |
| 2.0              | 2.9         | 2       | Remove All                       | class values base<br>on the ranges |
| 3.0              | 3.9         | 3       | ОК                               | table.                             |
| 4.0              | 4.9         | 4       | Cancel                           |                                    |
| 5.0              | 5.9         | 5       |                                  |                                    |
| 6.0              | 6.9         | 6       |                                  |                                    |
| 7.0              | 7.9         | 7       |                                  |                                    |
| 8.0              | 8.9         | 8       |                                  |                                    |
| 9.0              | 9.9         | 9       |                                  |                                    |
|                  |             |         |                                  |                                    |
|                  |             | 0%      |                                  | Cancel                             |
| in ac Datch Drov | 1000        |         |                                  |                                    |

Figure 114: Reclassification table

Step 7.5 - Click on "Save to File" to give a location to save the file and click on "Run".

| Reclassify by Table                                                                                                    |                                       | ×                                                                                                    |
|----------------------------------------------------------------------------------------------------|---------------------------------------|----------------------------------------------------------------------------------------------------|
| Parameters Log<br>Raster layer                                                                                                  | F                                     | Reclassify<br>by table                                                                                                    |
| Density_interpolated [EPSG:4326]<br>Band number<br>Band 1<br>Reclassification table<br>Fixed table (9x3)<br>Advanced Parameters | • • • • • • • • • • • • • • • • • • • | his algorithm<br>calcastifies a<br>aster band by<br>ssigning new<br>ass values based<br>n the ranges<br>pecified in a fixed<br>bble. |
| Reclassified raster                                                                                                    |                                       |                                                                                                    |
| ✓ Open output file after running algorithm                                                                                      | Save                                  | to a Temporary                                                                                                    |
| 0%                                                                                                    |                                       | Cancel                                                                                                    |
| Run as Batch Process                                                                                                    | Run Close                             | Help                                                                                                    |

Figure 115 - Save to File

The output layer is given below.

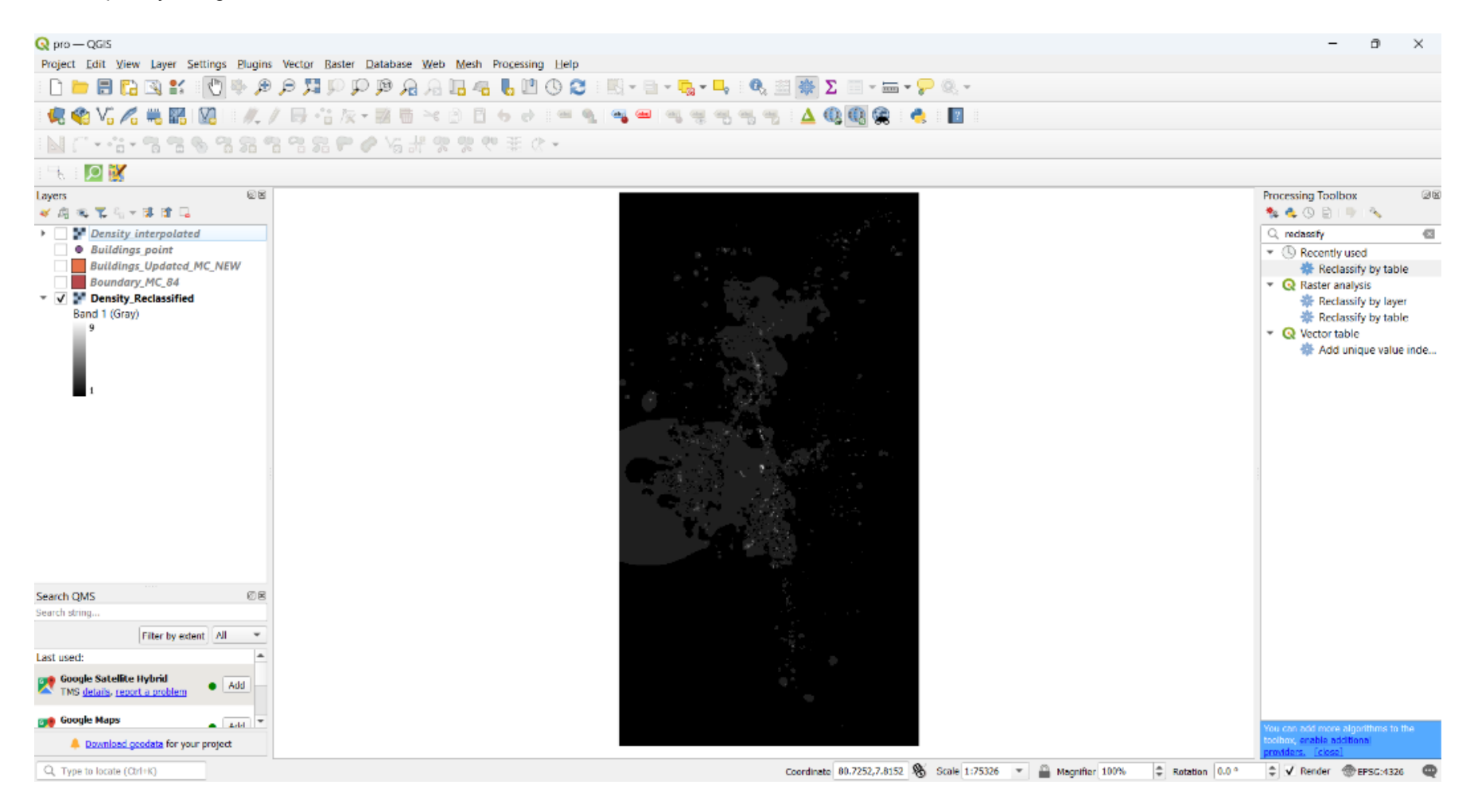

Figure 116: The Reclassified density layer

### Clip the reclassified layer with your boundary.

Step 8.1 - Search the "Clip raster by mask layer" tool to clip the raster layer.

Double-click on the "Clip raster by mask layer" tool to open it.

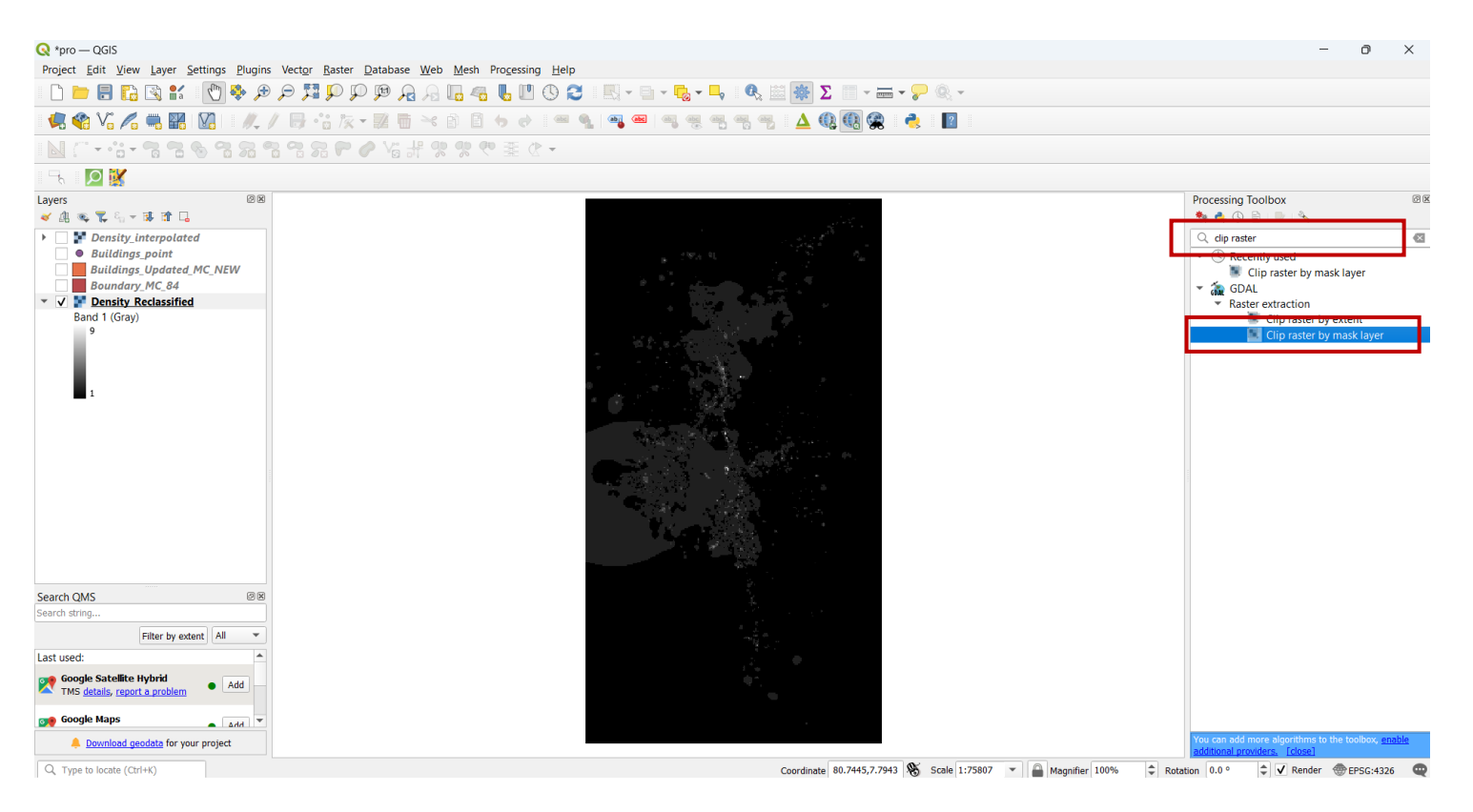

#### Figure 117 - Clip the reclassified layer

The following box will appear.

Step 8.2 - Fill that box as follows.

- 1. Give your reclassified layer as the input layer.
- 2. Give your boundary layer for your study area as the Mask layer. Here it is "Boundary\_MC\_84"
- 3. Click on "Save to File" to give a location to save the file.
- 4. Click on Run.

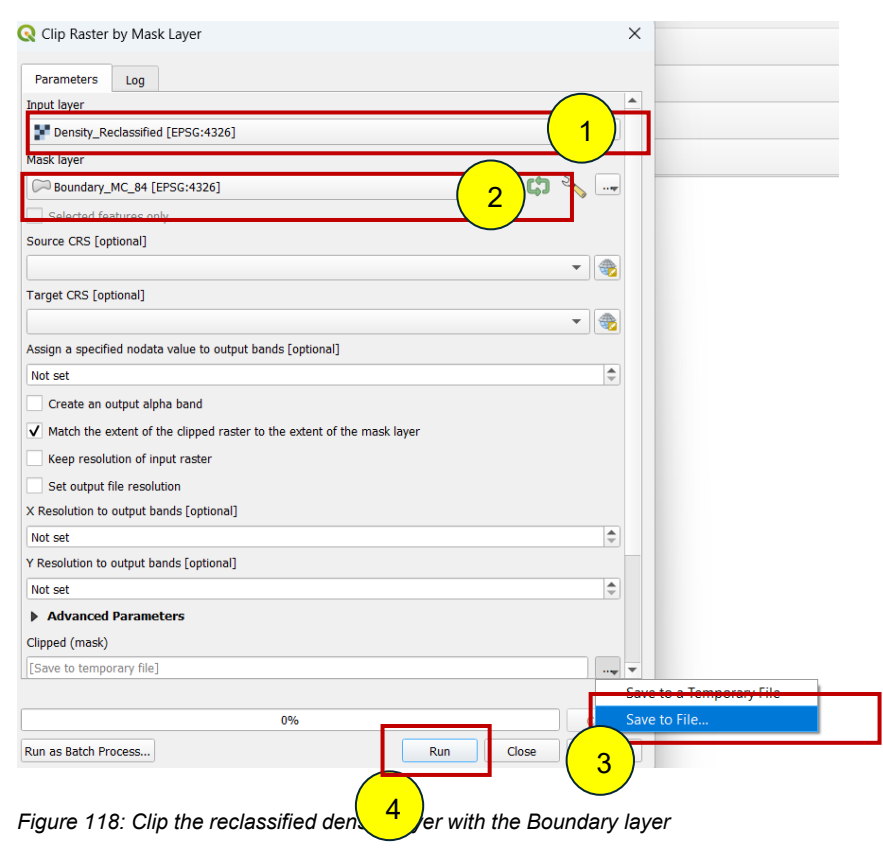

The output layer is given below.

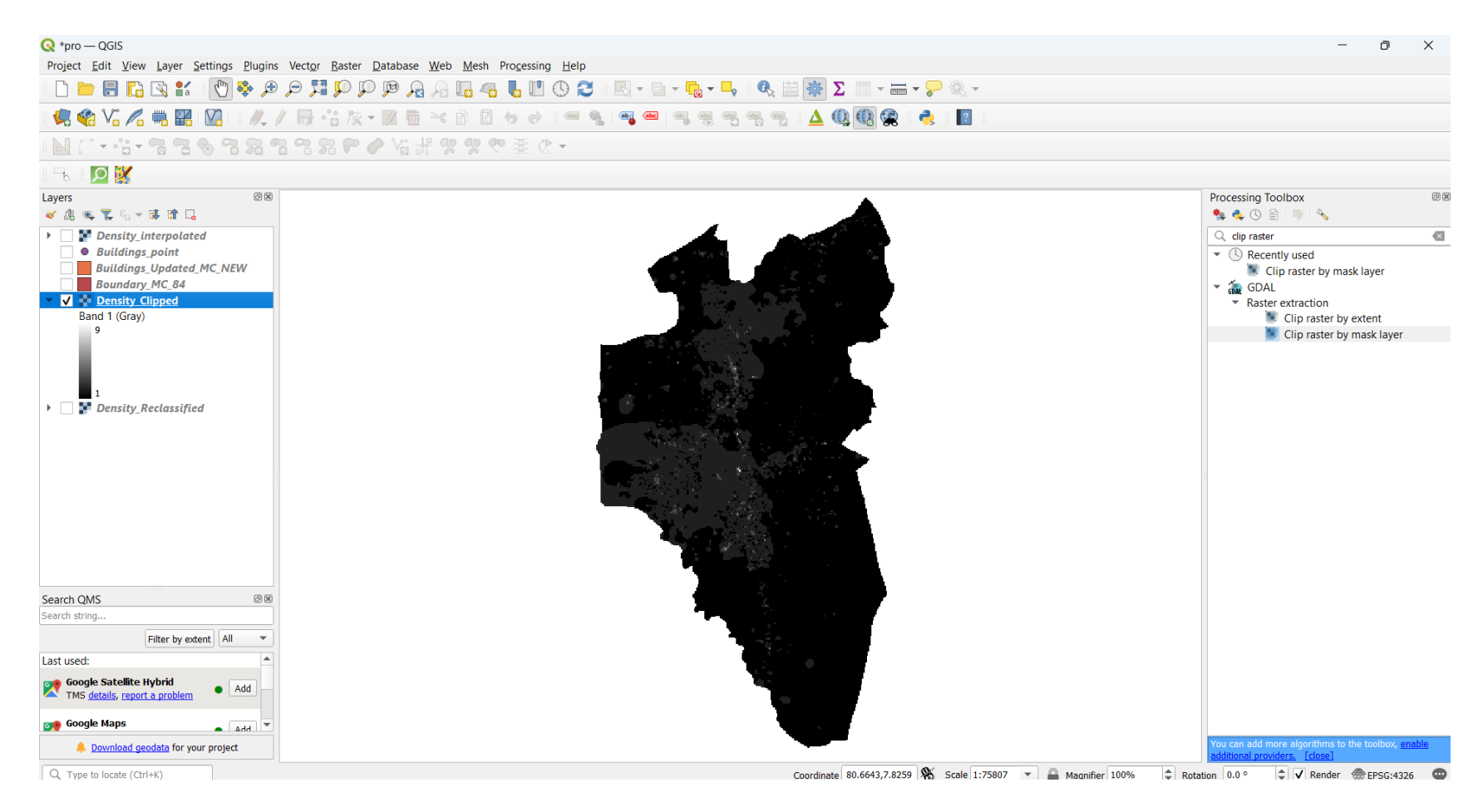

Figure 119: The Reclassified density layer of the study area
Step 8.3 - Change the properties of the clipped raster layer.

#### Refer the step 6.2

The final layer for the building density is given below.

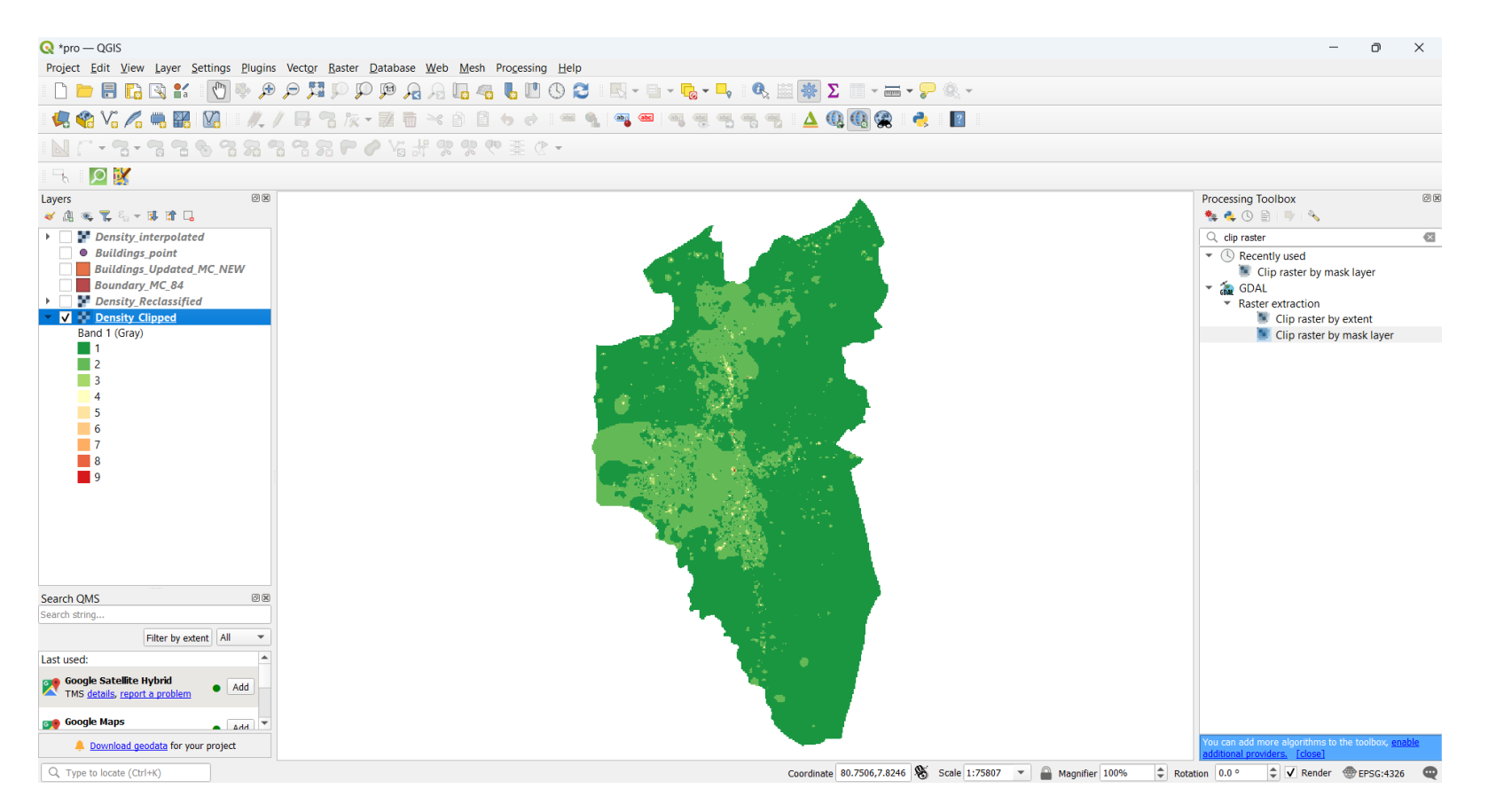

Figure 120: The final Building density layer of the study area

# 6. MAP OUTPUT

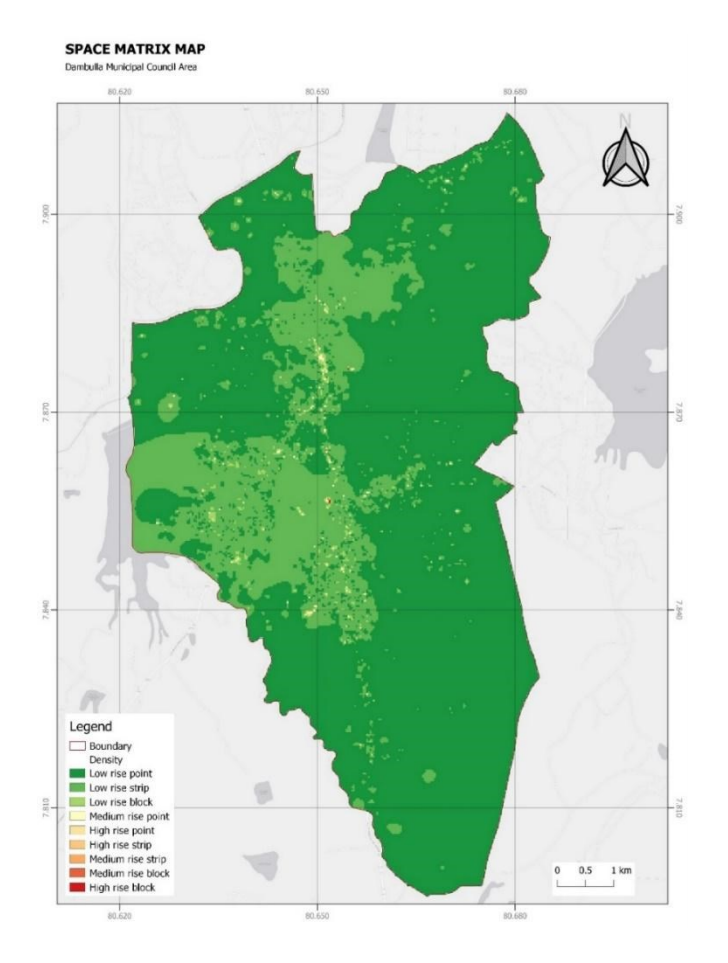

### Space Matrix Map

Figure 121: Space Matrix Map

# 7. PREPARATION OF MAPS

Use Suitable Colors & Symbols

Show adjacent administration boundaries.

Maximum utilization of map space

Show the Graticule Network with appropriate grid size.

Show the basic elements in the map.

Transportation Networks

Water Bodies

Prepare a descriptive map.

Label notable features.

Major Road Types

Major Rivers

**GN** Boundaries

# Examples

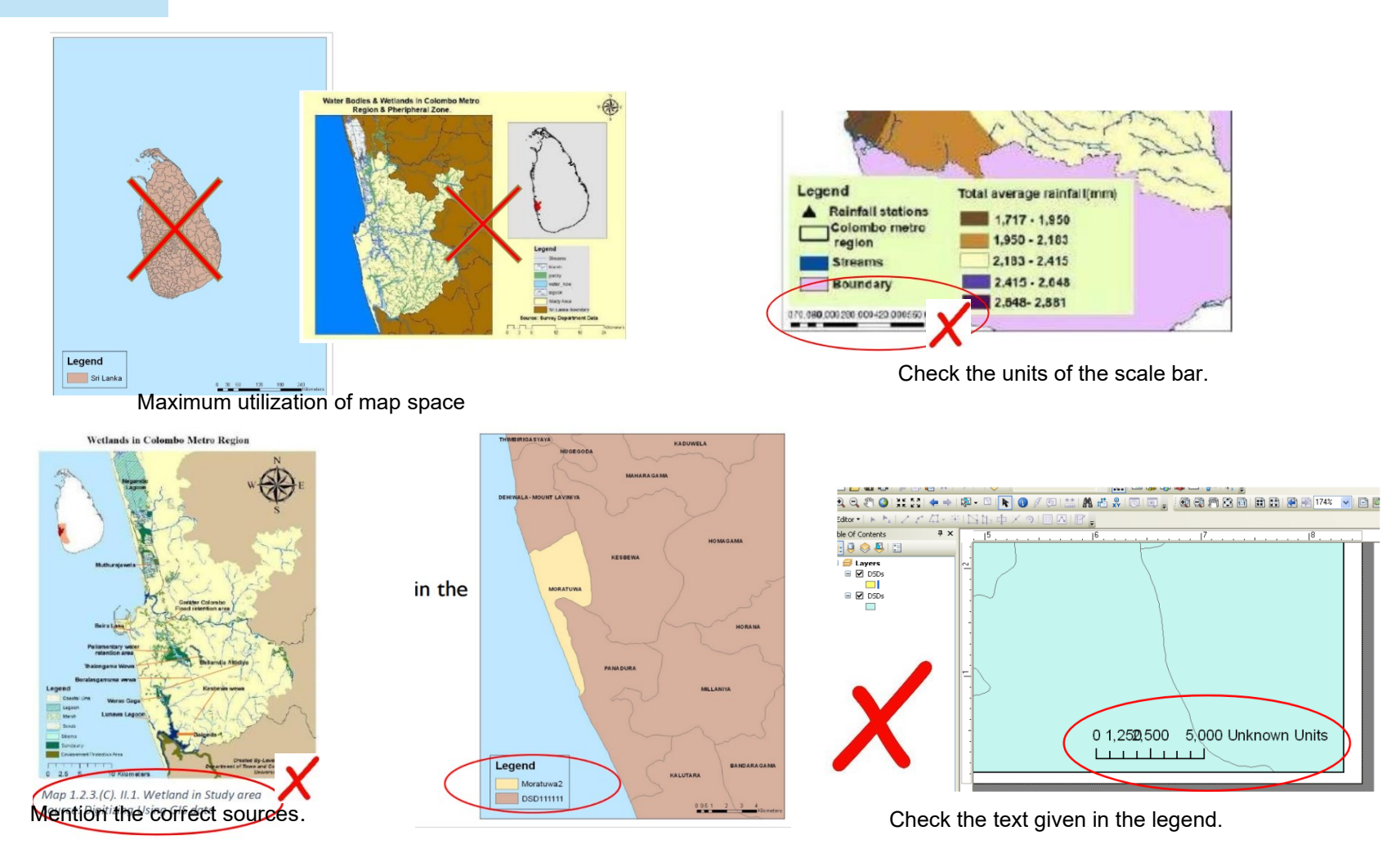

# AFTERWORD

Building density is a critical indicator of urban form and function, influencing everything from urban planning to quality of life. This manual provides readers with the knowledge and related tools to analyze building density effectively using accessible GIS technologies and open-source data.

By integrating both theoretical foundations and hands-on guidance, we hope this resource supports deeper understanding of urban spatial structures and encourages informed, data-driven planning. May it serve as a catalyst for continued learning, research, and innovation in the field of urban analysis.

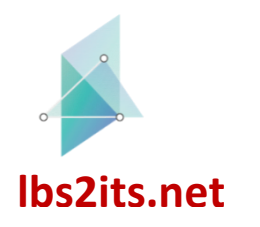

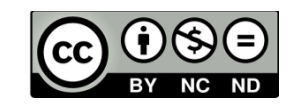

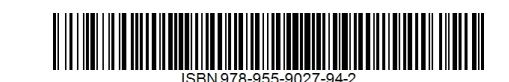

618657-EPP-1-2020-1-AT-EPPKA2-CBHE-JP